# Installation and Service Instructions

for use by heating contractor

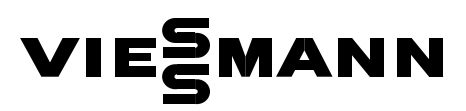

Vitotronic 300, Model GW2 Outdoor-reset logic digital boiler and heating circuit control unit

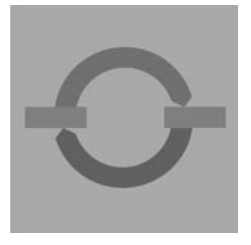

# **VITOTRONIC 300**

| ° 🗍      | 1 | Aussentingeratur<br>Q. 15 % | i. | a re                                                    |
|----------|---|-----------------------------|----|---------------------------------------------------------|
| <b>V</b> |   |                             |    | 0<br>0<br>100<br>100<br>100<br>100<br>100<br>100<br>100 |

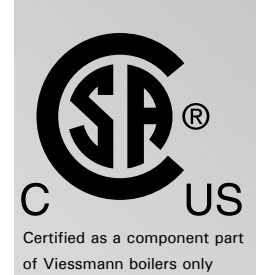

IMPORTANT

Read and save these instructions for future reference.

5285 941 - 02 05/2025

### Safety, Installation and Warranty Requirements

Please ensure that this manual is read and understood before commencing installation. Failure to comply with the issues listed below and details printed in this manual can cause product/property damage, and/or severe personal injury. Ensure all requirements below are understood and fulfilled (including detailed information found in manual subsections).

## Licensed professional heating contractor

The installation, adjustment, service, and maintenance of this equipment *must be* performed by a licensed professional heating contractor.

■ Please see section entitled "Important Regulatory and Installation Requirements."

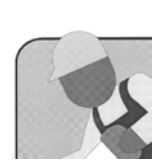

#### Product documentation

*Read all applicable documentation* before commencing installation. Store documentation near boiler in a readily accessible location for reference in the future by service personnel.

■ For a listing of applicable literature, please see section entitled "Important Regulatory and Installation Requirements."

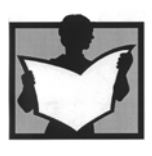

#### Advice to owner

Once the installation work is complete, the heating contractor must familiarize the system operator/ultimate owner with all equipment, as well as safety precautions/requirements, shut-down procedure, and the need for professional service annually before the heating season begins.

#### Warranty

Information contained in this and related product documentation must be read and followed. *Failure* to do so renders warranty null and void.

### Safety Terminology

The following terms are used throughout this manual to bring attention to the presence of potential hazards or important product information. Please heed the advice given!

## 

Indicates an imminently hazardous situation which, if not avoided, will result in death, serious injury or substantial product / property damage.

## 

Indicates an imminently hazardous situation which, if not avoided, could result in substantial product/property damage, serious injury or loss of life.

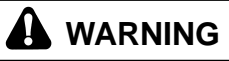

Indicates an imminently hazardous situation which, if not avoided, may result in minor injury or product / property damage.

### IMPORTANT

Helpful hints for installation, operation or maintenance which pertain to the product.

## **Product Information**

### Vitotronic 300, Model GW2

For installation in or mounting on Viessmann boilers only.

Applicable to the following control units

Order No. 7134 555, 7143 156, 7511 362 from Serial No. 7143 000

Order No. 7134 555, 7143 156, 7511 362 from Serial No. 7187 101

Order No. 7134 555, 7143 156, 7511 362 from Serial No. 7248 248

|                      |                                                                       | Page     |
|----------------------|-----------------------------------------------------------------------|----------|
| General information  | Safety Requirements                                                   | 2        |
|                      | Product information                                                   |          |
| Heating system types | System types for modulating boilers                                   |          |
|                      | System types for condensing boilers                                   | 12       |
| Installation         | Overview of electrical connections                                    |          |
|                      | Routing and strain relief of cables                                   | 21       |
|                      | Inserting the boiler coding card                                      |          |
|                      | Adjustment of the fixed high limit                                    |          |
|                      | Adjustment of the adjustable high limit                               |          |
|                      | Connection of the outdoor temperature sensor                          | 25       |
|                      | Connection of the boiler temperature sensor<br>and other sensors      |          |
|                      | Connection of the pumps                                               |          |
|                      | Connection of boiler return mixing-valve or modulating valve actuator |          |
|                      | Making space for accessory adaptors on the DIN rail (CM2 only)        |          |
|                      | Connections to plug 150                                               |          |
|                      | Compiled failure alarm indicator                                      |          |
|                      | Connection of external equipment to plug 143                          |          |
|                      | Connection of external equipment to plug 146                          |          |
|                      | Connection of external controls                                       | 40       |
|                      | Connection of combustion air device                                   | 45       |
|                      | Connection of low water cut-off device                                |          |
|                      | Burner connection, burner control wiring                              | 51       |
|                      | Power supply connection, boiler control                               |          |
|                      | Mounting the front part of the control unit                           | 57       |
|                      | Opening the control unit                                              |          |
| Start-up             | Procedure (overview)                                                  | 60       |
|                      | Stens                                                                 | 03<br>64 |
|                      | Orbha                                                                 |          |

## Index

### Page

| Scanning service information | Overview of service levels                     |     |
|------------------------------|------------------------------------------------|-----|
|                              | Temperatures, boiler coding cards and scanning |     |
|                              | Scanning operating status information          |     |
|                              | Scanning and resetting the "Service" display   |     |
| Troubleshooting              | Troubleshooting steps                          |     |
|                              | Diagnosis                                      |     |
| Functional description       | Boiler temperature control                     |     |
|                              | Heating circuit control                        |     |
|                              | DHW tank temperature control                   |     |
| Additional information       | Overview                                       |     |
|                              | Technical data                                 |     |
|                              | System components                              |     |
|                              | Coding 1                                       | 114 |
|                              | Coding 2                                       | 116 |
|                              | Wiring diagram                                 |     |

### Heating system types for modulating boilers

System type 1 – Single-boiler system with shunt pump for raising the return temperature in conjunction with

■ Vitorond 200, VD2

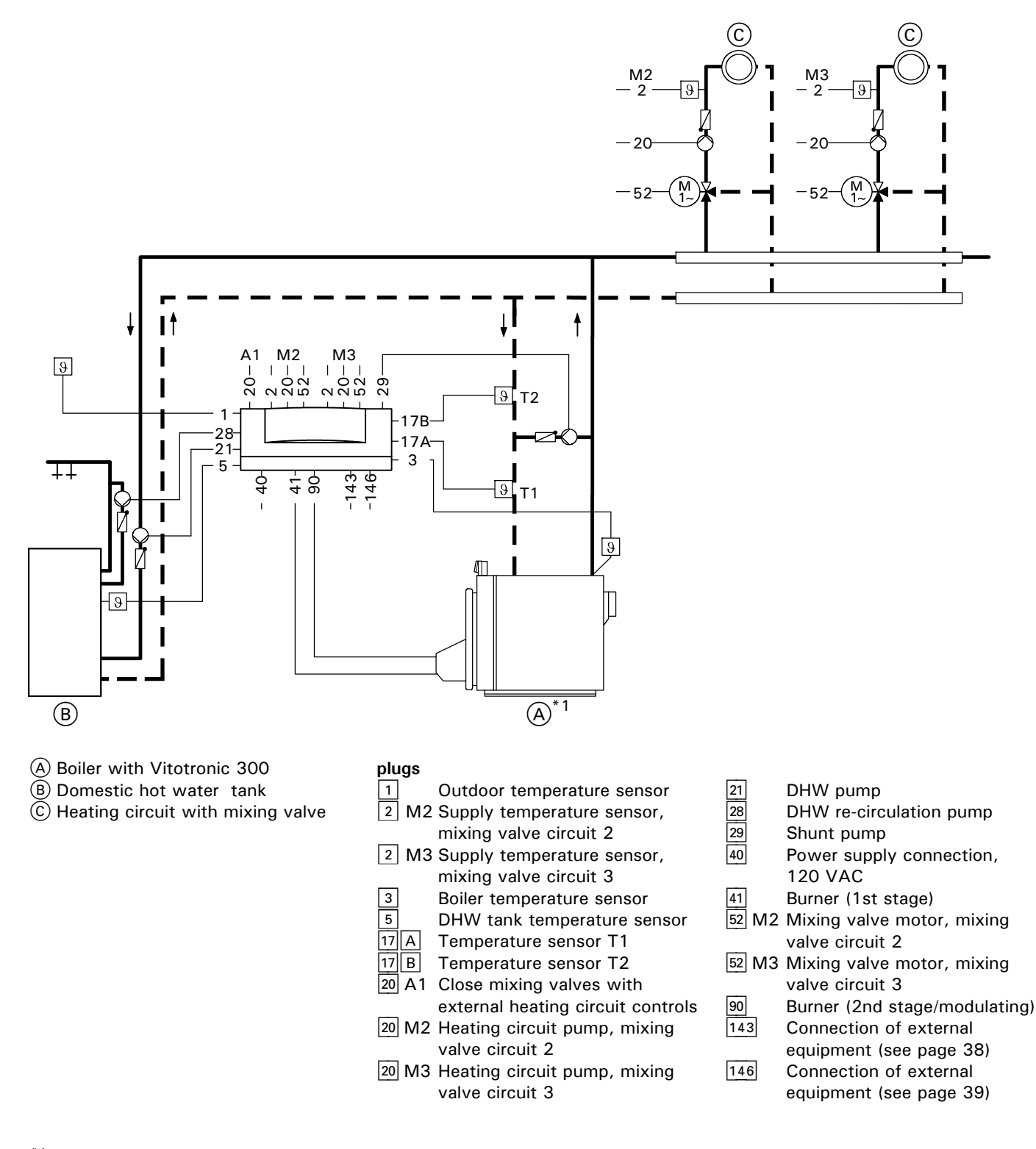

<sup>\*1</sup> On the Vitorond the boiler supply and return are at the rear of the boiler.

### **Possible applications**

Heating systems with manifold arranged close to the boiler. The boiler water flow is required to be reduced.

#### Please note:

This circuit diagram represents a recommendation only. It is the responsibility of the customer and/or the heating contractor to check that this recommendation is complete and fully functional. Three-phase equipment must be connected via additional power contactors. When the return temperature falls below the required minimum value, the temperature sensor T2 switches on the shunt pump. If the minimum return temperature is not reached despite raising the return temperature, the flow must be reduced by at least 50% via the temperature sensor T1.

The shunt pump must be sized so that bypassed water accounts for approx. 30% of the total flow rate of the boiler.

#### Temperature sensor T1

Wiring of the temperature sensor T1 in heating systems with heating circuit control units which are not connected via the LON BUS to the boiler control unit.

Coding required: "4C : 2" – use plug 20 for closing the mixing valves of the heating circuits connected downstream.

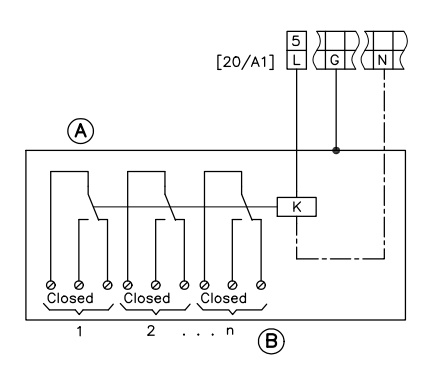

- 20 A1 Close mixing valves
- Contactor relay, field supplied
   Heating circuit controls connected downstream
   Switch contact closed: signal
  - for "close mixing valve".

### Available system accessories

■ Vitotrol remote control

Flue gas temperature sensor

| Coding of<br>system type | Change required                                                                                            | Automatic change                                                                                |
|--------------------------|----------------------------------------------------------------------------------------------------|-------------------------------------------------------------------------------------------------|
| 00: 1                    | If no system circuit A1 is connected, set<br>coding "00: 3", "00: 4", "00: 7" or "00: 8"<br>(see page 101) | The system type is recognized automatically when the sensors are connected                      |
| 02: 1                    | Set coding "02: 2" for operation with modulating burner                                                    |                                                                                                 |
| 03: 0                    | Set coding "03: 1" for oil-fired operation (re-setting is not possible)                                    |                                                                                                 |
| 4A: 0                    |                                                                                                    | Connection of the temperature sensor T1 at<br>plug 17 A;<br>Coding "4A: 1" is set automatically |
| 4b: 0                    |                                                                                                    | Connection of the temperature sensor T2 at<br>plug 17 B;<br>Coding "4b: 1" is set automatically |

### **Circuit Diagram 1**

Single-boiler system with Therm-Control and three-way mixing valve in conjunction with Vitorond 200, VD2A

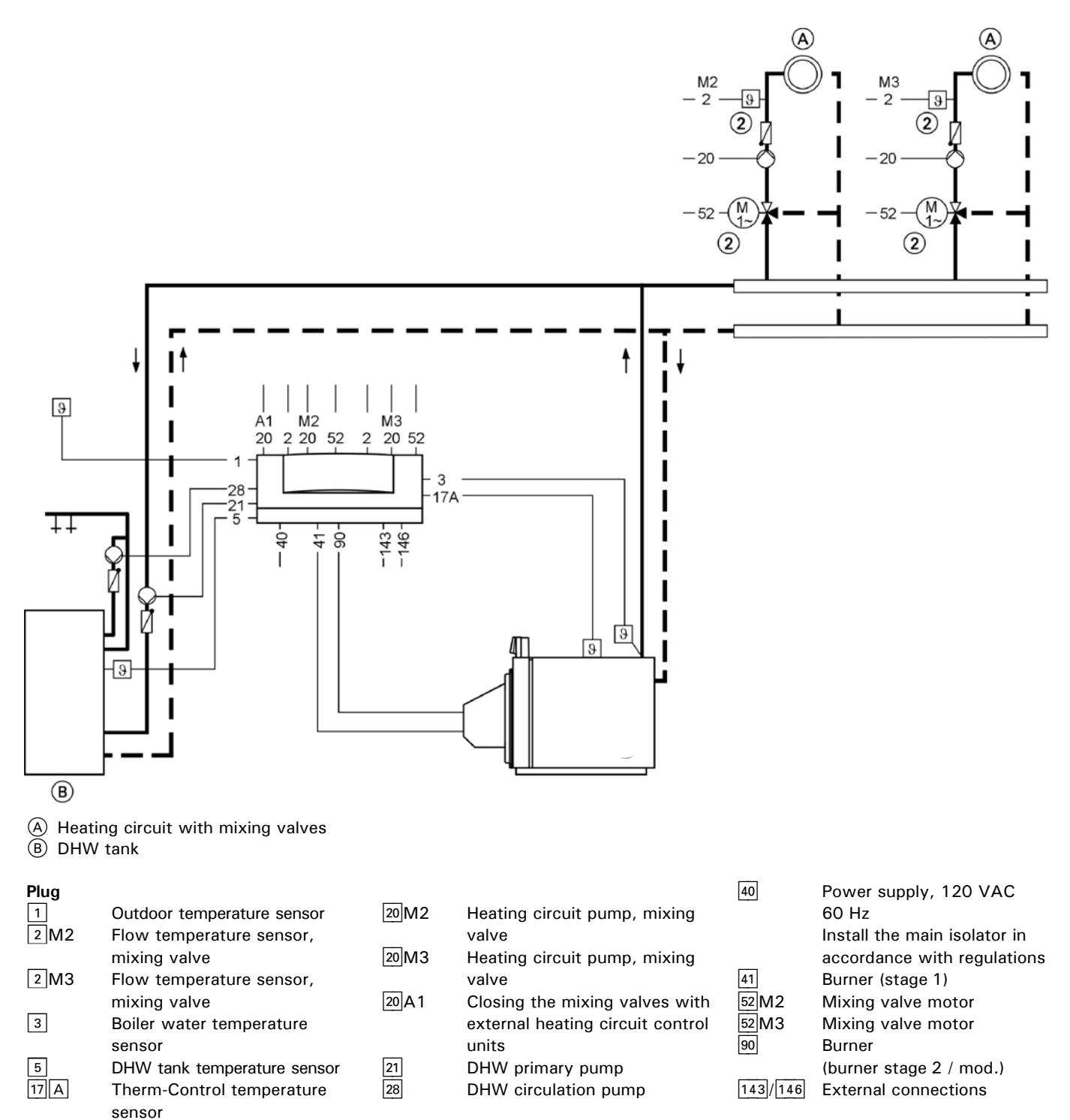

Please refer to the control manual Vitocontrol-S, VD2/CT3.

### Circuit Diagram 1 (continued)

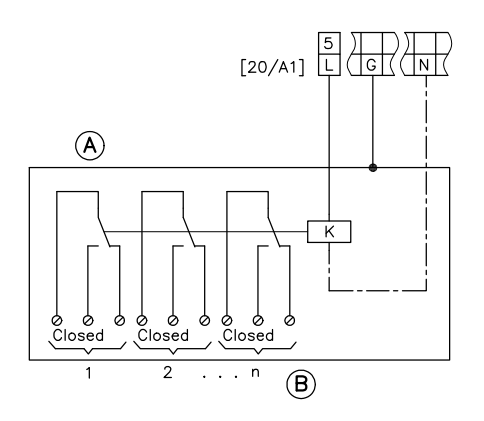

- 20 A1 Close mixing valves
- Contactor relay, field supplied
   Heating circuit controls
- B Heating circuit controls connected downstream Switch contact closed: signal for "close mixing valve".

### Wiring diagram

Wiring of the Therm-Control in heating systems with heating circuit control units are not connected to the boiler control unit via the LON.

Required coding: Change "4C" to "2" - use the plug-in connector 20 A1 to close the downstream mixing valve. Change "0D" to "1" - the Therm-Control acts on the mixing valve of the downstream heating circuits (for Vitotronic 200 and 300, delivered condition).

 $\label{eq:system-type-2-Single-boiler-system-with-shunt-pump-and-return-value-for-raising-the-return-temperature} in conjunction with$ 

■ Vitorond 200, VD2

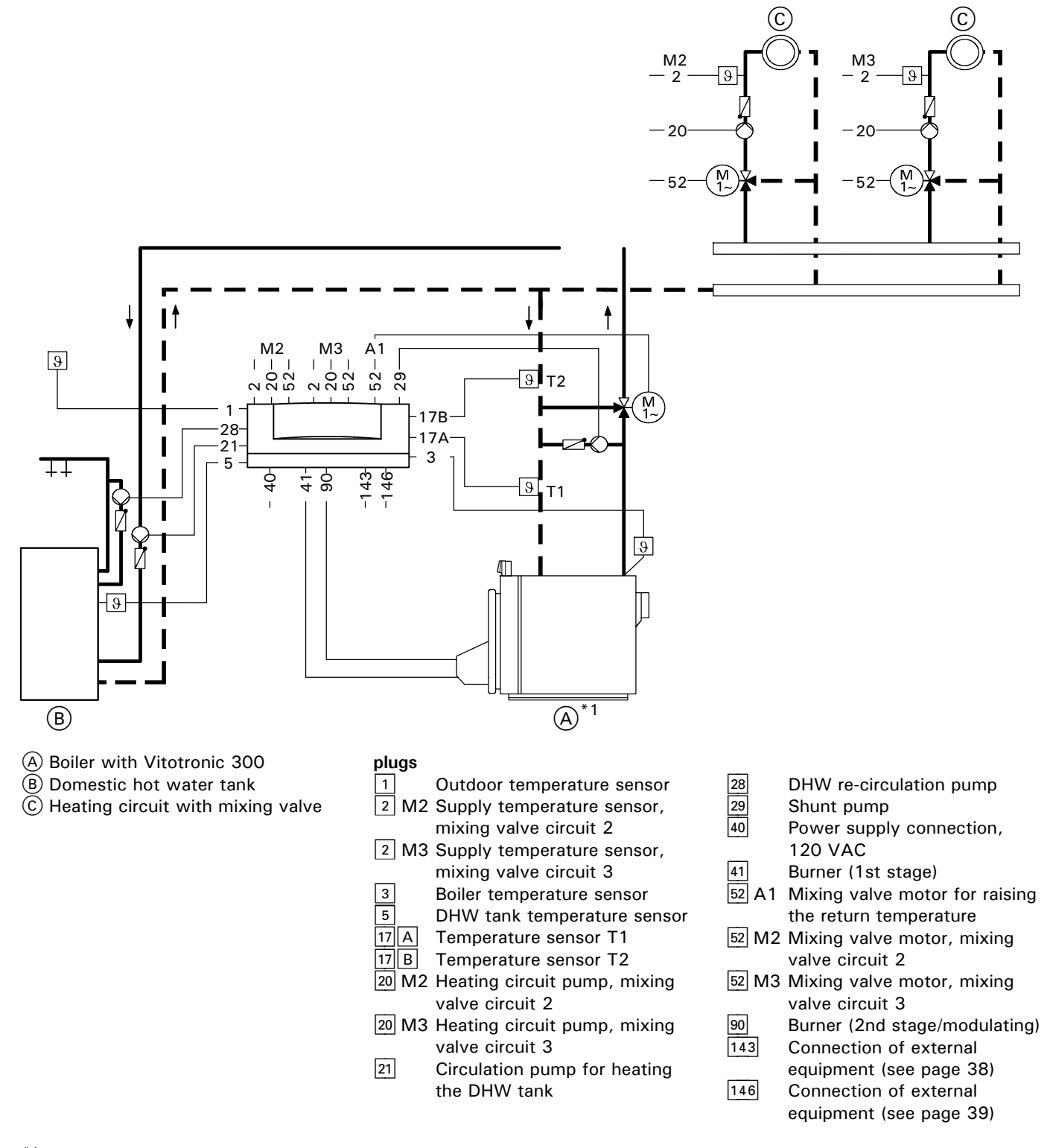

<sup>\*1</sup> On the Vitorond the boiler supply and return are at the rear of the boiler.

### **Possible applications**

Heating systems with distributor arranged close to the boiler. The boiler water flow is required to be reduced.

### Please note:

This circuit diagram represents a recommendation only. It is the responsibility of the customer and/or the heating contractor to check that this recommendation is complete and fully functional. Three-phase equipment must be connected via additional power contactors. When the return temperature falls below the required minimum value, the temperature sensor T2 switches on the shunt pump. If, as a result, the required minimum return temperature is not reached, the return valve is proportionally closed via the temperature sensor T1 and the minimum return temperature is assured.

The shunt pump must be sized so that bypassed water accounts for approx. 30% of the total flow rate of the boiler.

### Available system accessories

- Vitotrol remote control
- Flue gas temperature sensor

| Coding<br>system type | Change required                                                                                            | Automatic change                                                                                |  |
|-----------------------|----------------------------------------------------------------------------------------------------|-------------------------------------------------------------------------------------------------|--|
| 00: 1                 | If no system circuit A1 is connected, set<br>coding "00: 3", "00: 4", "00: 7" or "00: 8"<br>(see page 114) | The system type is recognized automatically when the sensors are connected                      |  |
| 02: 1                 | Set coding "02: 2" for operation with modulating burner                                                    |                                                                                                 |  |
| 03: 0                 | Set coding "03: 1" for oil-fired operation (re-setting is not possible)                                    |                                                                                                 |  |
| 0C: 0                 | Set coding "OC: 1" for continuous return temperature control                                               |                                                                                                 |  |
| 4A: 0                 |                                                                                                    | Connection of the temperature sensor T1 at plug 17 A;<br>Coding "4A: 1" is set automatically    |  |
| 4b: 0                 |                                                                                                    | Connection of the temperature sensor T2 at<br>plug 17 B;<br>Coding "4b: 1" is set automatically |  |

### Heating system types for condensing boilers

### System type 3 - Single-boiler system with Vitocrossal 300

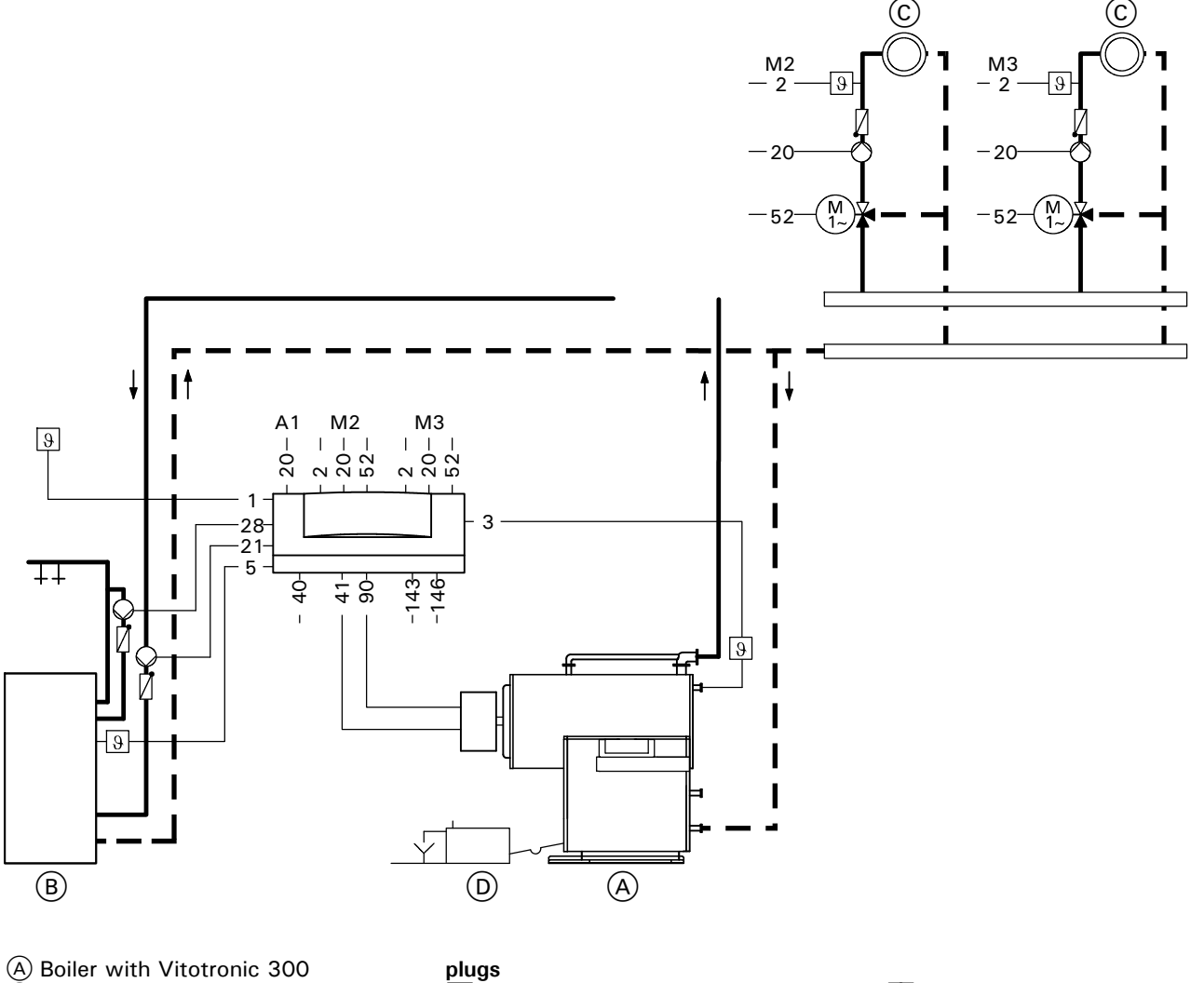

- B Domestic hot water tank
- © Heating circuit with mixing valve
- D Neutralizing unit

- 1 Outdoor temperature sensor
- 2 M2 Supply temperature sensor,
- mixing valve circuit 2 2 M3 Supply temperature sensor,
- mixing valve circuit 3
- 3 Boiler temperature sensor
- 5 DHW tank temperature sensor 20 A1 Heating circuit without mixing
- valve (if installed)
- 20 M2 Heating circuit pump, mixing valve circuit 2
- 20 M3 Heating circuit pump, mixing valve circuit 3

- 21 Circulation pump for heating the DHW tank
- 28 DHW re-circulation pump
- 40 Power supply connection, 120 VAC
- 41 Burner (1st stage)
- 52 M2 Mixing valve motor, mixing valve circuit 2
- 52 M3 Mixing valve motor, mixing valve circuit 3
- 90 Burner (2nd stage/modulating)
- 143 Connection of external equipment (see page 38)
- 146 Connection of external equipment (see page 39)

#### Please note:

This circuit diagram represents a recommendation only. It is the responsibility of the customer and/or the heating contractor to check that this recommendation is complete and fully functional. Three-phase equipment must be connected via additional power contactors. The Vitocrossal 300 is operated with modulating boiler water temperature by means of the outdoor re-set boiler control unit. Viessmann modulating burner is operated through Vitotronic control.

The boiler water temperature which is established in the heating mode is higher than the maximum heating circuit supply temperature by an adjustable difference.

### Available system accessories

■ Vitotrol remote control

Flue gas temperature sensor

| Coding<br>system type | Change required                                                                                            | Automatic change                                                           |
|-----------------------|----------------------------------------------------------------------------------------------------|----------------------------------------------------------------------------|
| 00: 1                 | If no system circuit A1 is connected, set<br>coding "00: 3", "00: 4", "00: 7" or "00: 8"<br>(see page 114) | The system type is recognized automatically when the sensors are connected |
| 02: 1                 | Set coding "02: 2" for operation with modulating burner                                                    |                                                                            |
| Od: 1                 | Set coding "Od: O"                                                                                         |                                                                            |

System type 4 - Single-boiler system with Vitocrossal 300 with several heating circuits and one modulating supply temperature heating circuit

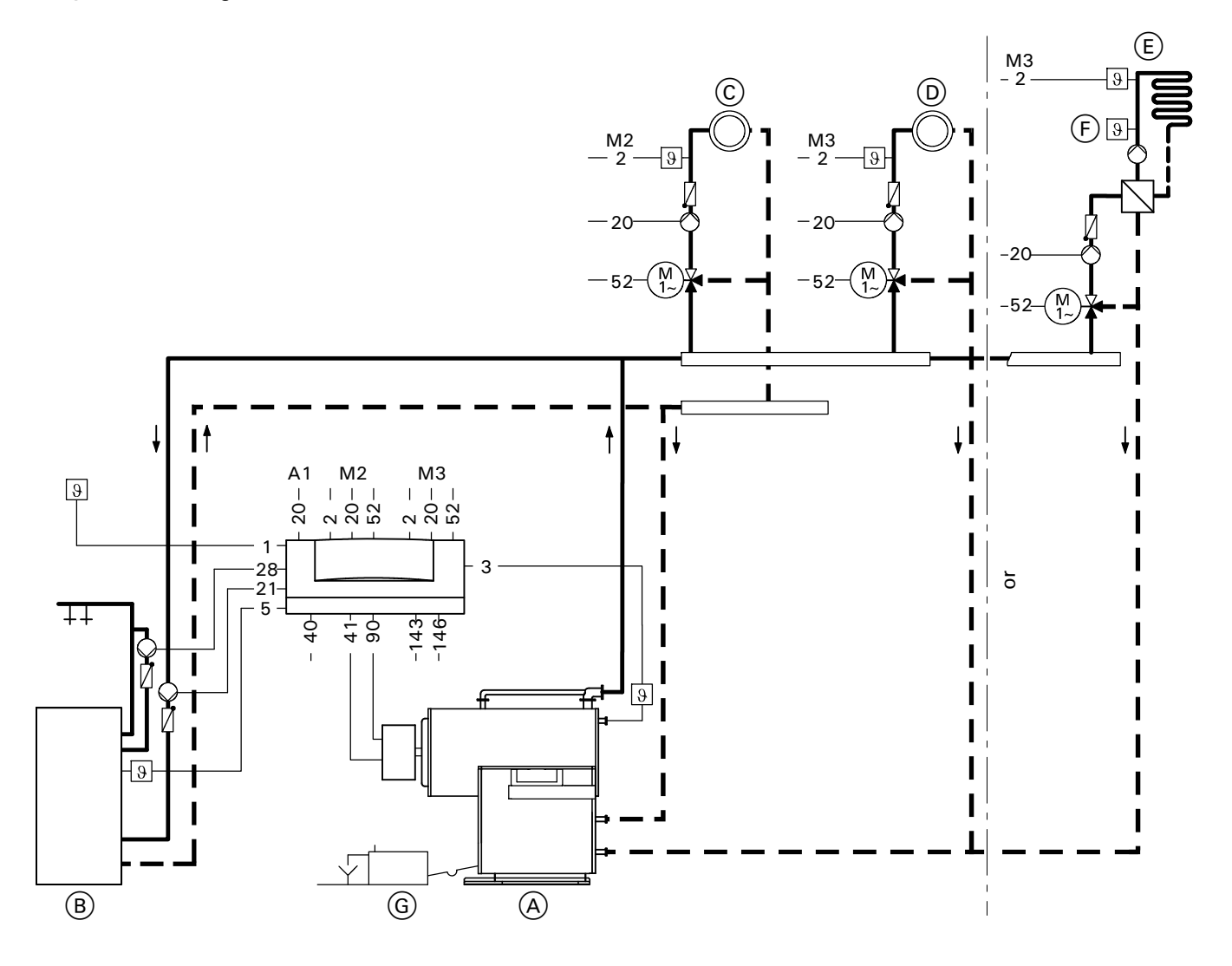

- (A) Boiler with Vitotronic 300
- (B) Domestic hot water tank
- C Heating circuit with mixing valve D Modulating supply temperature heating circuit
  - or
- (E) Underfloor heating circuit
- High limit thermostat (max. limit)
- (G) Neutralizing unit

- plugs
- 1 Outdoor temperature sensor
- 2 M2 Supply temperature sensor, mixing valve circuit 2
- 2 M3 Supply temperature sensor, mixing valve circuit 3
- 3 Boiler temperature sensor
  - DHW tank temperature sensor
- 5 20 A1 Heating circuit without mixing valve (if installed)
- 20 M2 Heating circuit pump, mixing valve circuit 2
- <sup>20</sup> M3 Heating circuit pump, mixing valve circuit 3

- 21 Circulation pump for heating the DHW tank
- 28 DHW re-circulation pump
- 40 Power supply connection
- 120 VAC
- 41 Burner (1st stage)
- 52 M2 Mixing valve motor, mixing valve circuit 2
- 52 M3 Mixing valve motor, mixing valve circuit 3
- 90 Burner (2nd stage/modulating) 143 Connection of external
- equipment (see page 38) 146 Connection of external
- equipment (see page 39)

### **Possible applications**

For heating circuits with different temperatures.

#### Please note:

This circuit diagram represents a recommendation only. It is the responsibility of the customer and/or the heating contractor to check that this recommendation is complete and fully functional. Three-phase equipment must be connected via additional power contactors. The Vitocrossal 300 is operated with modulating boiler water temperature by means of the outdoor re-set boiler control unit. Two-stage or modulating burners can be controlled.

The Vitocrossal 300 has two return connections. The heating circuits with the higher return temperature are connected to the return connection at the top, those with the lower temperatures to the return connection at the bottom. **Please note:** At least 15% of the take-off from the rated output must be connected to the return connection at the bottom.

The boiler water temperature which is established in the heating mode is higher than the maximum heating circuit supply temperature by an adjustable difference. Pumps in the underfloor heating circuit

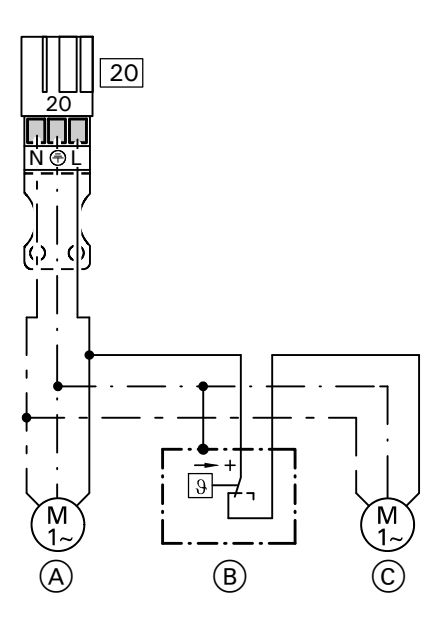

- 20 Heating circuit control unit
- A Primary pump of underfloor heating circuit
- B High limit thermostat (max. limit)
- © Secondary pump of underfloor heating circuit (after system separation)

| Coding<br>system type | Change required                                                                                            | Automatic change                                                           |
|-----------------------|----------------------------------------------------------------------------------------------------|----------------------------------------------------------------------------|
| 00: 1                 | If no system circuit A1 is connected, set<br>coding "00: 3", "00: 4", "00: 7" or "00: 8"<br>(see page 114) | The system type is recognized automatically when the sensors are connected |
| 02: 1                 | Set coding "02: 2" for operation with modulating burner                                                    |                                                                            |
| Od: 1                 | Set coding "Od: 0"                                                                                         |                                                                            |

### Heating system types for condensing boilers

### System type 5 - Single-boiler system with Vitocrossal 200

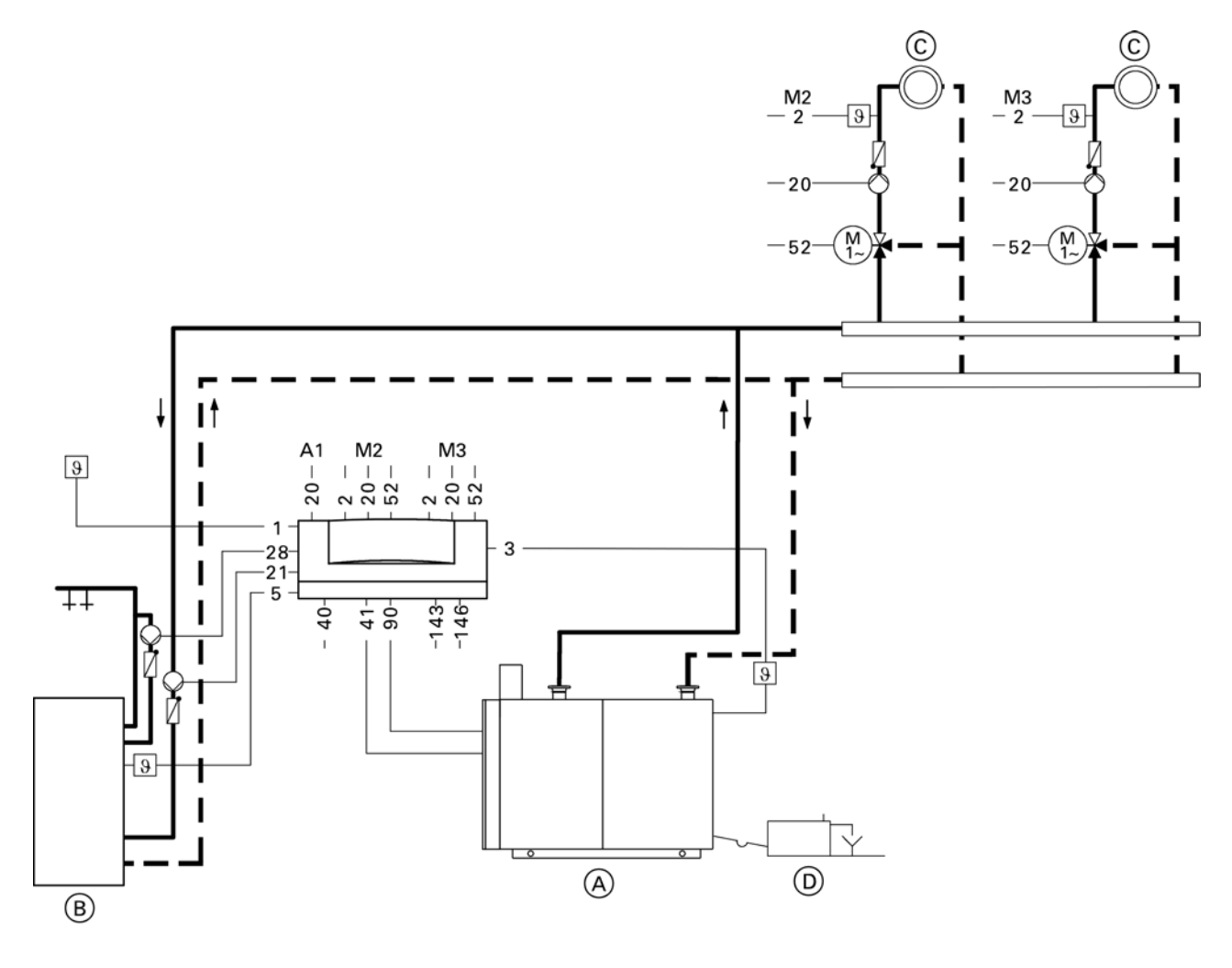

- A Boiler with Vitotronic 300
- B Domestic hot water tank
- © Heating circuit with mixing valve
- D Neutralizing unit

- plugs
- 1 Outdoor temperature sensor
- 2 M2 Supply temperature sensor,
- mixing valve circuit 2 2 M3 Supply temperature sensor,
- mixing valve circuit 3
- 3 Boiler temperature sensor
- 5 DHW tank temperature sensor
- 20 A1 Heating circuit without mixing valve (if installed)
- 20 M2 Heating circuit pump, mixing valve circuit 2
- 20 M3 Heating circuit pump, mixing valve circuit 3

- 21 Circulation pump for heating the DHW tank
- 28
   DHW re-circulation pump
- Power supply connection,
   120 VAC
- 41 Burner (1st stage)
- 52 M2 Mixing valve motor, mixing valve circuit 2
- 52 M3 Mixing valve motor, mixing valve circuit 3
- 90 Burner (2nd stage/modulating)
- 143 Connection of external equipment (see page 38)
- 146Connection of external<br/>equipment (see page 39)

#### Please note:

This circuit diagram represents a recommendation only. It is the responsibility of the customer and/or the heating contractor to check that this recommendation is complete and fully functional. Three-phase equipment must be connected via additional power contactors. The Vitocrossal 200 is operated with modulating boiler water temperature by means of the outdoor re-set boiler control unit. Viessmann modulating burner is operated through Vitotronic control.

The boiler water temperature which is established in the heating mode is higher than the maximum heating circuit supply temperature by an adjustable difference.

#### Available system accessories

Vitotrol remote control

| Coding<br>system type | Change required                                                                                            | Automatic change                                                           |
|-----------------------|----------------------------------------------------------------------------------------------------|----------------------------------------------------------------------------|
| 00: 1                 | If no system circuit A1 is connected, set<br>coding "00: 3", "00: 4", "00: 7" or "00: 8"<br>(see page 114) | The system type is recognized automatically when the sensors are connected |
| 02: 1                 | Set coding "02: 2" for operation with modulating burner                                                    |                                                                            |
| Od: 1                 | Set coding "Od: O"                                                                                         |                                                                            |

### 'ation

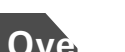

### of electrical connections

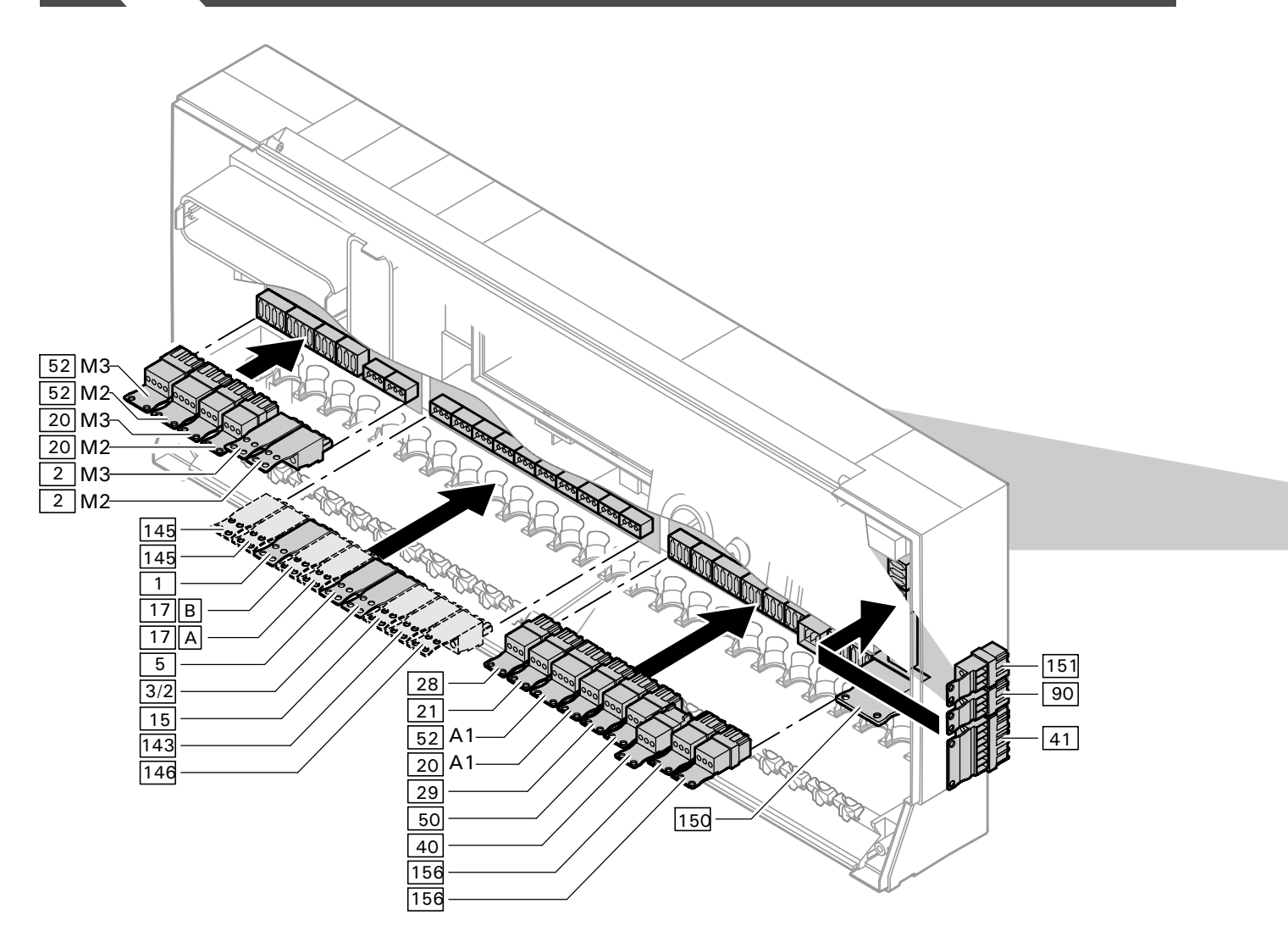

### Mixing valve extension circuit board

2 M2/M3 Supply temperature sensor

- 20 M2/M3 Heating circuit pump
- 52 M2/M3 Mixing valve motor

### Low-voltage motherboard

- 1 Outdoor temperature sensor (ATS)
- Boiler temperature sensor (BTS)
   DHW tank temperature sensor
- 5 DHW tank temperature sensor (STS)
- I5
   Flue gas temperature sensor

   \_\_\_\_\_(AGS) (accessory)
- 17 A Therm-Control temperature sensor
  - or
  - return temperature sensor T1 (RLS) (accessory)
- 17 B Return temperature sensor T2 (RLS) (accessory)
- 143 Connection of external equipment
- 145 KM BUS participant, e.g. Vitotrol remote control (accessory)
- 146Connection of external<br/>equipment

### Line voltage motherboard

- 20 A1 Heating circuit pump or control output
- 21 Circulation pump for heating the DHW tank (accessory)
- 28 DHW re-circulation pump (provided by customer)
- 29 Shunt pump
- 40 Power supply connection
- 41 Burner (1st stage)
- 50 Central fault indicator
- 52A1 Continuous return temperature control or 3-way mixing valve for DHW
  - tank loading system
- Burner (2nd stage/modulating)
   Connection of external equipment, e.g. additional safety equipment
- 151 Safety circuit, potential free
- 156 Power supply connection for accessories
- 5285 941 02

### Installation

## Overview of electrical connections(for VD2/VD2A/CT3 only)

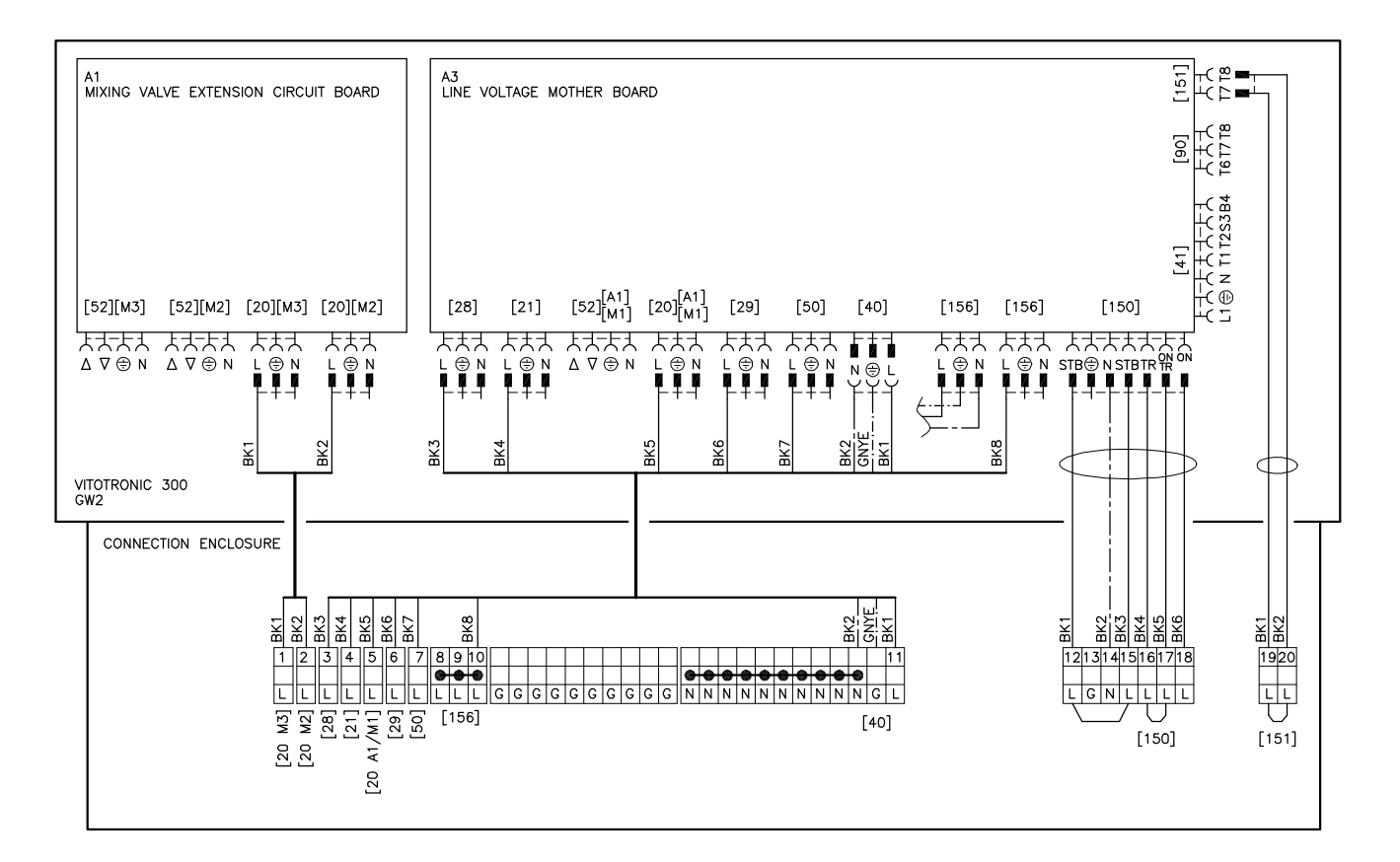

## Overview of electrical connections (for CM2 only)

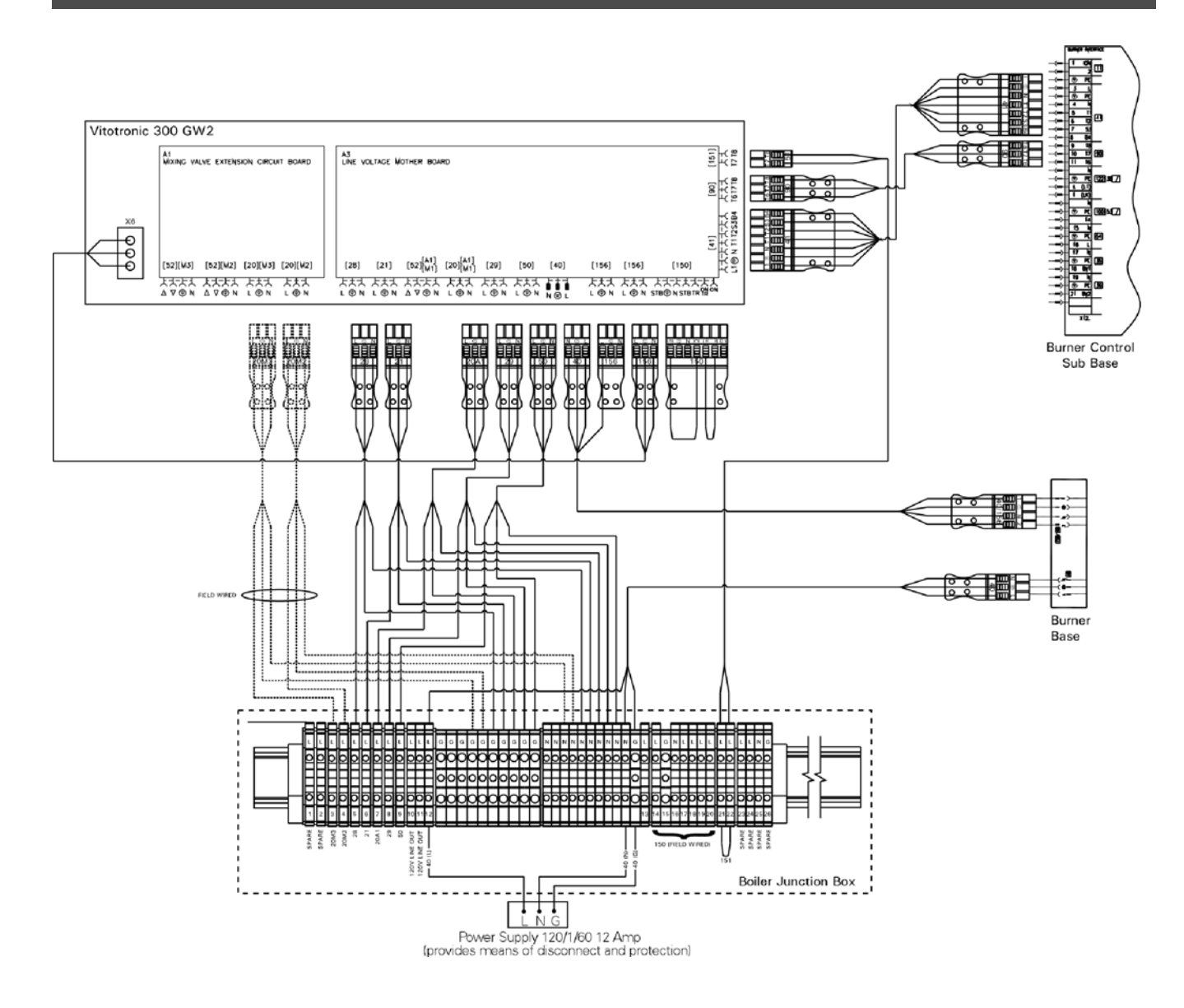

## Routing and strain relief of cables

Run the cables from the connection enclosure into the control unit.
 Apply strain relief to cables (see below).

Cables with moulded strain relief clamp

Connect cable and strain relief clamp.

OR

Fasten cable to the cable lead with cable tie.

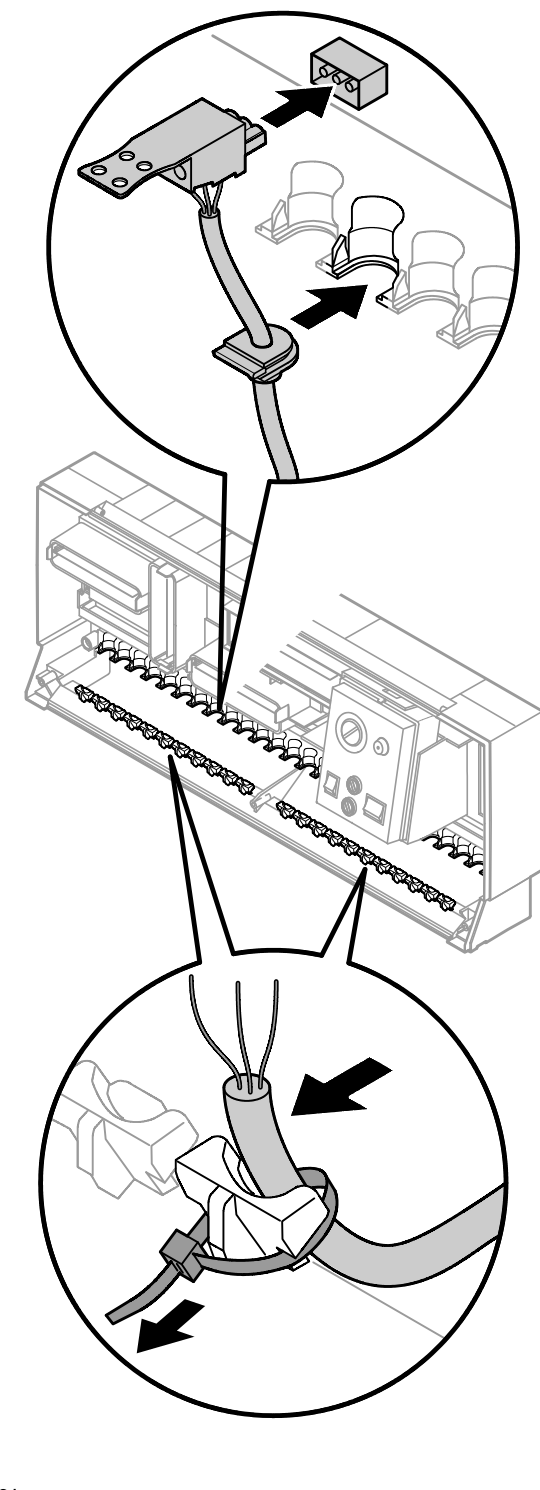

## Inserting the boiler coding card

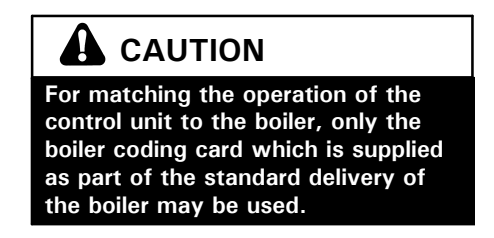

Only use the boiler coding card included with the boiler.

| Boiler                    | Coding card | Part No. |
|---------------------------|-------------|----------|
| Vitocrossal 300, type CT3 | 1040        | 7820 144 |
| Vitorond 200, VD2 / VD2A  | 1020        | 7820 142 |
| Vitocrossal 200 CM2       | 1041        | 7820 145 |

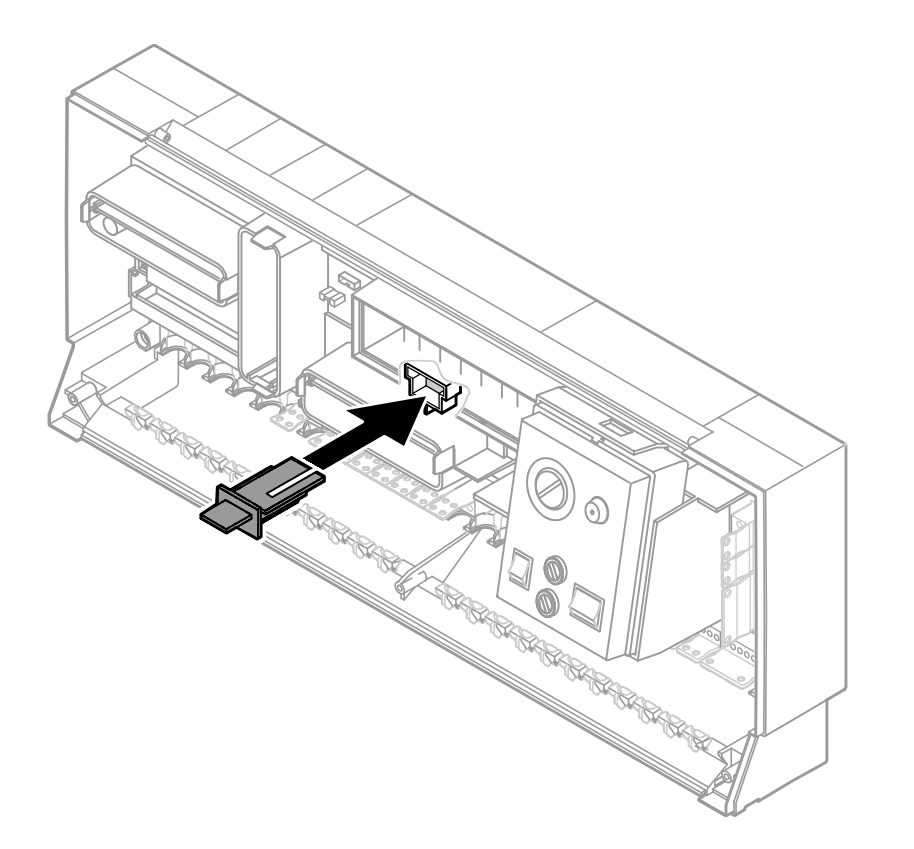

1. Push the boiler coding card through the recess in the cover and insert it in plug-in location

### Adjustment of the fixed high limit (if required)

The fixed high limit is supplied with a factory setting of  $110^{\circ}C$  /  $230^{\circ}F$ .

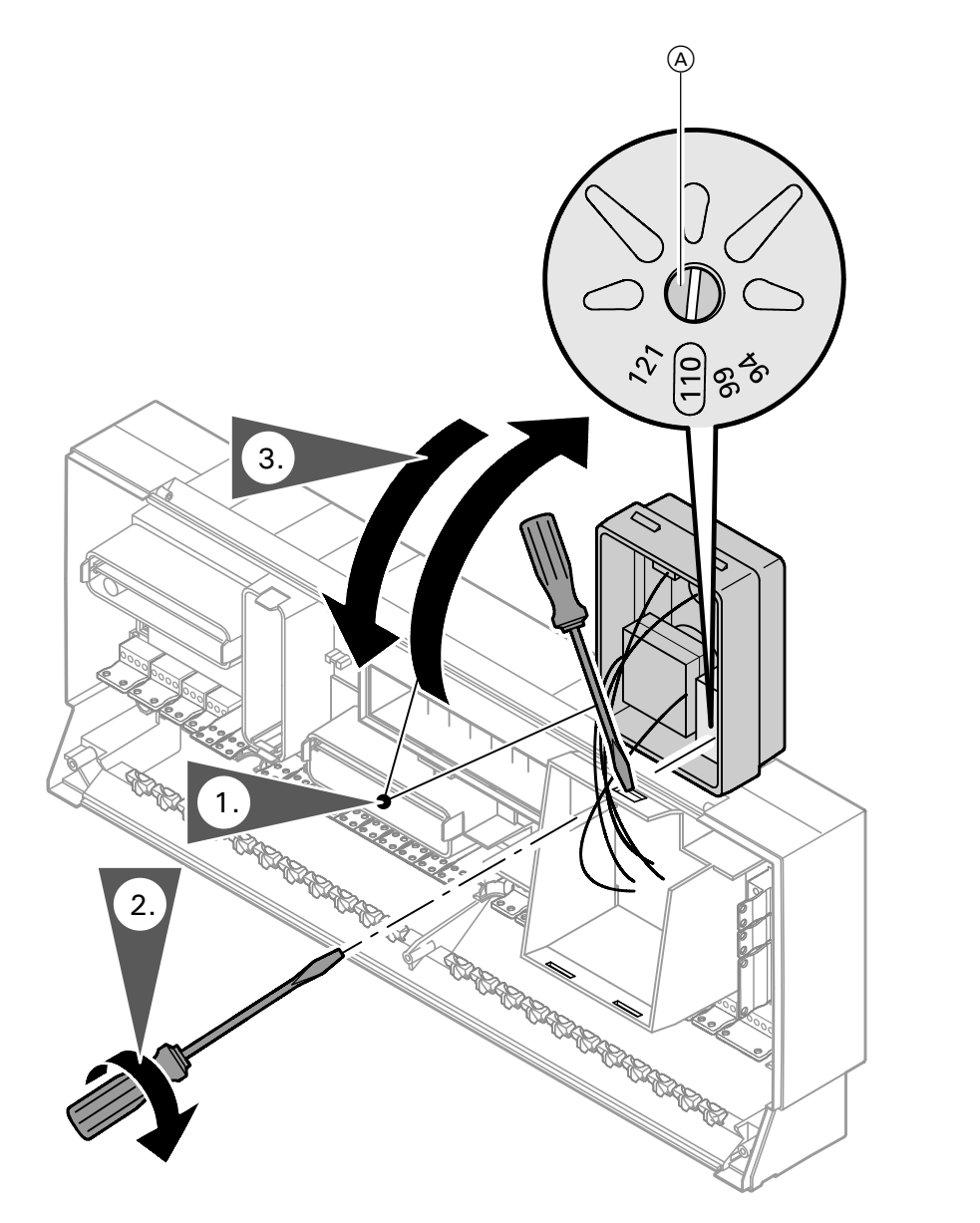

### Adjustment to 99°C / 210°F

▲ Disconnect power to control and burner!

- 1. Unclip the fuse box and swing upwards.
- Turn the slotted screw on the rear of the fixed high limit until the slot points to 99°C / 210°F (once adjusted, the fixed high limit cannot be reset to 110°C/ 230°F).
- 3. Re-fit the fuse box.

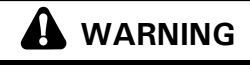

If adjusted to  $99^{\circ}C$  /  $210^{\circ}F$ , do not set the adjustable high limit above  $75^{\circ}C$  /  $167^{\circ}F$ .

#### Please note:

Adjustment is required for the Vitocrossal 300.

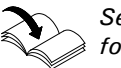

See Service Instructions for Vitocrossal 300.

|                                                                                                    | Non-condensing boiler<br>(VD2/VD2A) °C / °F |          | Condensing boiler<br>(CT3) °C / °F | Condensing boiler<br>(CM2) °C / °F |
|----------------------------------------------------------------------------------------------------|---------------------------------------------|----------|------------------------------------|------------------------------------|
| Fixed high limit                                                                                                    | 110 / 230                                   | 99 / 210 | 99 / 210                           | 99 / 210                           |
| Adjustable high limit                                                                                                    | 100 / 212                                   | 95 / 203 | 95 / 203                           | 95 / 203                           |
| Coding for the electronic maximum<br>temperature limiter of Vitotronic 100;<br>set code 06 to the temperature as<br>shown or less | 93 / 200                                    | 87 / 188 | 87 / 188                           | 88 / 190                           |

### Adjustment of the adjustable high limit (if required)

The adjustable high limit is supplied with a factory setting of 95°C.

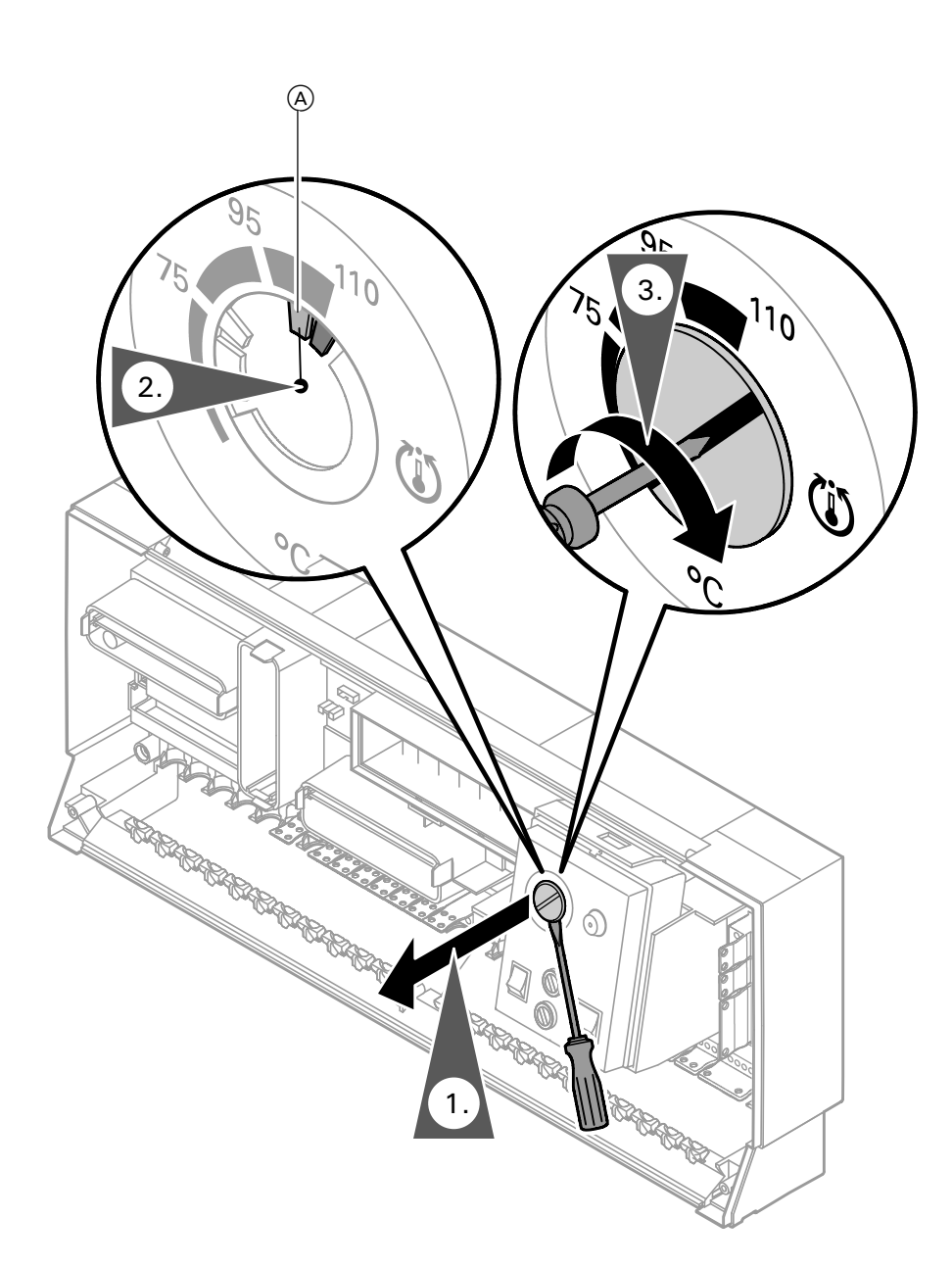

### Adjustment to 100°C / 212°F

- Using a suitable screwdriver, lever out and remove the selector knob "Ü" behind the hinged cover.
- **2.** Using a pair of pointed pliers, break off the cams identified by the shaded areas in the Fig. from the stop dial.

| A | 75 to 100°C  |
|---|--------------|
| - | 167 to 212°F |

**3.** Fit the selector knob "" so that the marking is in the centre of the selected range.

#### Please note:

*Note the setting of coding address "06"!* 

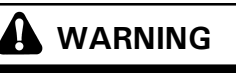

If the system is operated in conjunction with a domestic hot water tank, ensure that the maximum permissible domestic hot water temperature is not exceeded. If necessary, install a suitable safety device for this purpose.

### Connection of the outdoor temperature sensor

The outdoor temperature sensor should be mounted 2 to 2.5 metres / 6.5 to 8 ft above ground level on the north or north-west facing wall of the building. In the case of multi-storey buildings, it should be mounted in the upper half of the second storey.

Make sure that the sensor is not located over windows, doors and air vents, nor immediately beneath a balcony or guttering.

Do not paint over the outdoor temperature sensor housing.

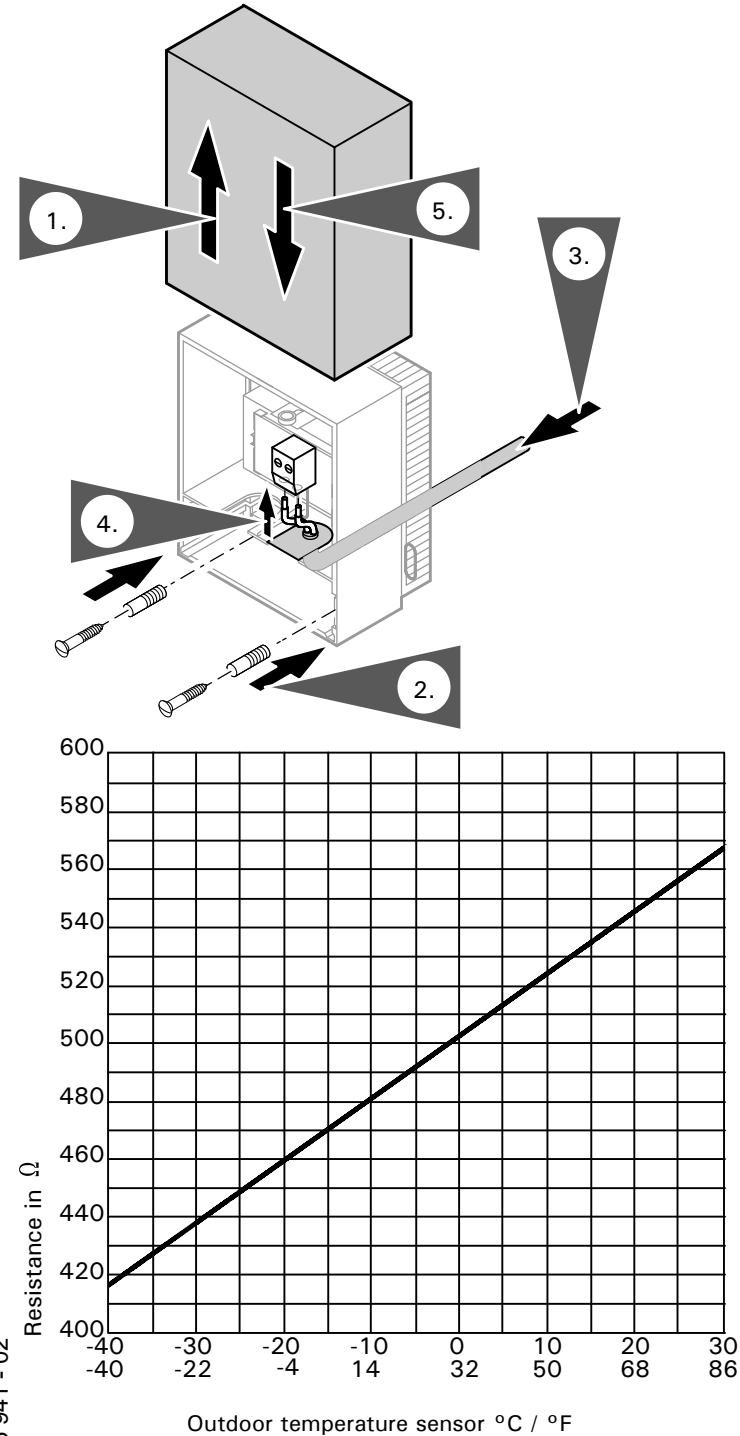

**1.** Remove the cap.

- **2.** Mount the bottom part of the sensor housing.
- **3.** Pull the sensor wire through the opening in the terminal compartment and through the strain relief provided.
- **4.** Connect the wires to the terminals.
- **5.** Place the cap over the outdoor temperature sensor.

## 

When extending wire, there is the possibility of exposure to electromagnetic interference. Avoid running wires beside or near high voltage 120/240 VAC conductors. If proximity to high voltage conductors cannot be avoided, use stranded, twisted pair or shield design wire. Ensure that only one end of the shielding is grounded.

### Installation

### Connection of the boiler temperature sensor

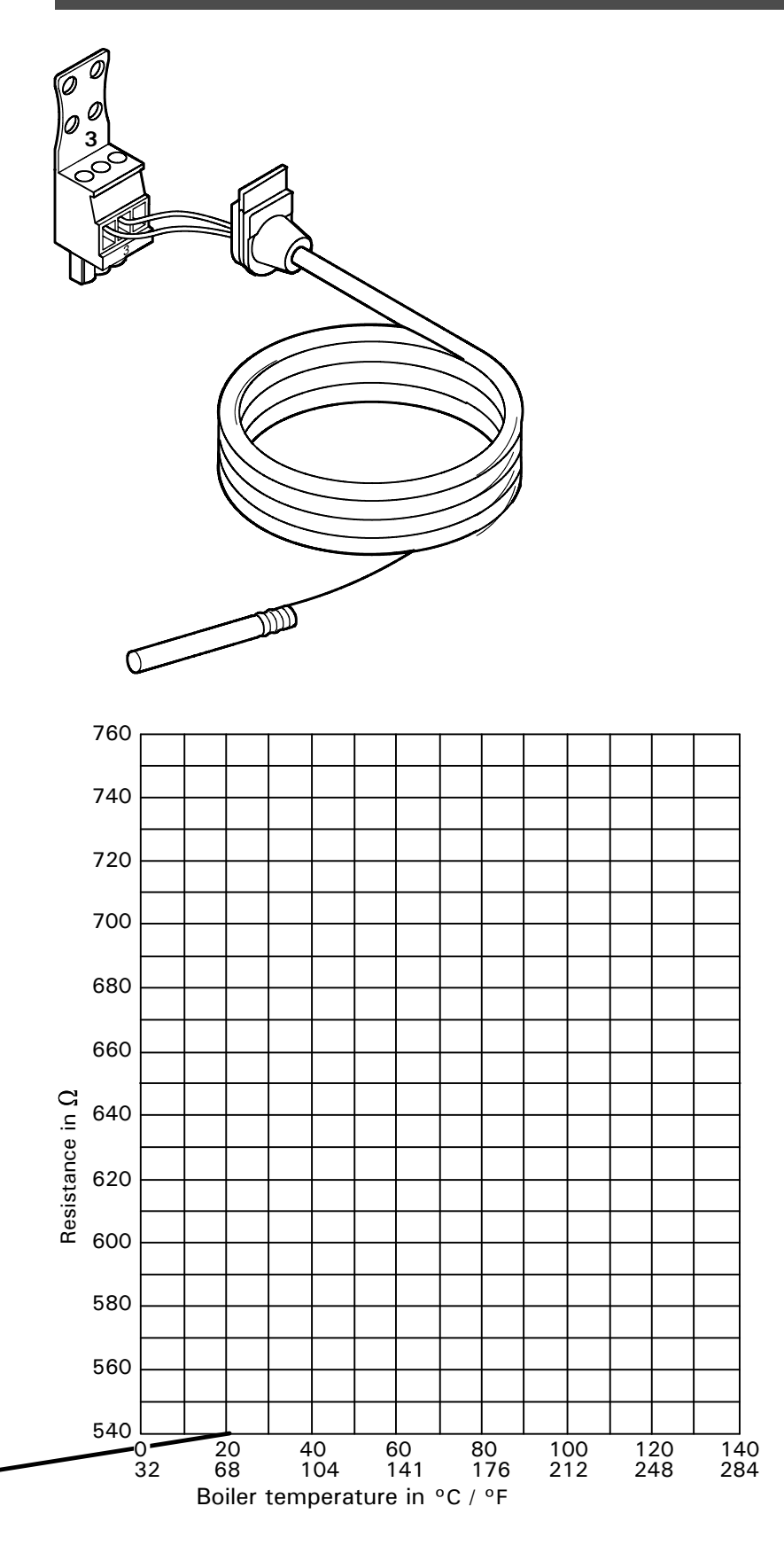

The sensor measures the boiler water temperature.

The boiler temperature sensor is installed at the same time as the boiler insulation.

#### Check the sensor

- Disconnect plug 3 in the terminal compartment of the boiler control.
- 2. Measure resistance of sensor at terminals "1" and "2" of the plug.

| Boiler water<br>temperature<br>in °C / °F | Resistance in $\Omega$ |  |
|-------------------------------------------|------------------------|--|
| 40 / 104                                  | 578                    |  |
| 50 / 122                                  | 597                    |  |
| 60 / 140                                  | 616                    |  |

**3.** Compare the value measured with the current temperature. If the value differs significantly, check installation and, if necessary, replace sensor.

#### **Technical data**

Degree of protection: IP 32 Ambient temperature ■ During operation: 0 to + 130°C 32 to + 266°F ■ During storage and transport: -20 to + 70°C -4 to + 158°F

### **Electrical connection**

The sensors are ready to plug in. Insert the boiler temperature sensor in socket "3" of the boiler control.

### Connection of the DHW tank temperature sensor

The sensor measures the domestic hot water tank temperature.

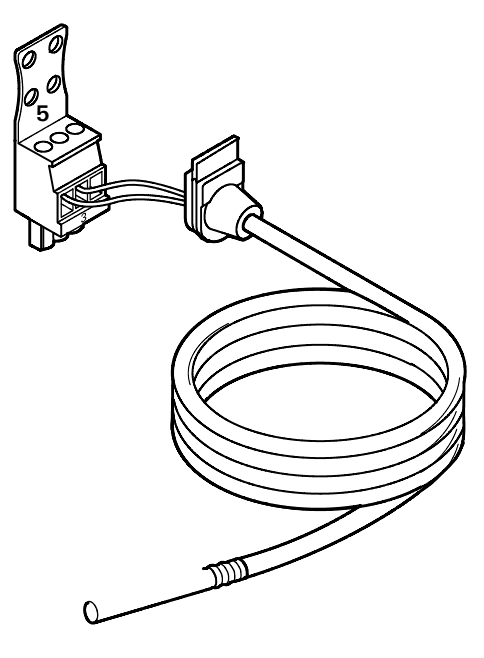

Heating systems with domestic hot water heating (single-boiler systems only)

1. Install the DHW tank temperature sensor.

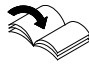

See Installation Instructions for domestic hot water tank.

#### Please note:

When installing the sensor in DHW tanks of other makes, make sure that the sensor is pressed against the sensor well of the DHW tank by means of a suitable device.

2. Ensure that the maximum permissible domestic hot water temperature is not exceeded. If necessary, install a suitable safety device for this purpose.

## Heating systems without domestic hot water heating

Do **not** connect the DHW tank temperature sensor.

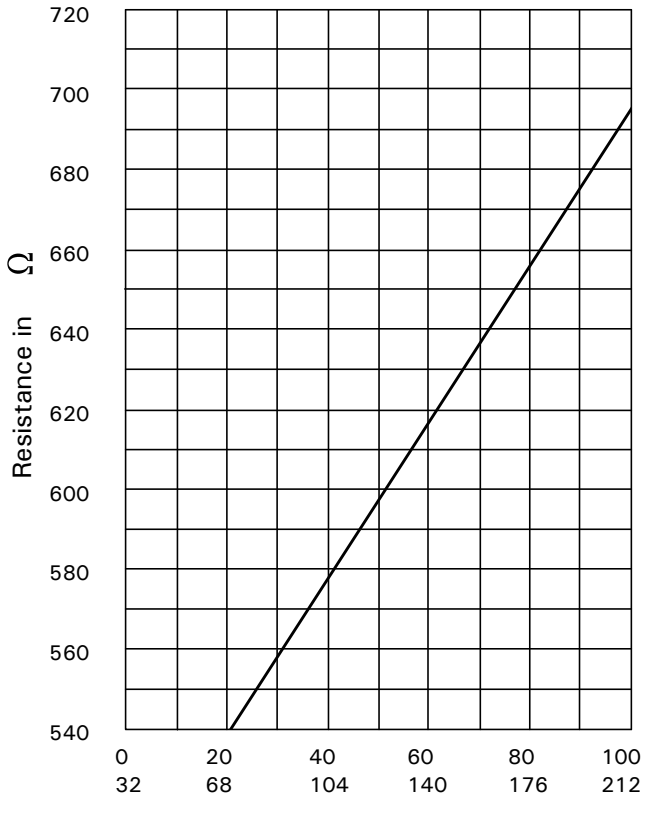

### Check the sensor

- 1. Disconnect plug 5 in the terminal compartment of the boiler control.
- 2. Measure resistance of sensor at terminals "1" and "2" of the plug.

| DHW tank<br>temperature<br>in °C / °F | Resistance in $\Omega$ |
|---------------------------------------|------------------------|
| 40 / 104                              | 578                    |
| 50 / 122                              | 597                    |
| 60 / 140                              | 616                    |

 Compare the value measured with the current temperature. If the value differs significantly, check installation and, if necessary, replace sensor.

#### **Technical data**

Degree of protection: IP 32 Ambient temperature ■ During operation: 0 to + 90 °C 32 to + 194 °F ■ During storage and transport: -20 to + 70 °C -4 to + 158 °F

#### **Electrical connection**

The sensors are ready to plug in. Insert the DHW temperature sensor in socket "5" of the boiler control.

### Connection of the return temperature sensor

### Strap-on temperature sensor and immersion temperature sensor

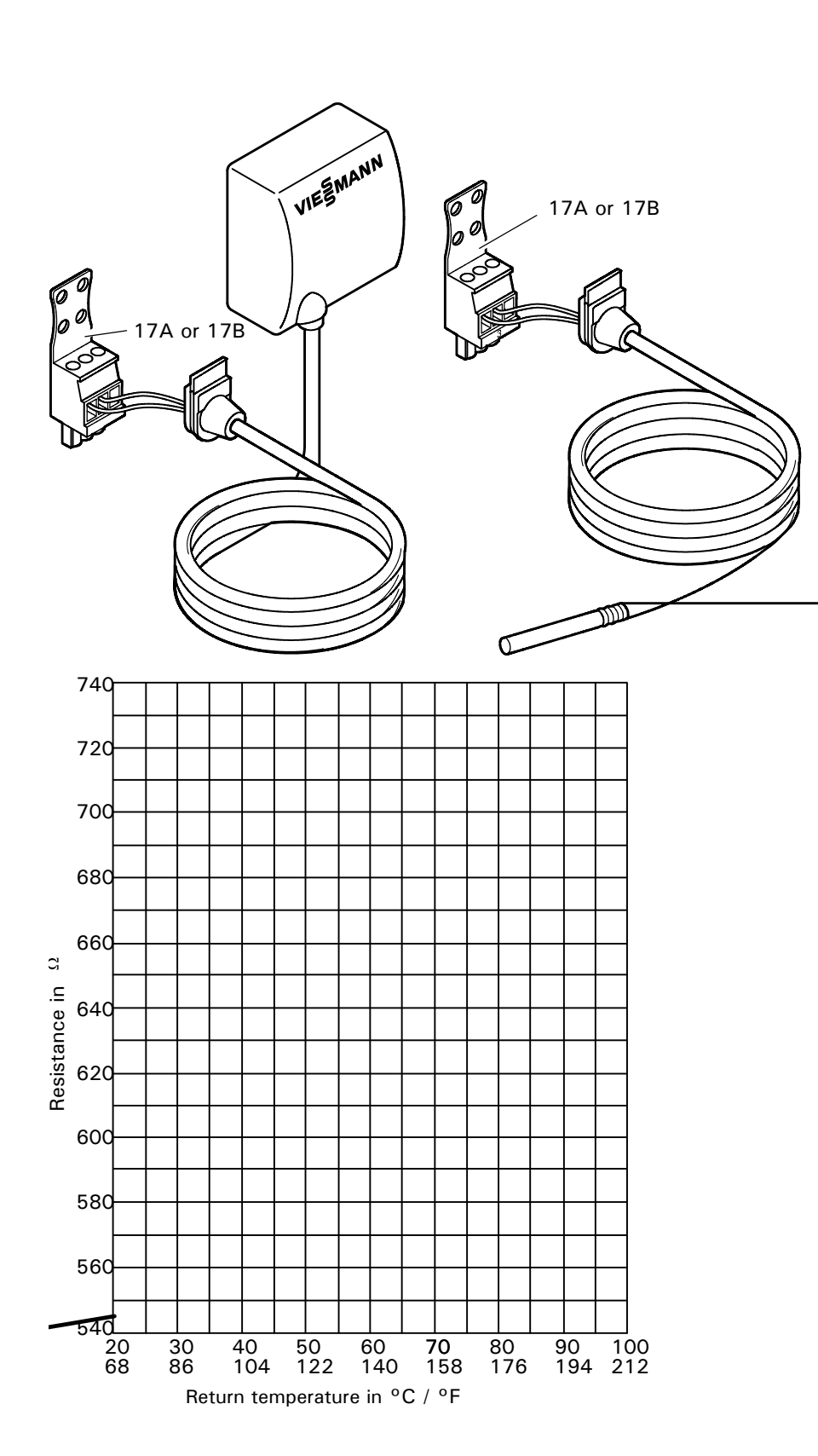

For measuring the boiler return temperature.

### **Electrical connection**

The sensor is inserted in socket "17A" or "17B" on the boiler control.

### Check the sensor

- **1.** Disconnect plug 17 A or 17 B in the terminal compartment of the boiler control.
- 2. Measure resistance of sensor at terminals "1" and "2" of the plug.

| Return<br>temperature<br>in °C / °F | Resistance in $\Omega$ |
|-------------------------------------|------------------------|
| 30 / 86                             | 569                    |
| 40 / 104                            | 592                    |
| 60 / 140                            | 643                    |

**3.** Compare the value measured with the current temperature. If the value differs significantly, check installation and, if necessary, replace sensor.

#### **Technical data**

Degree of protection: IP 32 Ambient temperature During operation: 0 to + 100°C 32 to + 212°F During storage and transport: -20 to + 70°C -4 to + 158°F

### Connection of the flue gas temperature sensor (VD2/VD2A/CT3 only)

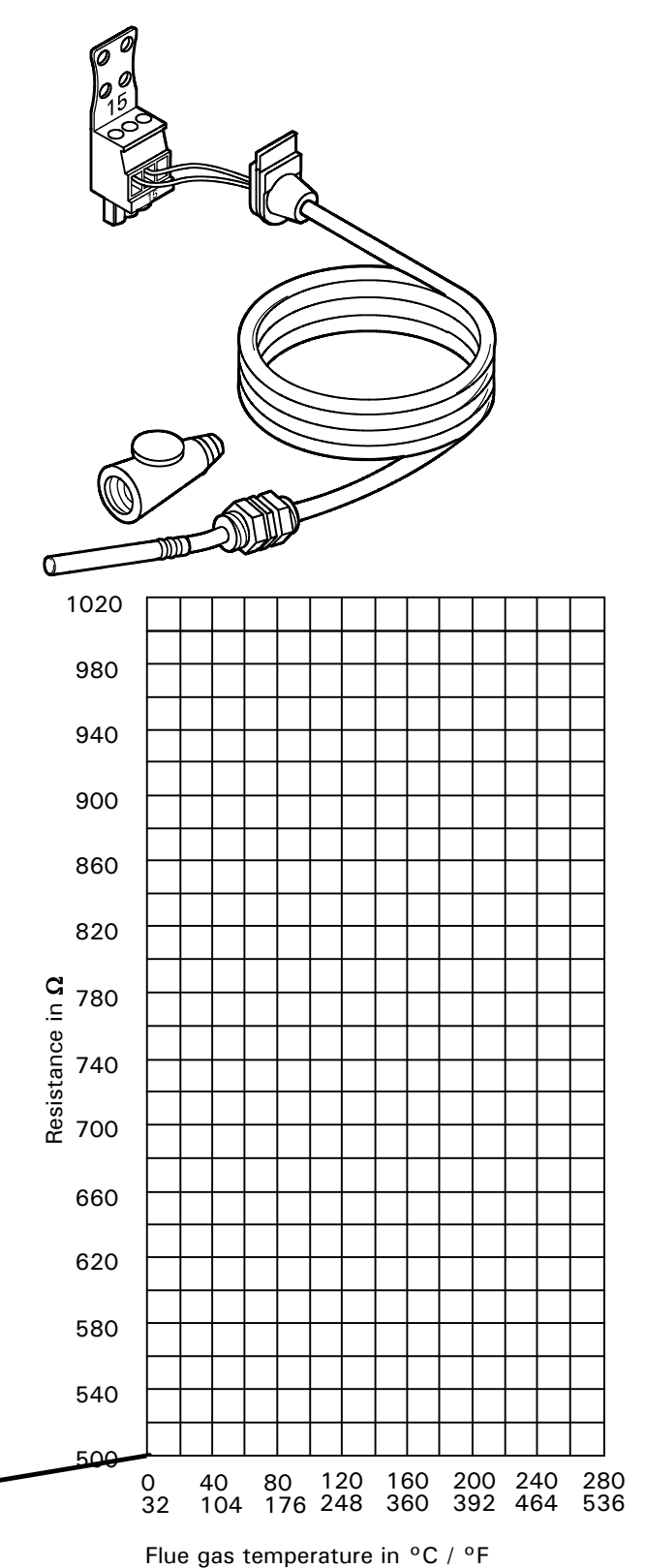

The sensor measures the flue gas temperature and monitors the selected limit value.

### **Electrical connection**

The sensor is inserted in socket "15" on the boiler control.

#### Check flue gas temperature sensor

- **1.** Disconnect plug 15 in the terminal compartment .
- 2. Measure resistance of sensor at terminals "1" and "2" of the plug.

| riue gas<br>temperature<br>in °C / °F | Resistance in $\Omega$ |
|---------------------------------------|------------------------|
| 80 / 176                              | 650                    |
| 160 / 320                             | 800                    |
| 200 / 392                             | 880                    |

**3.** Compare the value measured with the actual temperature If the value differs significantly, check installation and, if necessary, replace sensor.

#### **Technical data**

Degree of protection: IP 60 Ambient temperature During operation: 0 to + 600°C 32 to + 1112°F During storage and transport: -20 to + 70°C -4 to + 158°F

### Connection of the Pumps (VD2/VD2A/CT3 only)

### Available pump connections

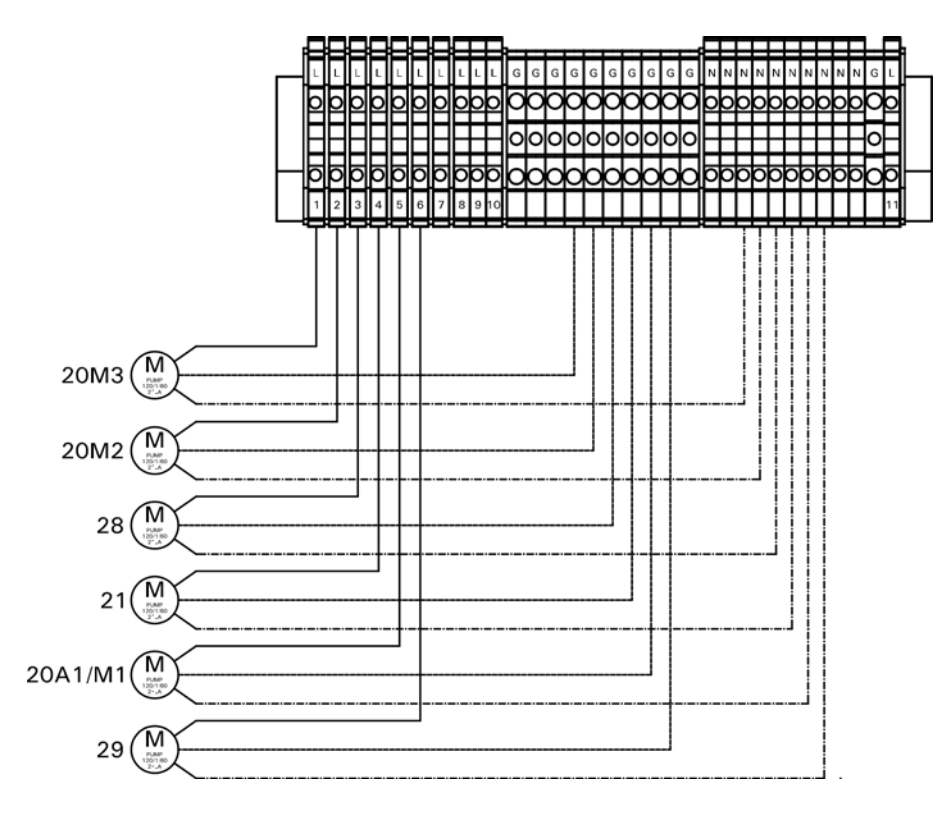

- 20 A1/M1Heating circuit high temperature (without mixing valve) Terminals 5 - L, - G, - N
- 21 Circulation pump for heating up the domestic hot water tank -Terminals 4 - L, - G, - N
- 29 Shunt pump, boiler circuit pump Terminals 6 - L, - G, - N.
- 28 DHW recirculattion pump terminals 3 - L, - G, - N
- 20M2 M2 Heating circuit high temperature (with mixing valve) Terminals 2 - L, - G, - N
- 20M3 M3 Heating circuit high temperature (with mixing valve) Terminals 1 - L, - G, - N

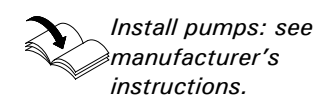

#### 120 VAC pumps

#### Note:

The maximum power consumption of all pumps is 4A . Rated current: max. 2 FLA Recommended connection cable: AWG 14

Use contactor for pumps with higher current rating

Connect the 3-wire cable from the pump to the corresponding terminals.

#### 240 VAC or 3 PH pumps

#### Please note:

Use contactor and/or motor starter to power pump. For activating the contactor: Rated current: max. 2 FLA Recommended connection wire size: AWG 14

Please ensure that all connections and wire sizes comply with local and national codes.

- **1**.Select the contactor and the connecting wire in accordance with the rating of the pump that is to be connected.
- **2.**Connect pump and power supply to the contactor.
- **3.**Connect contactor coil to the corresponding terminals.

### Connection of the Pumps (CM2 only)

#### Available pump connections

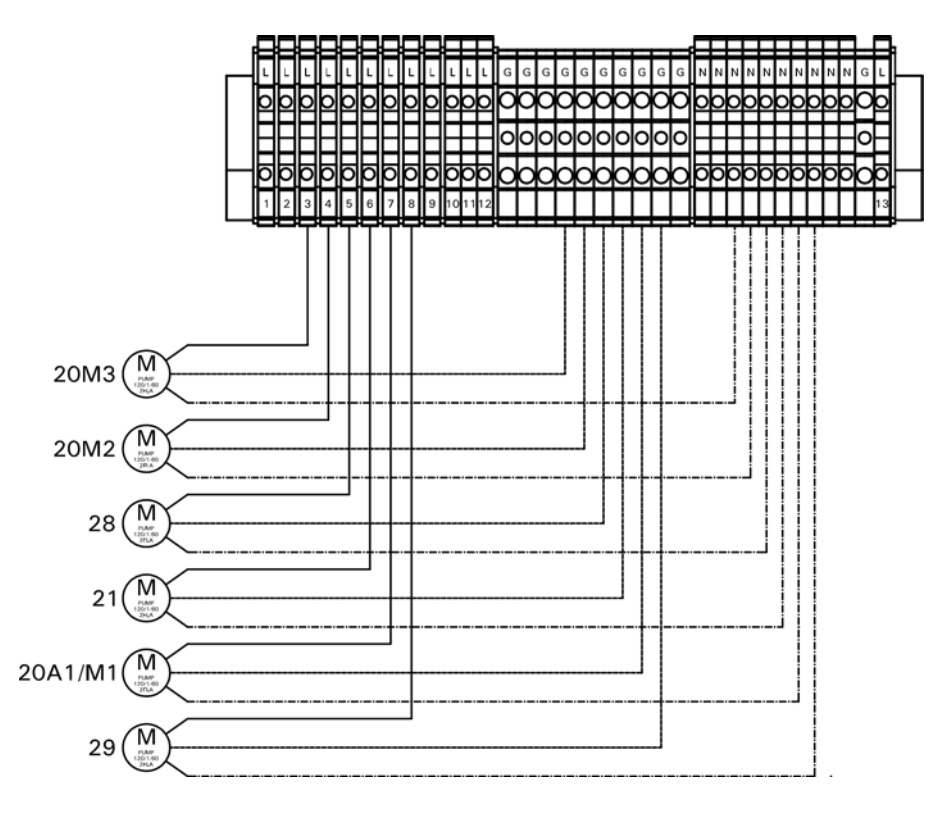

- 20 A1/M1Heating circuit high temperature (without mixing valve) Terminals 7 - L, - G, - N
- 21 Circulation pump for heating up the domestic hot water tank -Terminals 6 - L, - G, - N
- 29 Shunt pump, boiler circuit pump Terminals 8 - L, - G, - N.
- 28 DHW recirculattion pump terminals 5 - L, - G, - N
- 20M2 M2 Heating circuit high temperature (with mixing valve) Terminals 4 - L, - G, - N
- 20M3 M3 Heating circuit high temperature (with mixing valve) Terminals 3 - L, - G, - N

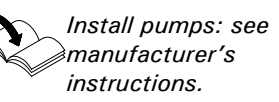

### 120 VAC pumps

#### Note:

The maximum power consumption of all pumps is 4A . Rated current: max. 2 FLA Recommended connection cable: AWG 14

Use contactor for pumps with higher current rating

Connect the 3-wire cable from the pump to the corresponding terminals.

### 240 VAC or 3 PH pumps

### Please note:

Use contactor and/or motor starter to power pump. For activating the contactor: Rated current: max. 2 FLA Recommended connection wire size: AWG 14

Please ensure that all connections and wire sizes comply with local and national codes.

- **1**.Select the contactor and the connecting wire in accordance with the rating of the pump that is to be connected.
- **2.**Connect pump and power supply to the contactor.
- **3.**Connect contactor coil to the corresponding terminals.

### Connection of boiler return mixing valve or modulating valve actuator

## (VD2/VD2A/CT3 only)

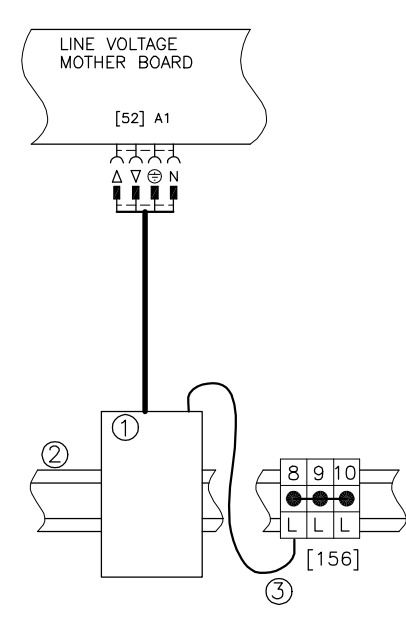

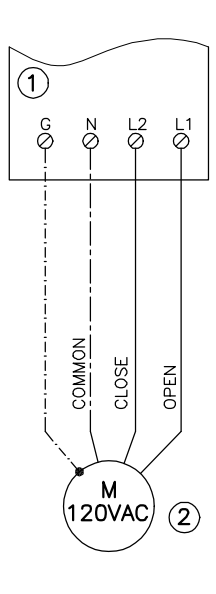

- 1 120V or 24V valve adaptor
- (2) DIN rail in connection enclosure
- 3 156 Terminals

### 120V valve adaptor

Rated voltage: 120 VAC Rated current: max. 0.1 FLA Recommended connection wire size: AWG 14 Part No.: 7134 560

### 24V valve adaptor

Rated voltage: 24 VAC Rated current: max. 0.15 FLA Recommended connection wire size: AWG 14 Part No.: 7134 559

### Operating time:

5 to 199 sec. selected via coding address "40".

- 1 120V valve adaptor
- 2 120V valve actuator

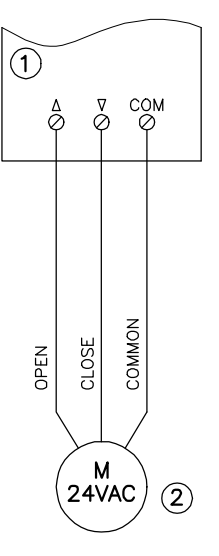

- 1 24V valve adaptor
- 2 24V valve actuator
- 1. Disconnect power to control.
- 2. Install 120V or 24V valve adaptor on DIN rail inside connection enclosure.
- Insert the plug 52 into socket
   on the control.
- 4. Fasten cable with tie. (see page 21).
- 5. Connect black wire of the adaptor to connection 156 on the DIN rail.
  Terminal 8,9 or 10.
- 6. Connect valve actuator wires to the adaptor terminals as shown in figures.

# Connection of Boiler Return Mixing Valve or Isolation/Modulating Valve (CM2 only)

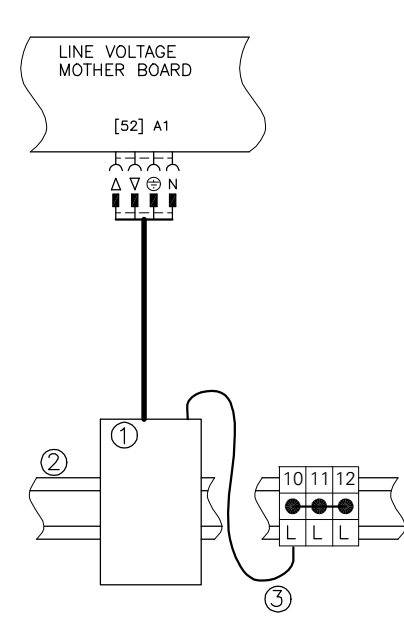

1 120V or 24V Valve Adaptor

2 Junction box

③ 120V L out power supply

### 120V Valve Adaptor

Rated voltage: 120 VAC Rated current: max. 0.1 FLA Recommended connection wire size: AWG 14

### 24V Valve Adaptor

Rated voltage: 24 VAC Rated current: max. 0.15 FLA Recommended connection wire size: AWG 14

### **Operating time:**

5 to 199 sec. selected via coding address "40".

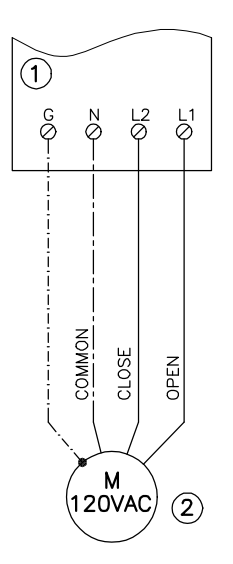

- 1 120V Valve Adaptor
- 120V valve actuator

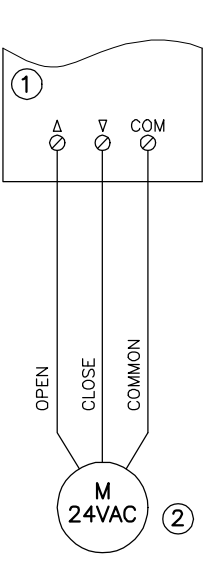

- 1 24V Valve Adaptor
- 2 24V valve actuator
- 1. Disconnect power to control.
- 2. Install 120V or 24V Valve Adaptor on DIN rail inside connection enclosure.
- Insert the plug 52 into socket
   on the control.
- 4. Fasten cable with tie (see page.21).
- Connect black wire of the adaptor to connection 120V L out the DIN rail
   Terminals 10,11 or 12.
- Connect valve actuator wires to the adaptor terminals as shown on figures.

### Making Space for Accessory Adaptors on the DIN Rail (CM2 only)

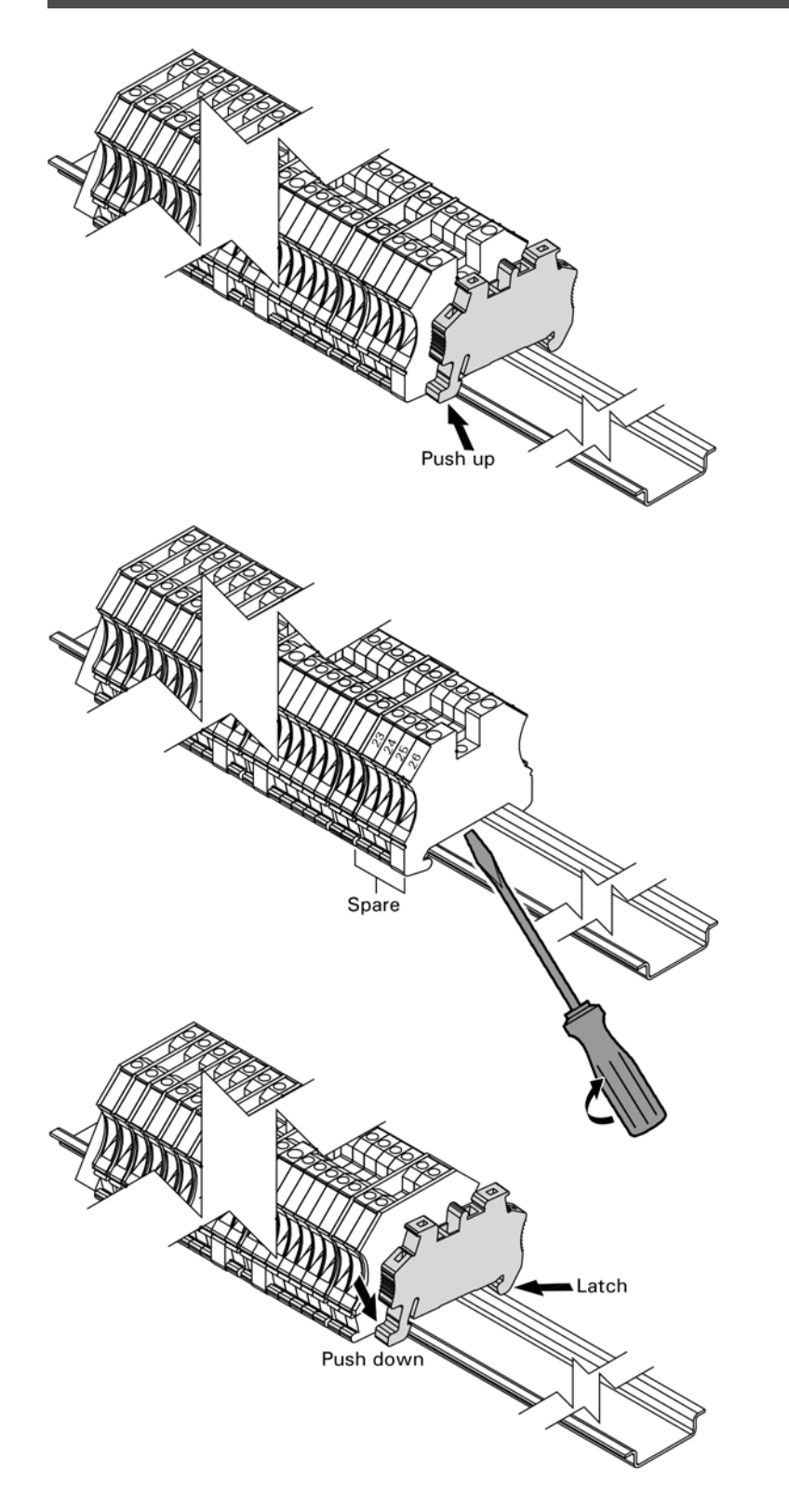

- Push up on the bottom front of the DIN rail clamp to remove and set aside.
- 2. Using a flat head screwdriver, remove the 4 'spare' DIN terminals 23, 24, 25 and 26 one at a time. Place the screwdriver between the rail and the base of the terminal and turn the screwdriver clockwise . Discard the removed terminals.
- **3.** Re-install the DIN rail clamp by hooking the latch of the clamp around the top of the rail and then push down on the front of the clamp.
  - Note: See separate Installation Instructions for accessory adaptors.

## Connections to terminal 150 (VD2/VD2A/CT3 only)

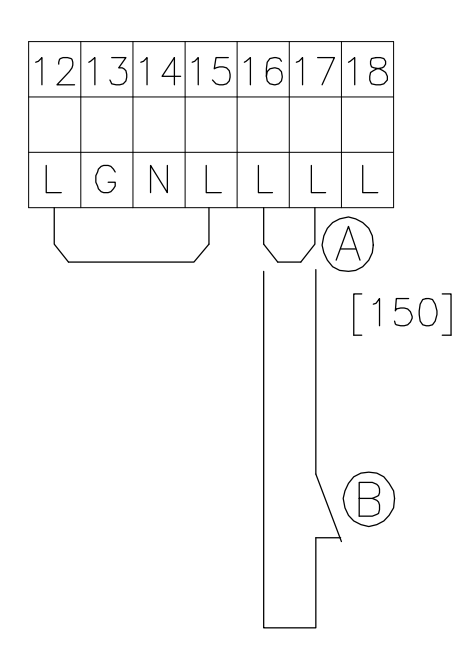

## A JumperB External shut-off (dry contact)

### External shut-off

- 1. Remove jumper between terminals 16 and 17.
- 2. Connect dry contact. Controlled switch-off takes place when the contact is opened.

## 

The terminals should be used for safety switch-off purposes only (e.g. through a high limit thermostat). Start at page 52 for details of controlled switch-off. During switch-off, there is no frost protection of the heating system and the boiler is not kept at the minimum boiler water temperature.

**Emergency operation** Move jumper from terminals 16 and 17 to terminals 17 and 18.

## Connection of the compiled failure alarm indicator (VD2/VD2A/CT3 only)

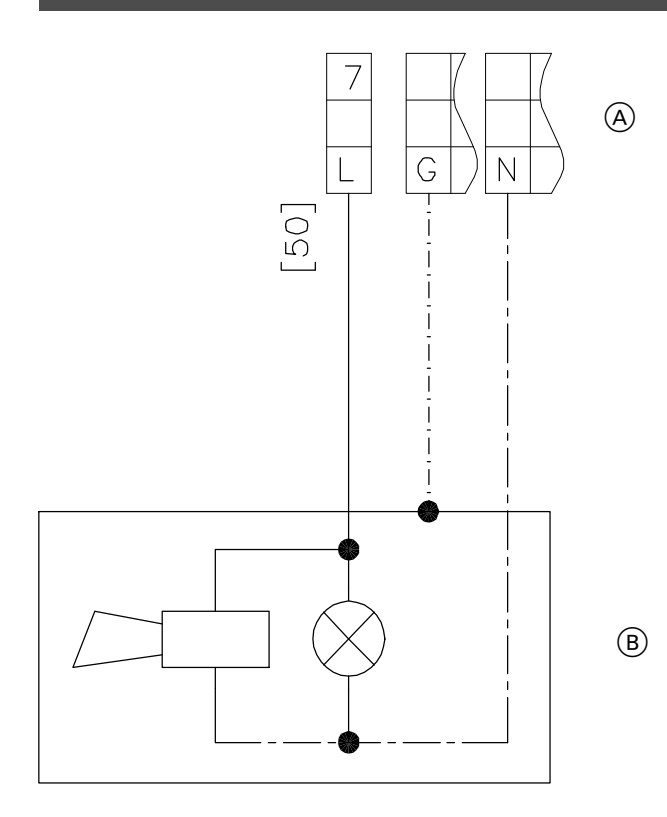

Rated voltage: 120 VAC 60 Hz Rated current: max. 2 FLA Recommended connection wire size: AWG 14

- 1. Disconnect power to control and burner.
- **2.** Connect the compiled failure alarm as shown in the diagram.
- Connect terminal strip in connection enclosure of boiler control.
- (B) Visual ond/or audible alarm device (120 VAC).
## Connection of the compiled failure alarm indicator (CM2 only)

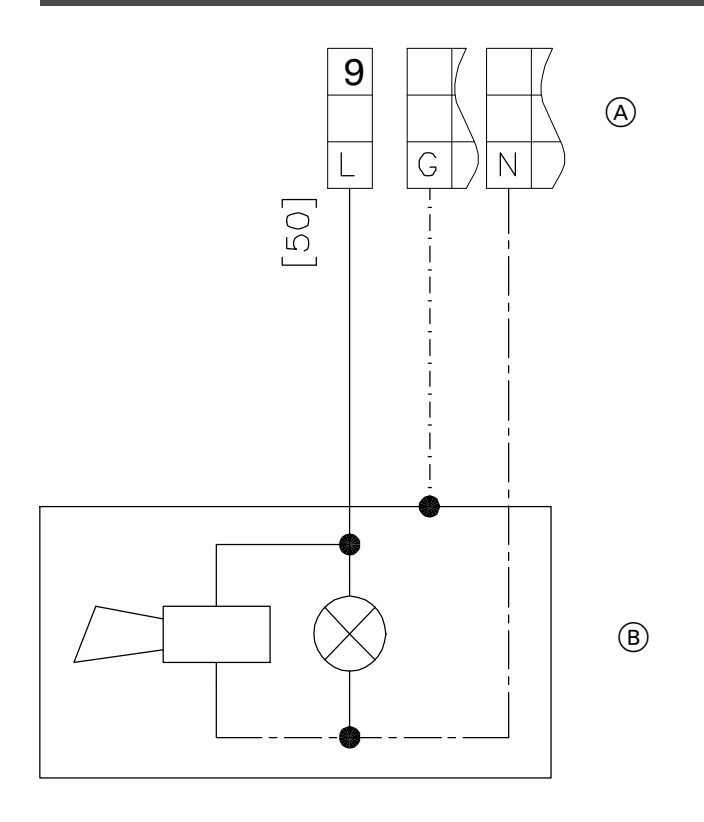

Rated voltage: 120 VAC 60 Hz Rated current: max. 2 FLA Recommended connection wire size: AWG 14

- 1. Disconnect power to control and burner.
- **2.** Connect the compiled failure alarm as shown in the diagram.
- Connect terminal strip in connection enclosure of boiler control.
- (B) Visual ond/or audible alarm device (120 VAC).

## Connection of external equipment to terminal 143

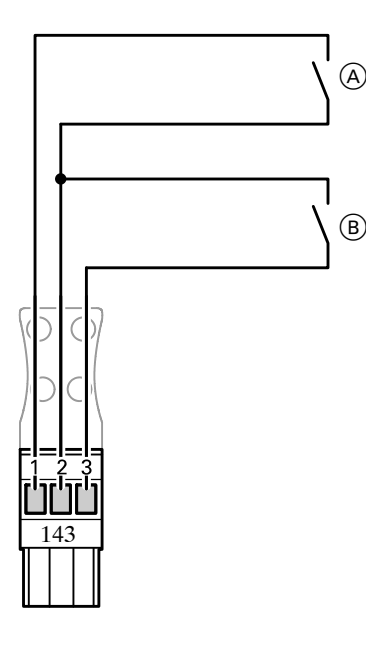

- (A) External changeover of the heating program/ "Open mixing valves" externally (floating contact)
- B External disable/"Close mixing valves" externally (floating contact)

# External changeover of the heating program/"Open mixing valves"

Connect floating contact to terminals "1" and "2".

The manually preselected heating program can be changed over (see table) and the mixing valves opened via the contact.

Via coding address "9A" the function "Open mixing valves" and via coding address "91" the changeover of the heating program can be assigned to the heating circuits.

#### External disable/"Close mixing valves"

Connect floating contact to terminals "2" and "3".

Controlled switch-off of the burner takes place or the mixing valves are closed when the floating contact is closed.

The shunt pump is switched off.

#### Please note:

During controlled switch-off or "Close mixing valves", there is no frost protection of the boiler or heating circuits and no minimum boiler water temperature is maintained.

Coding address "99" can be used to select the equipment for which the input 143 is to be effective.

| Manually preselected heating program<br>(with contact open) |                           | Coding 2                   |     | Heating program after changeover<br>(with contact closed)                              |
|-------------------------------------------------------------|---------------------------|----------------------------|-----|----------------------------------------------------------------------------------------|
| ර<br>or                                                     | Space heating OFF/DHW OFF | d5: 0<br>(factory default) | <-> | Continuous operation with reduced room temperature/DHW OFF                             |
| <b>T</b><br>or                                              | Space heating ON/DHW ON   | d5: 1                      | <-> | Continuous operation with normal room temperature/DHW according to coding address "64" |
| ш <b>ъ</b>                                                  | Space heating ON/DHW ON   |                            |     |                                                                                        |

## Connection of external equipment to plug 146

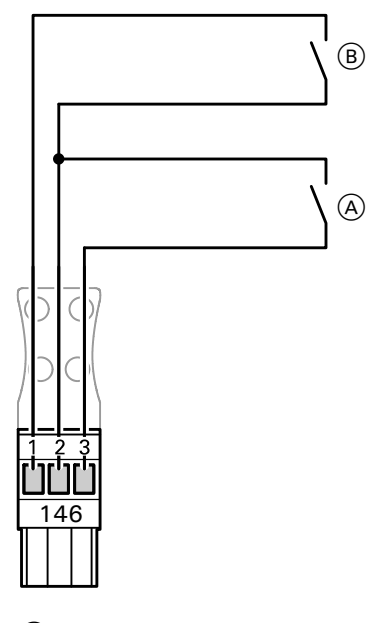

 (A) External demand (floating contact)
 (B) External changeover, staged/modulating burner (floating contact)

#### External demand

Connect floating contact to terminals "2" and "3".

The burner of the boiler is switched in on a load-dependent basis when the floating contact is closed.

The boiler water temperature is limited by the preset max. boiler water temperature or by the value set on the mechanical adjustable high limit. The required boiler set-point value is

# External changeover between staged/modulating burner

set via the coding address "9b".

Connect floating contact to terminals "1" and "2".

Contact open: modulating operation Contact closed: two-stage operation

The burner type must be set to "modulating" in coding 1 (coding "02: 2").

#### Please note:

When the burner type is scanned, "modulating" continues to be displayed after external changeover (the display is not changed).

## **Connection of external controls**

#### Operation with two-stage burner

#### Settings on the control unit

The settings for the fixed high limit and the other settings are dependent on the safety equipment installed in accordance with applicable codes.

|                                                                                                    | Non-condensing boiler<br>(VD2/VD2A) °C / °F |          | Condensing boiler<br>(CT3) °C / °F | Condensing boiler<br>(CM2) °C / °F |
|----------------------------------------------------------------------------------------------------|---------------------------------------------|----------|------------------------------------|------------------------------------|
| Fixed high limit                                                                                                    | 110 / 230                                   | 99 / 210 | 99 / 210                           | 99 / 210                           |
| Adjustable high limit                                                                                                    | 100 / 212                                   | 95 / 203 | 95 / 203                           | 95 / 203                           |
| Coding for the electronic maximum<br>temperature limiter of Vitotronic 100;<br>set code 06 to the temperature as<br>shown or less | 93 / 200                                    | 87 / 188 | 87 / 188                           | 88 / 190                           |

Single-boiler systems: Coding "01: 1" (factory setting)

When a building automation system is connected, only the connections on plug 143 are required. The DHW tank control unit is activated when the DHW tank temperature sensor is connected. The boiler water temperature must be set to the minimum value. Multi-boiler systems: Set coding "01: 3"

When a building automation system is connected, the connections on plugs 143 and 146 are required. The DHW tank temperature and the load-dependent cascade control must be controlled through the building automation system.

## 

The boiler activation contact is essential on multi-boiler systems. The contact on the lead boiler MUST be constantly closed.

## Connection of external controls (VD2/VD2A only) (continued)

#### Modulating boilers - operation with external modulation controller

- 1st stage burner 41 from Vitotronic.
- Plug 90 from Vitotronic via modulation controller (BAS).
- On the bulding automation unit with modulation controller set the minimum temperatures 5°C / 9°F above the minimum boiler water temperature of the boiler.

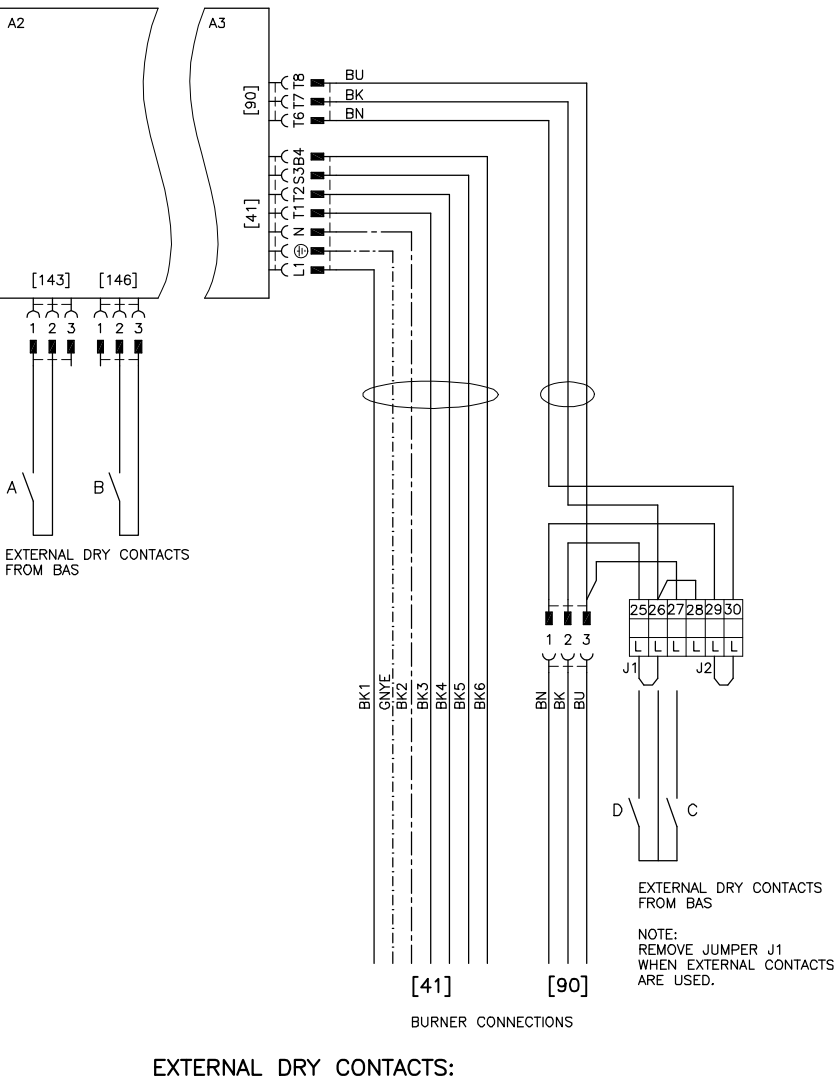

A- BURNER ACTIVATION 1ST STAGE ON B- BOILER ISOLATION VALVE OPEN (ON MULTI BOILER SYSTEM ONLY) C- MODULATION UP D- MODULATION DOWN

#### Boiler activation, isolation valve open or closed Connect dry contact at terminals "2" and "3" of the plug 146.

#### Contact closed:

First, the preheat function for followup boilers is activated (coding address "2b"). When the preheat function finishes, the minimum temperature is maintained for the boiler, and the burner stages/modulation can be

switched externally. The boiler water temperature is limited by the preset maximum boiler water temperature or via the mechanical adjustable high limit. The setpoint value is selected via the coding address "9b".

#### Contact open:

The isolation valve is closed after approx. 5 minutes (coding address "2C").

External override of the burner stages is not possible, and no minimum temperature is maintained.

# Switch on 1st stage burner (basic load)

Connect dry contact at terminals "1" and "2" of the plug  $\boxed{143}$ .

#### Contact closed:

The 1st stage burner is switched on. The full load is only switched on to maintain the minimum temperature (not with Vitocrossal 300). The boiler water temperature is limited by the electronic maximum temperature limit (coding address "06") if this is set below the value preset on the mechanical adjustable high limit """.

#### Contact open:

The 1st stage burner is switched off.

## Connection of external controls (VD2/VD2A only) (continued)

Modulating boilers - operation with external modulation controller (continued)

#### Settings on the control unit

The settings for the fixed high limit and the other settings are dependent on the safety equipment installed in accordance with applicable codes.

|                                                                                                    | Non-condensing<br>(VD2/VD2A) °C | boiler<br>/ °F | Condensing boiler<br>(CT3) °C / °F | Condensing boiler<br>(CM2) °C / °F |
|----------------------------------------------------------------------------------------------------|---------------------------------|----------------|------------------------------------|------------------------------------|
| Fixed high limit                                                                                                    | 110 / 230                       | 99 / 210       | 99 / 210                           | 99 / 210                           |
| Adjustable high limit                                                                                                    | 100 / 212                       | 95 / 203       | 95 / 203                           | 95 / 203                           |
| Coding for the electronic maximum<br>temperature limiter of Vitotronic 100;<br>set code 06 to the temperature as<br>shown or less | 93 / 200                        | 87 / 188       | 87 / 188                           | 88 / 190                           |

Single-boiler systems: Coding "01: 1" (factory setting)

When a building automation system is connected, only the connections on plug 143 are required. The DHW tank control unit is activated when the DHW tank temperature sensor is connected. The boiler water temperature must be set to the minimum value. Multi-boiler systems: Set coding "01: 3"

When a building automation system is connected, the connections on plugs 143 and 146 are required. The DHW tank temperature and the load-dependent cascade control must be controlled through the external building automation system.

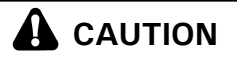

The boiler activation contact is essential on multi-boiler systems. The contact on the lead boiler MUST be constantly closed.

## Connection of external controls (CT3 only) (continued)

Vitocrossal 300 - operation with external modulation controller

- 1st stage burner 41 from Vitotronic 100.
- Connection 90 from Vitotronic has no function.
- Connection 90 from building automation system to the burner.
- 1st stage burner activated by the modulation controller via connection 146.

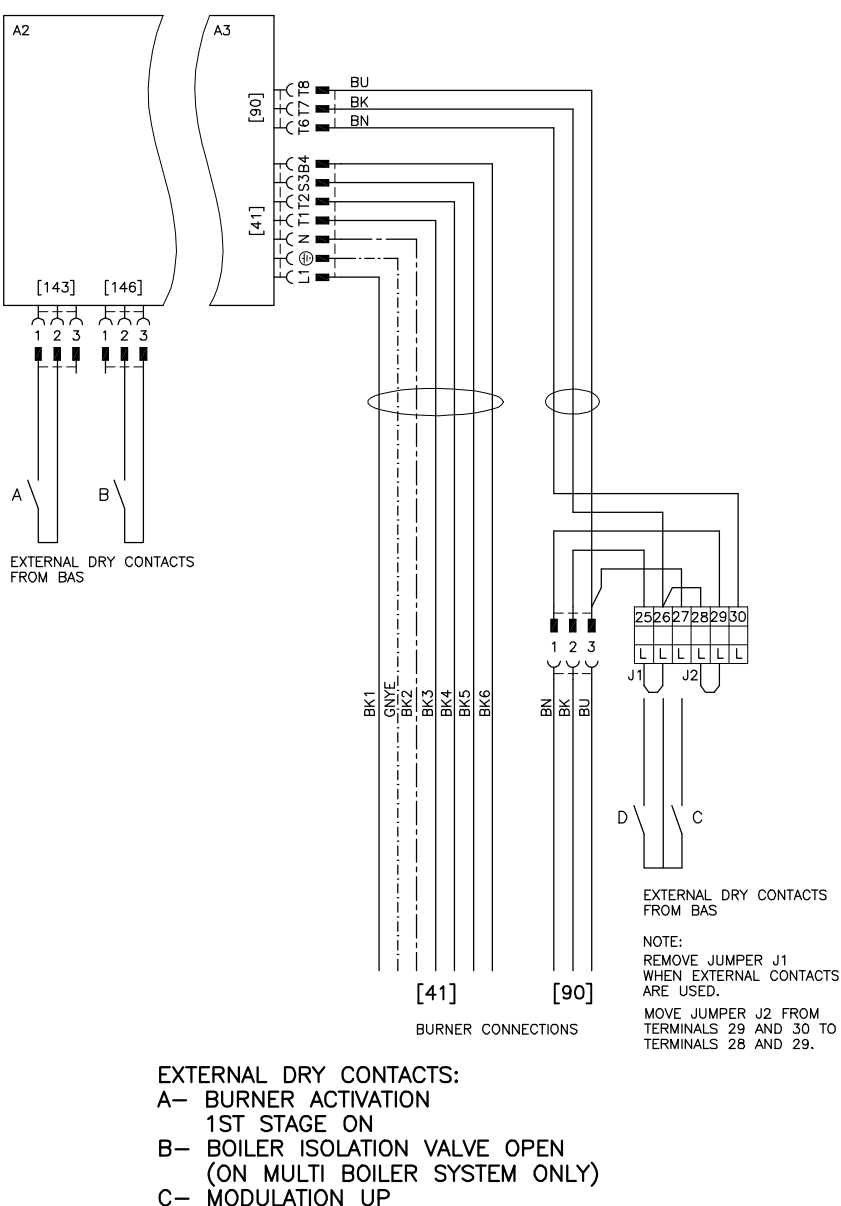

#### Boiler activation, isolation valve open or closed Connect dry contact at terminals

"2" and "3" of the plug 146.

#### Contact closed:

First, the preheat function for follow-up boilers is activated (coding address "2b"). When the preheat function finishes, the burner stages/modulation can be switched externally. The boiler water temperature is limited by the preset maximum boiler water temperature or via the mechanical adjustable high limit. The setpoint value is selected via the coding address "9b".

#### Contact open:

The isolation valve is closed after approx. 5 minutes (coding address "2C").

External override of the burner stages is not possible, and no minimum temperature is maintained.

#### Switch on 1st stage burner (basic load)

Connect dry contact at terminals "1" and "2" of the plug 143.

#### Contact closed:

The 1st stage burner is switched on. The boiler water temperature is limited by the electronic maximum temperature limit (coding address "06") if this is set below the value preset on the mechanical adjustable high limit """.

#### Contact open:

The 1st stage burner is switched off.

C

D- MODULATION DOWN

## Connection of external controls (CT3 only) (continued)

Vitocrossal 300 - operation with external modulation controller (continued)

#### Settings on the control unit

The settings for the fixed high limit and the other settings are dependent on the safety equipment installed in accordance with applicable codes.

|                                                                                                    | Non-condensing<br>(VD2/VD2A) °C | boiler<br>/ °F | Condensing boiler<br>(CT3) °C / °F | Condensing boiler<br>(CM2) °C / °F |
|----------------------------------------------------------------------------------------------------|---------------------------------|----------------|------------------------------------|------------------------------------|
| Fixed high limit                                                                                                    | 110 / 230                       | 99 / 210       | 99 / 210                           | 99 / 210                           |
| Adjustable high limit                                                                                                    | 100 / 212                       | 95 / 203       | 95 / 203                           | 95 / 203                           |
| Coding for the electronic maximum<br>temperature limiter of Vitotronic 100;<br>set code 06 to the temperature as<br>shown or less | 93 / 200                        | 87 / 188       | 87 / 188                           | 88 / 190                           |

Single-boiler systems: Coding "01: 1" (factory setting)

When a building automation system is connected, only the connections on plug 143 are required. The DHW tank control unit is activated when the DHW tank temperature sensor is connected. The boiler water temperature must be set to the minimum value. Multi-boiler systems: Set coding "01: 3"

When a building automation system is connected, the connections on plugs 143 and 146 are required. The DHW tank temperature and the load-dependent cascade control must be controlled through the building automation system.

## 

The boiler activation contact is essential on multi-boiler systems. The contact on the lead boiler MUST be constantly closed.

## Connections of combustion air device adaptor (VD2/VD2A/CT3 only)

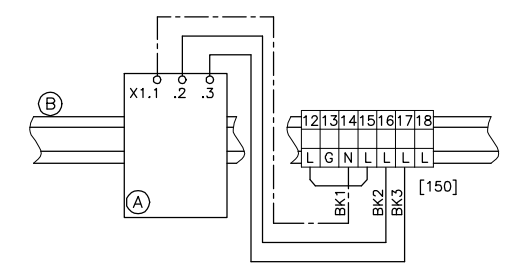

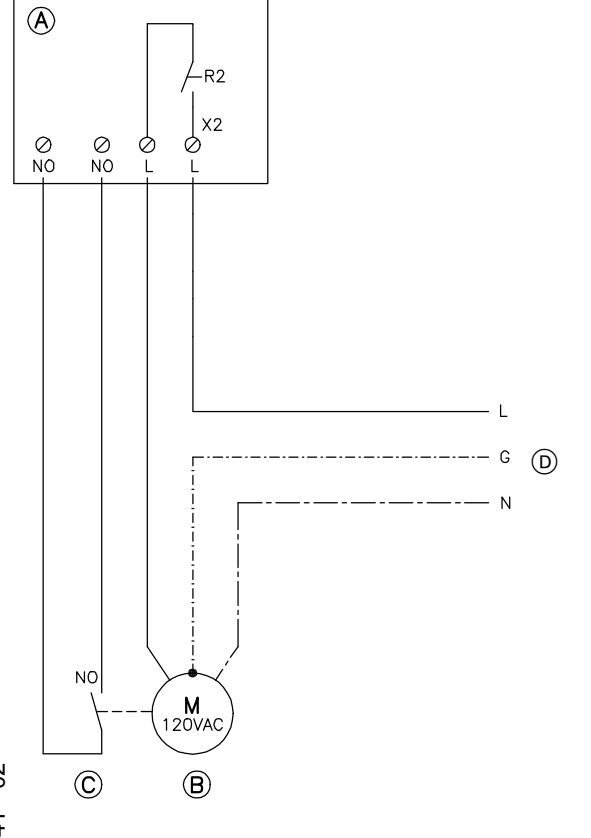

# Connection of the Combustion Air Device Adaptor

- 1. Disconnect power to control and burners.
- 2. Install Combustion Air Device Adaptor, Part No.: 7134 563 on DIN Rail inside connection enclosure (refer to installation manual of Combustion Air Device Adaptor).
- **3.** Remove jumper between terminals 16 and 17.
- **4.** Make connection as shown in the diagram.

## IMPORTANT

Wire BK2 must be connected to terminal 16 and BK3 to terminal 17 - DO NOT reverse.

- (A) Combustion Air Device Adaptor
- (B) DIN Rail in connection enclosure

Connection of the combustion air blower to adaptor

Rated voltage: 120 VAC Rating current: max 5 FLA Recommended connection wire size: AWG 14

#### Note:

Assure that combustion air blower device is suitable for this application.

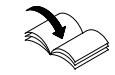

For detailed instruction on adaptor installation, please refer to the adaptor's installation manual.

- 1. Make connection as shown in the diagram at left.
- (A) Combustion Air Device Adaptor in connection enclosure
- B Combustion air blower motor
- © Proving switch "normally open" rated for 120 VAC
- D Power supply, 120 VAC

## 

Provide disconnect means and overcurrent protection as required by local codes.

## Connection of Combustion Air Device (CM2 only)

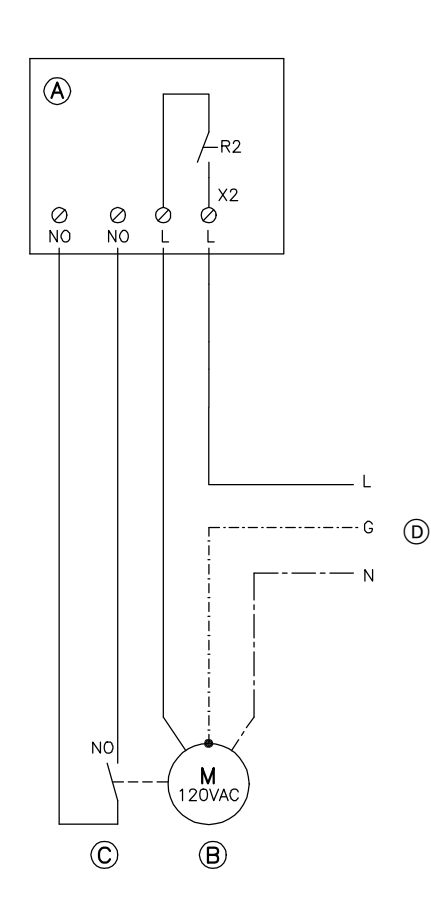

# Connection of the Combustion Air Device Adaptor

- 1. Disconnect power to control and burners.
- Install Combustion Air Device Adaptor, Part No. 7134 563 on DIN Rail inside the boiler junction box (refer to installation manual of Combustion Air Device Adaptor).
- Remove plug 150 from Vitotronic control. Remove jumper between the 2 'TR' terminals. Using 14 AWG (field supplied) connect plug terminals TR(Left), TR(Right) and neutral to the DIN rail.

Neutral to Terminal 16 TR(Left) to Terminal 18 TR(Right) to Terminal 19

Re-install the 150 plug and DIN rail connections as shown in the diagram.

## IMPORTANT

Wire BK2 must be connected to terminal 18 and BK3 to terminal 19 - DO NOT reverse.

# Connection of the combustion air blower to adaptor

Rated voltage:120 VACRating current:max 5 FLARecommended connectionwire size:AWG 14

Ensure that combustion air blower device is suitable for this application.

For detailed instruction on adaptor installation please refer to the adaptor's installation manual.

- 1. Make connection as shown in the diagram at left.
- (A) Combustion Air Device Adaptor in connection enclosure
- (B) Combustion air blower motor
- © Proving switch "normally open" rated for 120 VAC.
- D Power supply, 120 VAC

#### *∧ Safety instruction!*

Provide disconnect means and overcurrent protection as required by local codes.

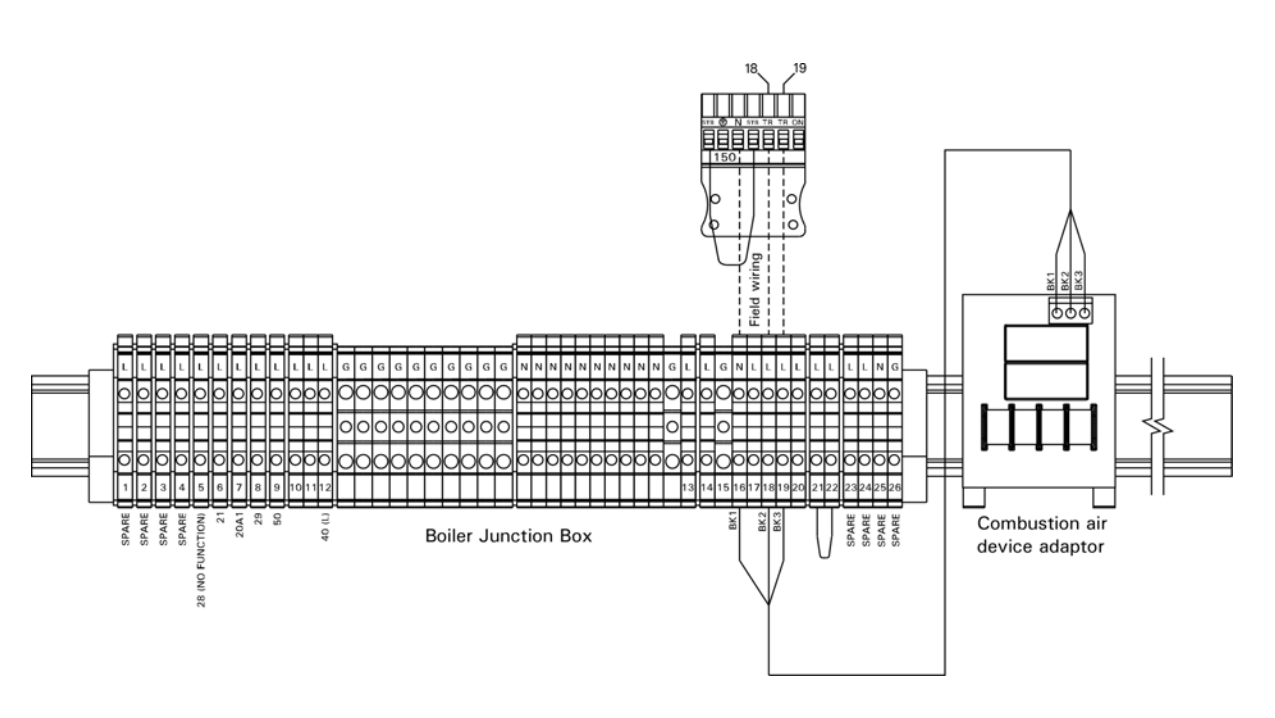

#### Installation

## Connection of combustion air device (continued)

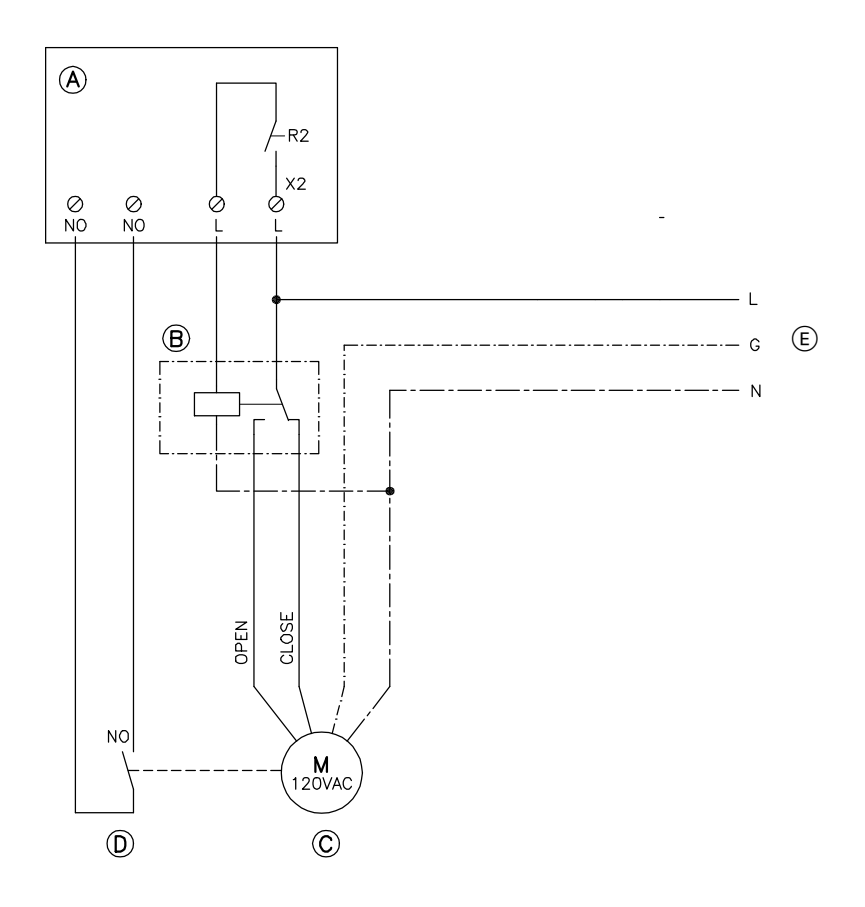

# Connection of the combustion air damper

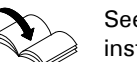

See damper manual for correct installation.

**Note:** Assure that the combustion air damper is suitable for this application.

- 1. Disconnect power to control and burner.
- 2. Make connection as shown in the diagram.
- (A) Combustion Air Device Adaptor in connection enclosure
- B Relay 120 VAC coil field supplied
- © Combustion air damper
- D End switch rated for 120 VAC wired to "normally open" terminal on device adaptor board
- E Power supply, 120 VAC

## 

Provide disconnect means and overcurrent protection as required by local codes.

Note:

Spring return air dampers do not require field supplied relay.

## Flue Gas Temp. Switch (mandatory for PP(s) material collectors)

## (CM2 only)

## 

Please note that the diagram shown is only a simplified conceptual drawing of a flue gas temperature switch. Refer to the manual specific to the device for interconnection details.

- 1. Disconnect power.
- 2. Remove 150 plug from the Vitotronic control and discard.
- Install new 150 plug supplied (attached to flue gas temperature switch).

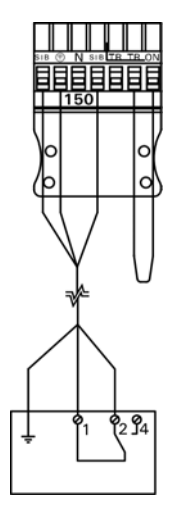

## Connection of low water cut-off device (VD2/VD2A/CT3 only)

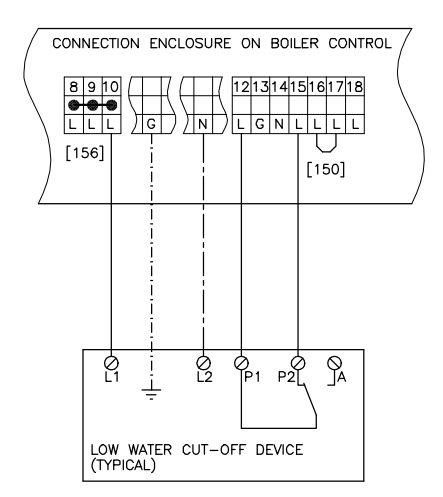

156 Power supply for accessories.

150 Connection for external equipment.

- 1.Remove jumper between terminals 12 and 15.
- 2.Make connection as shown in diagram.

## 

Please note that the diagram at left is only a simplified conceptual drawing of a typical low water cut off (LWCO) device. Refer to the manual specific to the device for interconnection details.

## Connection of Low Water Cut-off Device (CM2 only)

- 1. Remove jumper between terminals 21 and 22.
- 2. Make connection as shown in diagram.

## 

Please note that the diagram shown is only a simplified conceptual drawing of a typical low water cut-off (LWCO) device. Refer to the manual specific to the device for interconnection details.

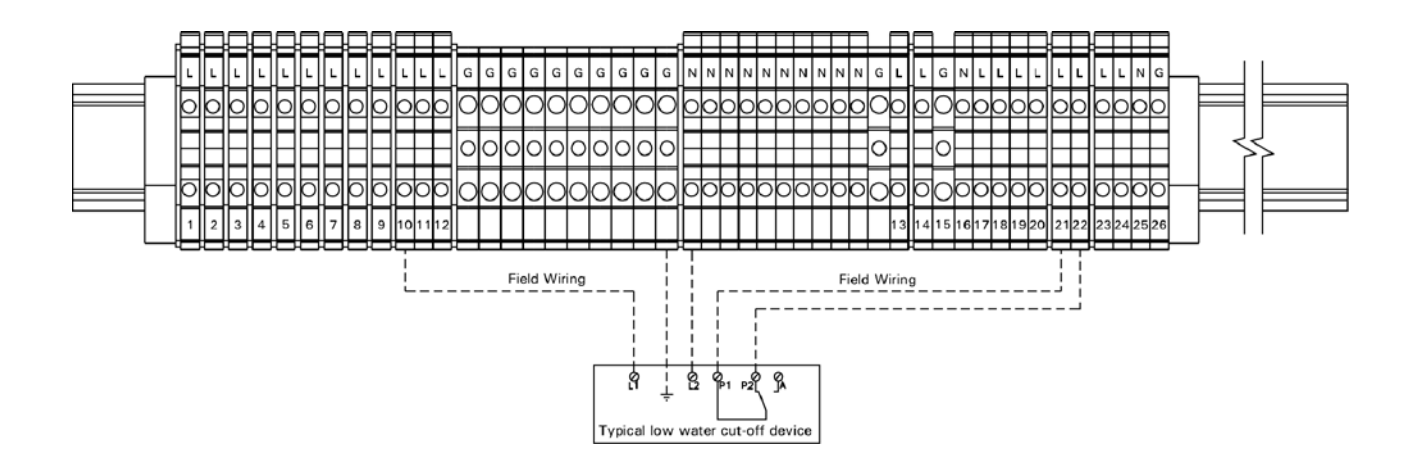

## Burner connection, Burner control wiring (VD2/VD2A/CT3 only)

#### For burners with plug-in connection

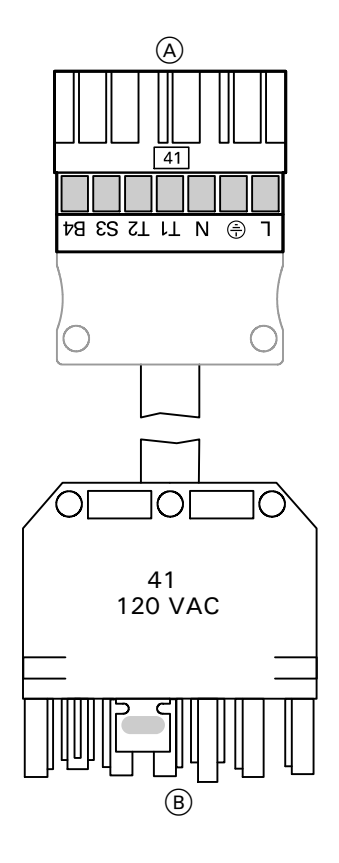

The burner cables are included in the standard delivery of the Vitotronic.

Connect the burner in accordance with applicable codes.

A To boiler control unitB To burner

#### **Terminal codes**

- L1 Phase via fixed high limit to the burner
- Ground connection
- N Neutral connection to the burner
- T1,T2 Control circuit
- S3 Connection for burner fault indicator
- B4 Connection for burner hours counter

- 1.Disconnect power to burner and boiler control.
- **2.** Connect plugs 41 and plug 90 to respective counter plugs in boiler control unit.
- **3.** Connect the 7-pole plug 41 and the 3-pole plug 90 to the burner.

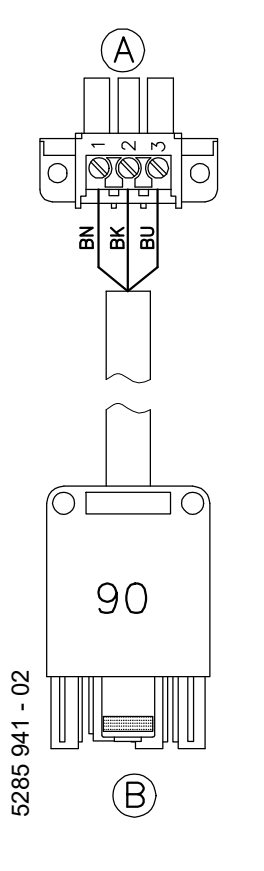

- (A) To plug-in connection in connection enclosure
- (B) To burner

#### **Terminal codes**

- 1,2,3 Control circuit "2nd stage burner or modulation controller" (via two-point controller with 2-stage operation; via threepoint controller with modulating operation)
- 1 From burner
- 2 Modulating down
- 3 Modulating up/2nd stage ON

#### Colour codes as applicable

| BK | Black |
|----|-------|
|    |       |

- BN Brown
- BU Blue

## Burner Connection, Burner Control Wiring (VD2/VD2A/CT3 only) (continued)

## 

This is a generic connection drawing only! Follow the burner manufacturer's connection drawings for Viessmann controls.

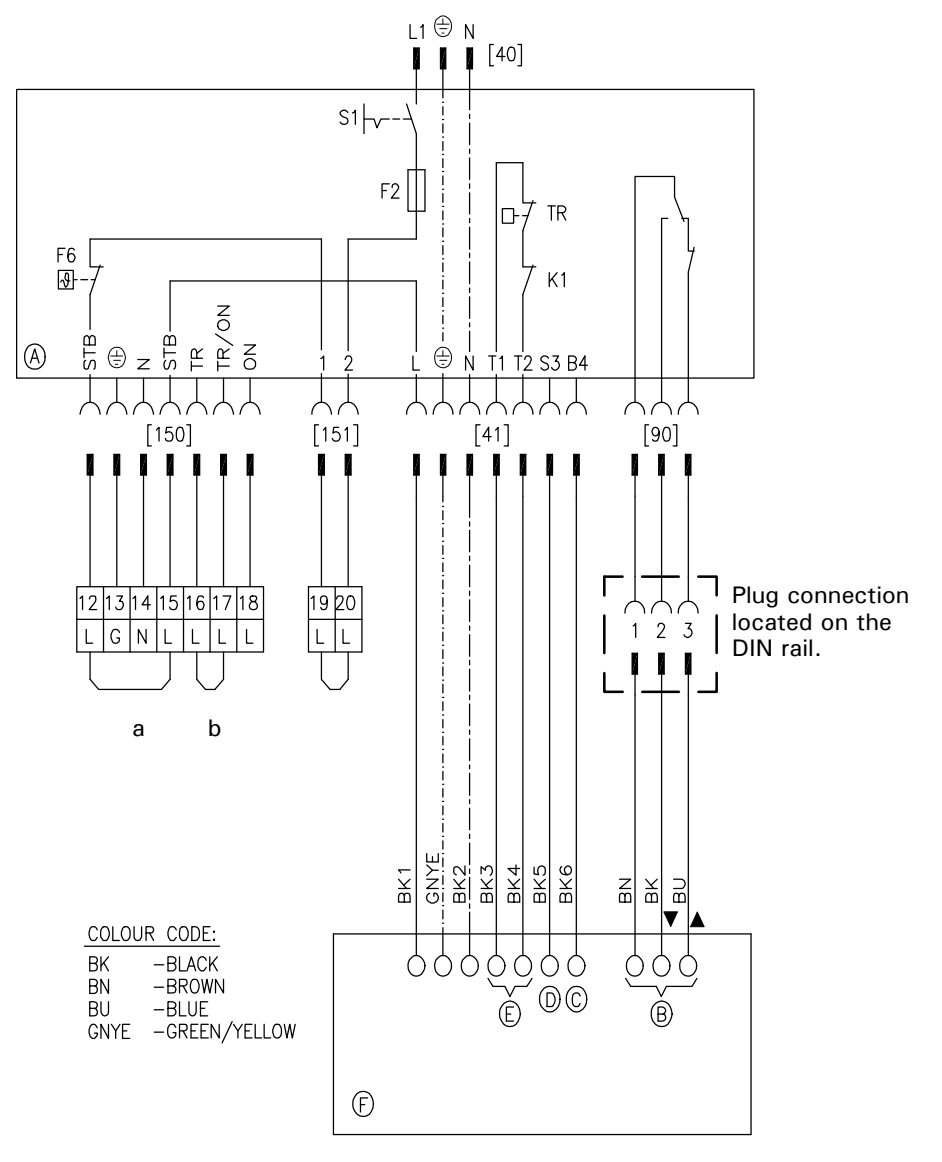

Write the terminal numbers or markings on the drawing for future reference.

150 Plugs for external equipment

151 Safety circuit. Emergency

shut-off

(a) External safety devices

(remove jumper when connecting)

b External controlled switch-off

(remove jumper when connecting)

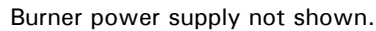

40 Power supply connection of control

unit 120 VAC

90 Burner, 2nd stage

Burner, 1st stage

- A Control unit
- (Legend: see wiring diagram)
- B 2nd stage or modulating \*1
- © Hours counter, stage 1<sup>\*1</sup>
- D Burner fault indicator \*1
- E Control circuit, stage 1/ basic load \*1
- (F) Burner

\*1 Refer to burner manufacturer's instruction on detailed connections for Viessmann controls.

41

## Burner Connection, Burner Control Wiring (VD2/VD2A/CT3 only) (continued)

**Burner motor power supply connection** *(continued)* 

For burners with 240 VAC, 1PH power supply and connection in conduit.

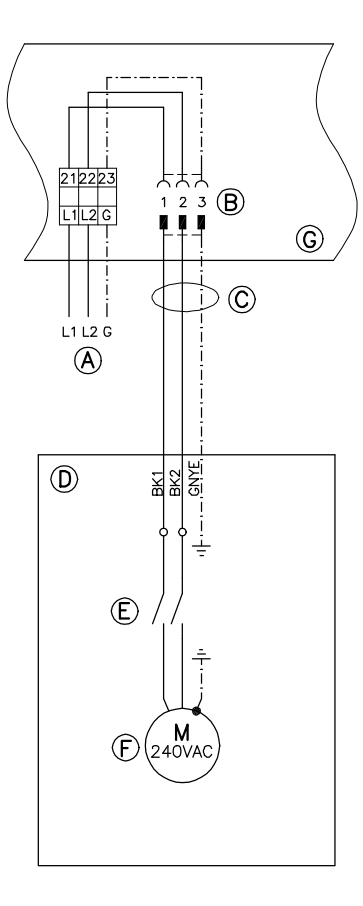

- Burner motor power supply 240 VAC, 1PH
- (B) Connection terminals and plug inside connection enclosure
- © Cable and conduit- factory supplied
- D Burner
- (E) Motor starter
- (F) Burner motor
- G Connection enclosure on boiler control

See burner manual for correct fuse and wire gauge sizing, and specific connections for Viessmann controls.

- 1.Disconnect power to burner and boiler control.
- 2.Connect 240 VAC power to the terminals 21, 22 and 23 on the DIN rail inside the connection enclosure. Provide fuseable disconnect means according to local codes.
- **3.**Connect supplied power cable to the motor terminals on the burner.
- **4.**Connect cable plug to the socket on the DIN rail in the connection enclosure.

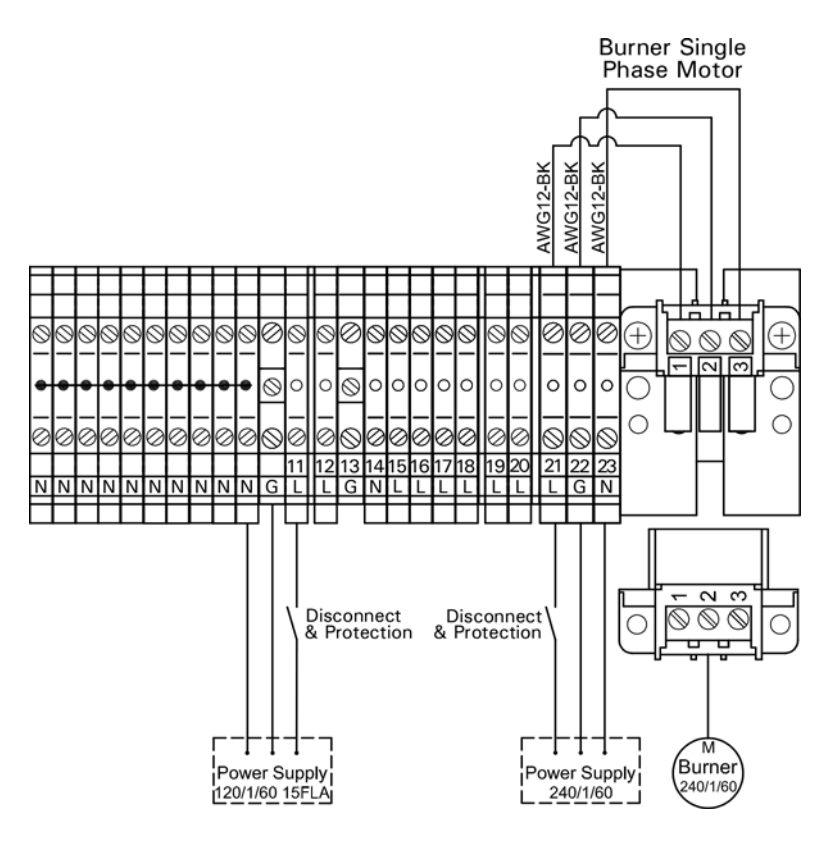

## Burner Connection, Burner Control Wiring (VD2/VD2A/CT3 only) (continued)

**Burner motor power supply connection** *(continued)* 

# For burners with 3PH 208, 460 or 575V power supply.

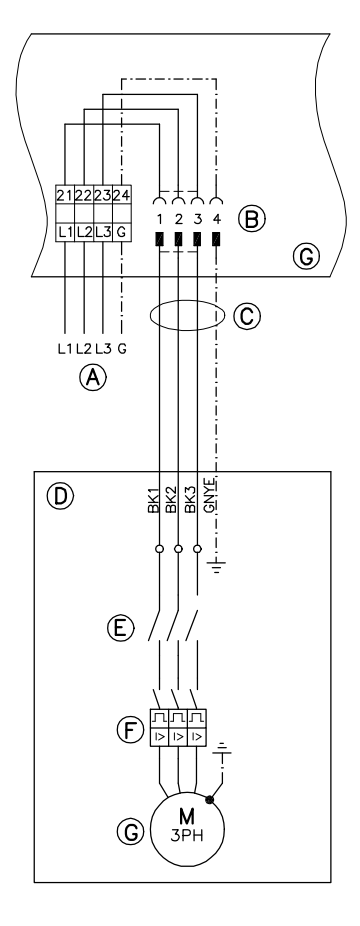

- A Burner motor power supply 3PH 208, 460 or 575V
- (B) Connection terminals and plug inside connection enclosure
- © Cable and conduit factory supplied
- D Burner
- E Motor starter
- F Overload
- G Burner motor
- (H) Connection enclosure

See burner manual for correct fuse and wire gauge sizing, and specific connections for Viessmann controls.

- 1.Disconnect power to burner and boiler control.
- **2**.Connect 3PH power to the terminals 21, 22, 23 and 24 on the DIN rail inside the connection enclosure. Provide fuseable disconnect means according to local codes.
- **3.**Connect supplied power cable to the motor terminals on the burner.
- **4**.Connect cable plug to the socket on the DIN rail in the connection enclosure.

## 

During commissioning check for correct motor rotation. If motor rotates in opposite direction than indicated on the burner, disconnect power supply and reverse wires BK1 and BK2 on the burner terminals.

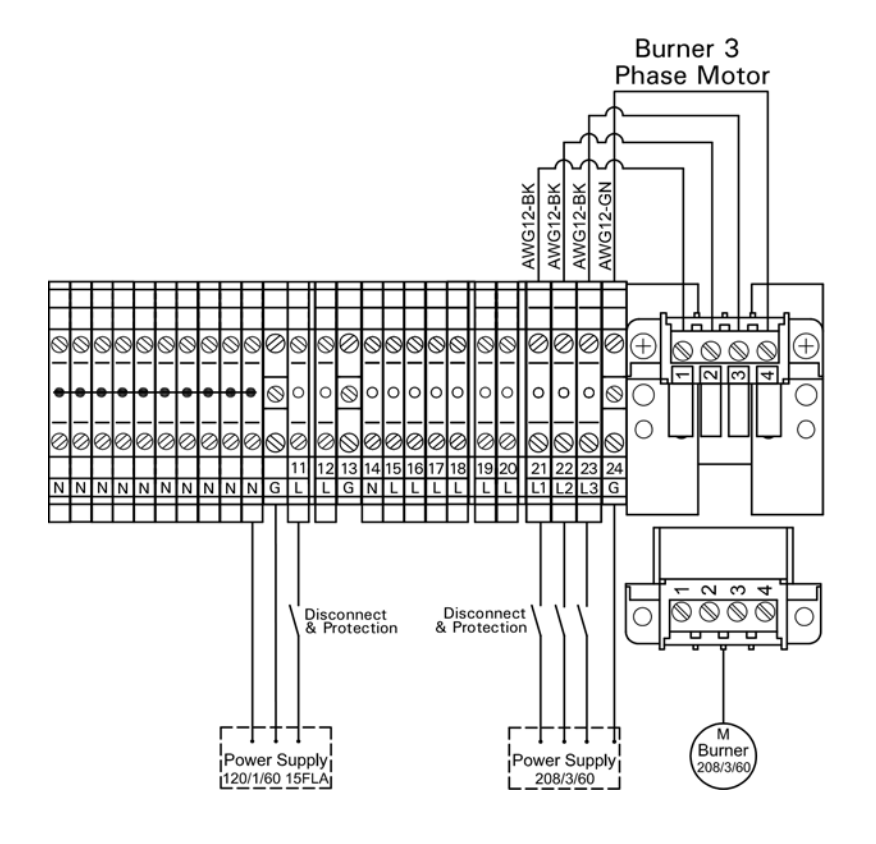

## Power Supply Connection, Boiler Control (VD2/VD2A/CT3 only)

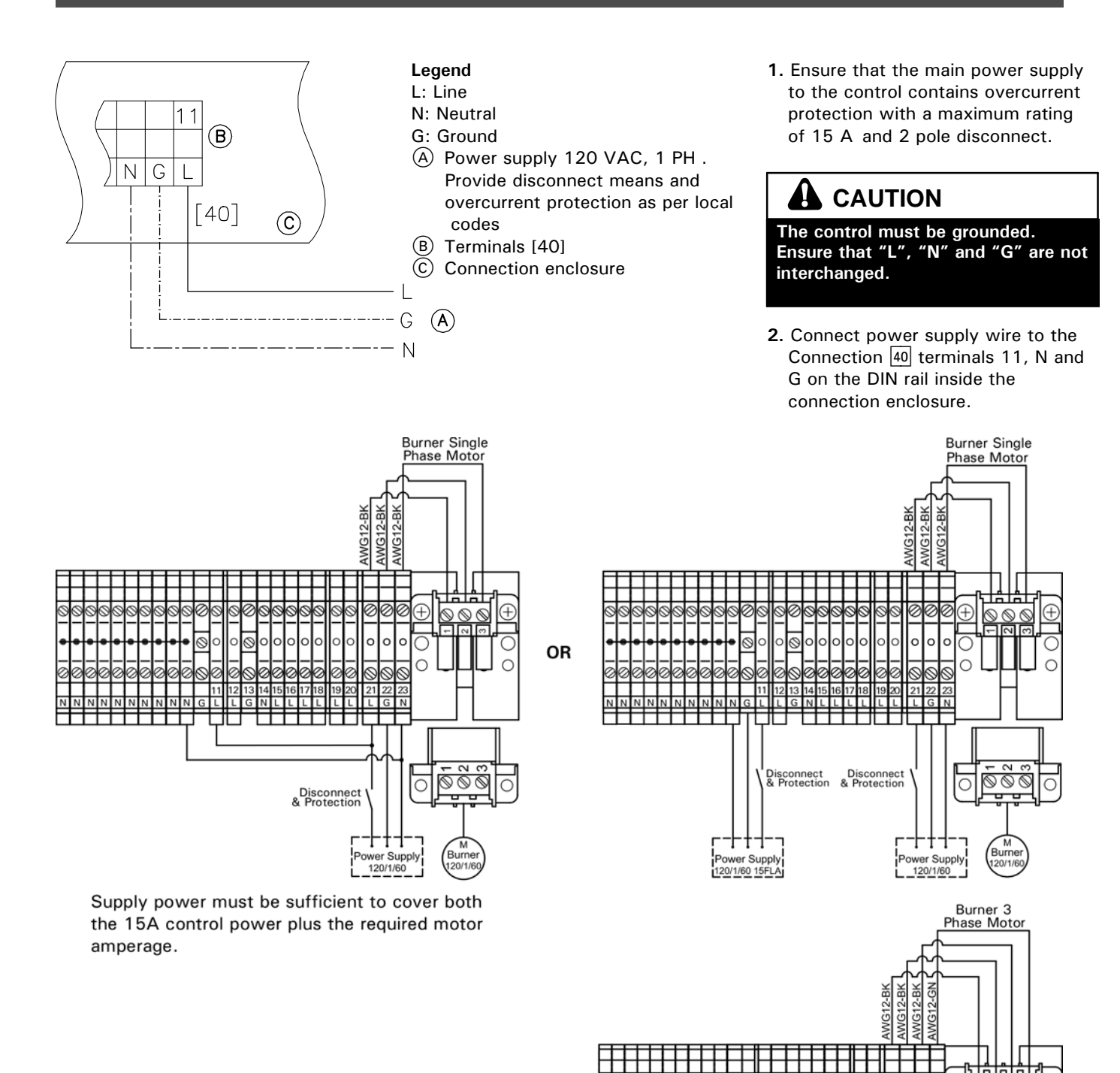

NNN

Power Supply 120/1/60 15FLA

Disconnect Disconnect & Protection & Protection 6

0

wer Supply 208/3/60

## Burner Connection, Burner Control Wiring (CM2 only)

#### For burners with plug-in connection

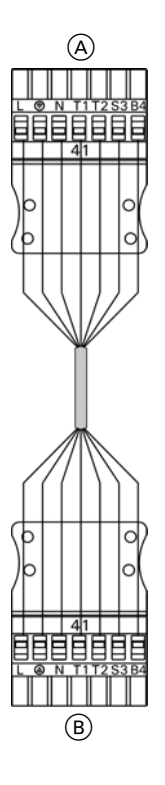

(A)

The burner cables are included in the standard delivery of the Vitotronic. Connect the burner in accordance with applicable codes.

A To boiler control unit B To burner interface

#### **Terminal codes**

- L1 Phase via fixed high limit to the burner
- Ground connection
- N Neutral connection to the burner
- T1,T2 Control circuit
- S3 Connection for burner fault indicator
- B4 Connection for burner hours counter

- 1.Disconnect power to burner and boiler control.
- **2.** Connect plugs 41 and plug 90 to respective counter plugs in boiler control unit.
- **3.** Connect the 7-pole plug 41 and the 3-pole plug 90 to the burner.

- (A) To plug-in connection in connection **Te** enclosure
- B To burner interface

#### **Terminal codes**

- 1,2,3 Control circuit "2nd stage burner or modulation controller" (via two-point controller with 2-stage operation; via three-point controller with modulating operation)
- 1 From burner
- 2 Modulating down
- 3 Modulating up/2nd stage ON

#### Colour codes as applicable

| BK | Black |
|----|-------|
| BN | Brown |
| BU | Blue  |

## Mounting the Front Part of the Control Unit (VD2/VD2A/CT3 only)

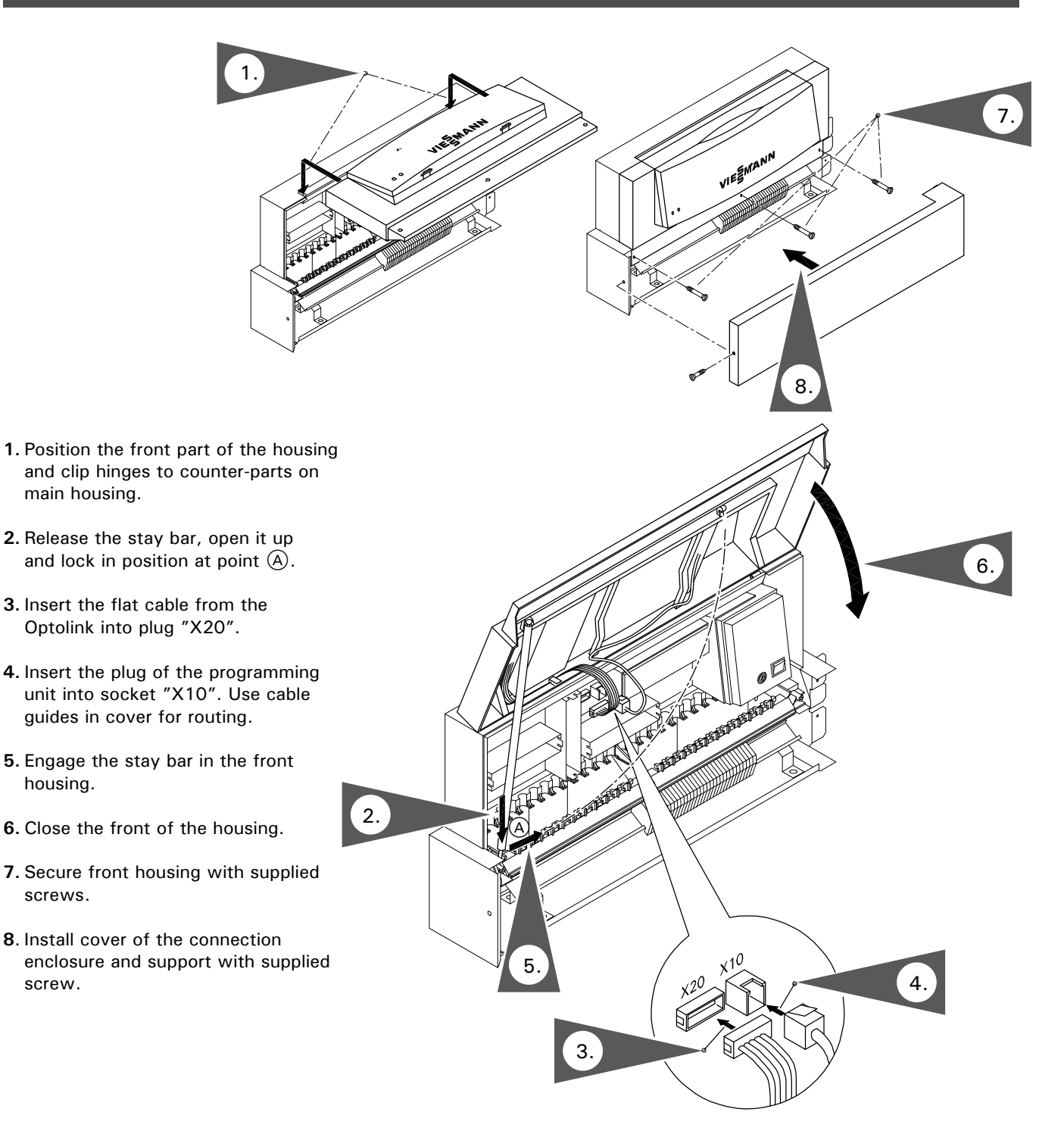

## Mounting the Front Part of the Control Unit (VD2/VD2A/CT3 only)

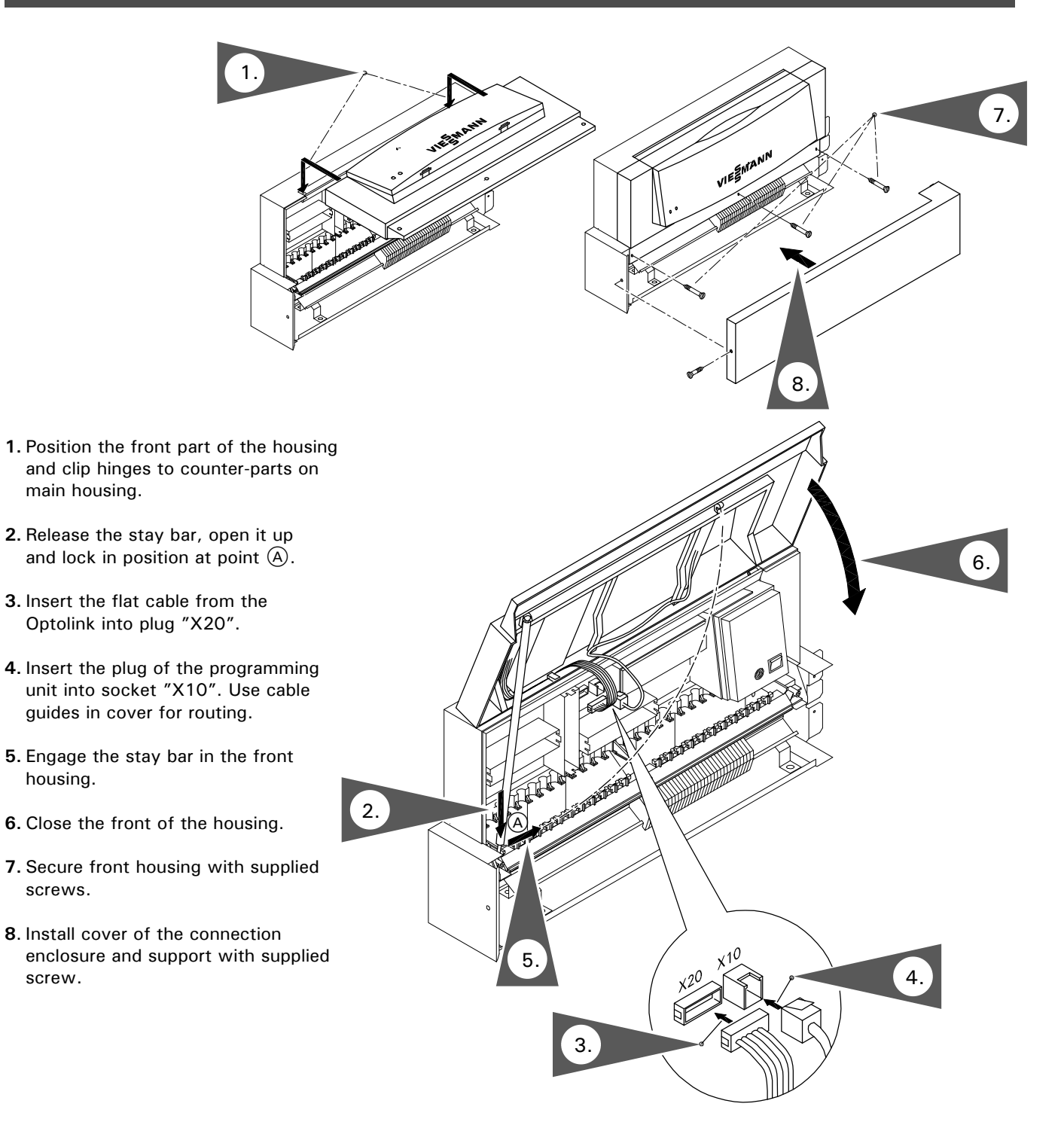

## Installation

# Opening the Control Unit (VD2/VD2A/CT3 only)

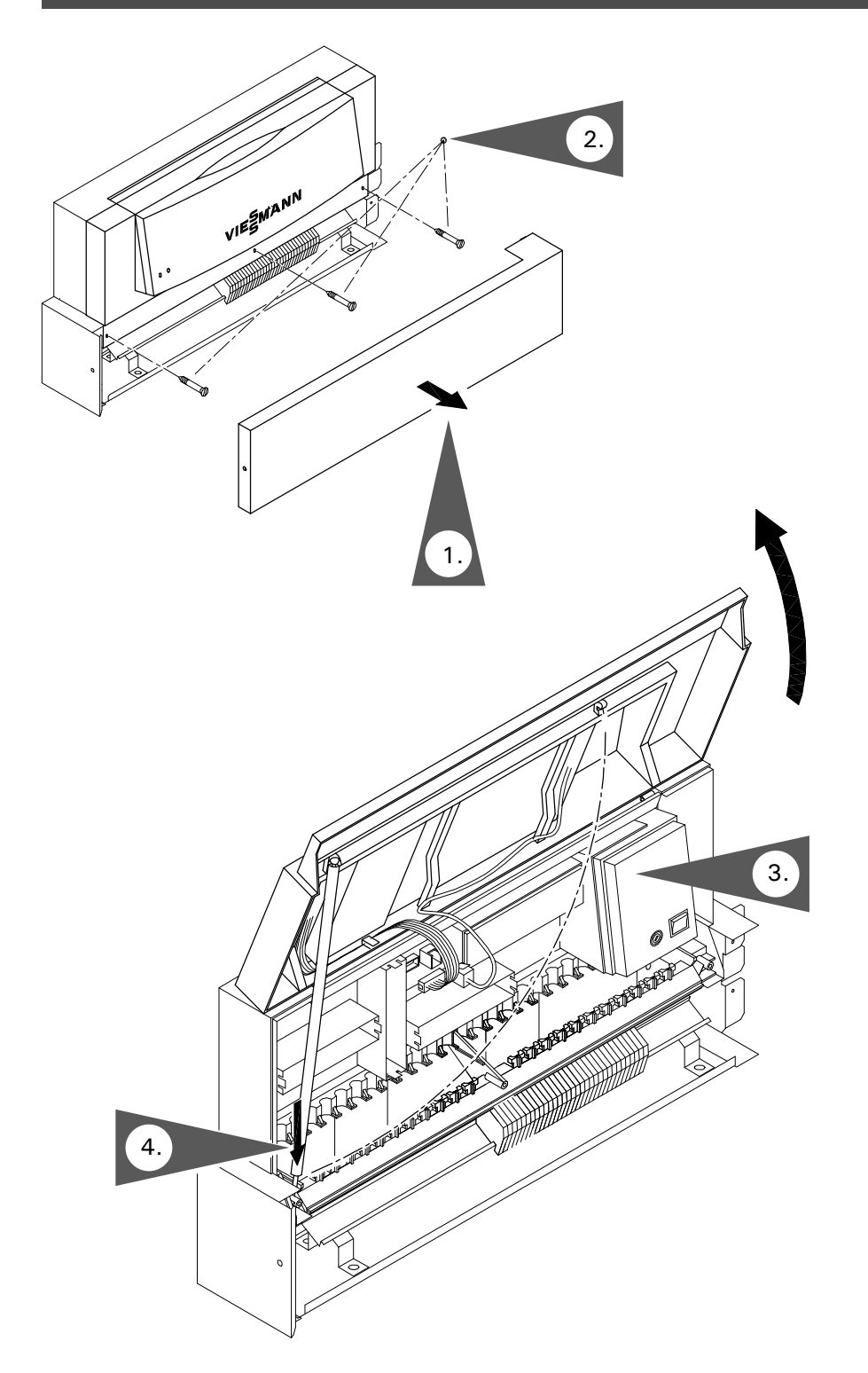

- **1.** Remove the cover of the connection enclosure.
- **2.** Unscrew the screws from the front housing.
- **3.** Swing up the front part of the control housing.
- **4.** Position the stay bar so that it supports the front housing.

## Control and Junction Box Installation Instructions (for CM2 only)

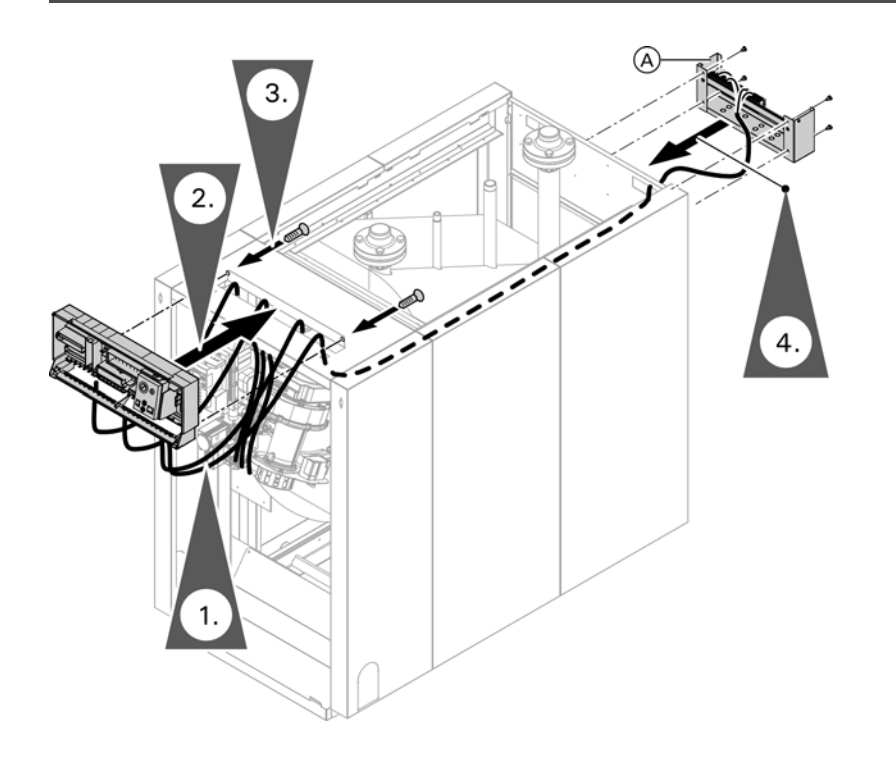

 Route cables and capillaries from control through the opening in the control panel. Guide the cables to the junction box through the opening in the rear panel and along the top rail to the control. Secure all cables to the rail with cable ties. Insert capillaries into the sensor well.
 Note: Never allow cables to come in contact with hot metal components.

#### 

Do not bend or kink the capillaries. Damaging the capillaries leads to malfunction.

- 2. Mount the control to the control panel.
- 3. Secure the control to the control panel with screws.
  - Note: Screws to secure control are included with the cosmetic cover in the boiler jacketing package.
- 4. Install the junction box to the rear panel either right or left. Secure the junction box with 4 x 4.8 metal screws.
- Note: The ground screw and ground wire can be removed and then reinstalled with the boiler back panel attached.

## Mounting the Front Part of the Control Unit (CM2 only)

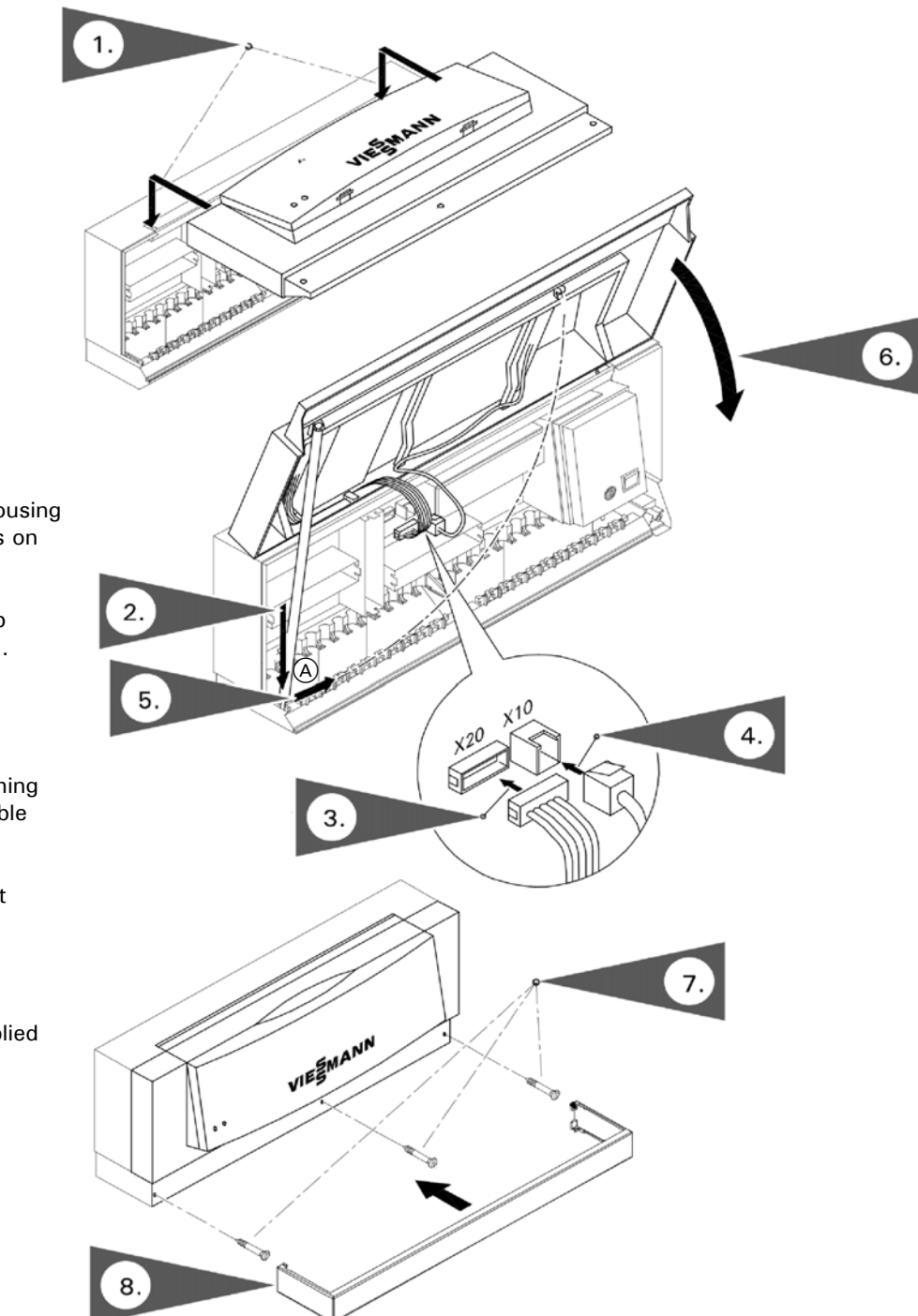

- **1.** Position the front part of the housing and clip hinges to counter-parts on main housing.
- **2.** Release the stay bar, open it up and lock in position at point  $\triangle$ .
- **3.** Insert the flat cable from the Optolink into plug "X20".
- Insert the plug of the programming unit into socket "X10". Use cable guides in cover for routing.
- **5.** Engage the stay bar in the front housing.
- 6. Close the front of the housing.
- **7.** Secure front housing with supplied screws.
- 8. Install control cosmetic cover.

## Installation

# Opening the Control Unit (CM2 only)

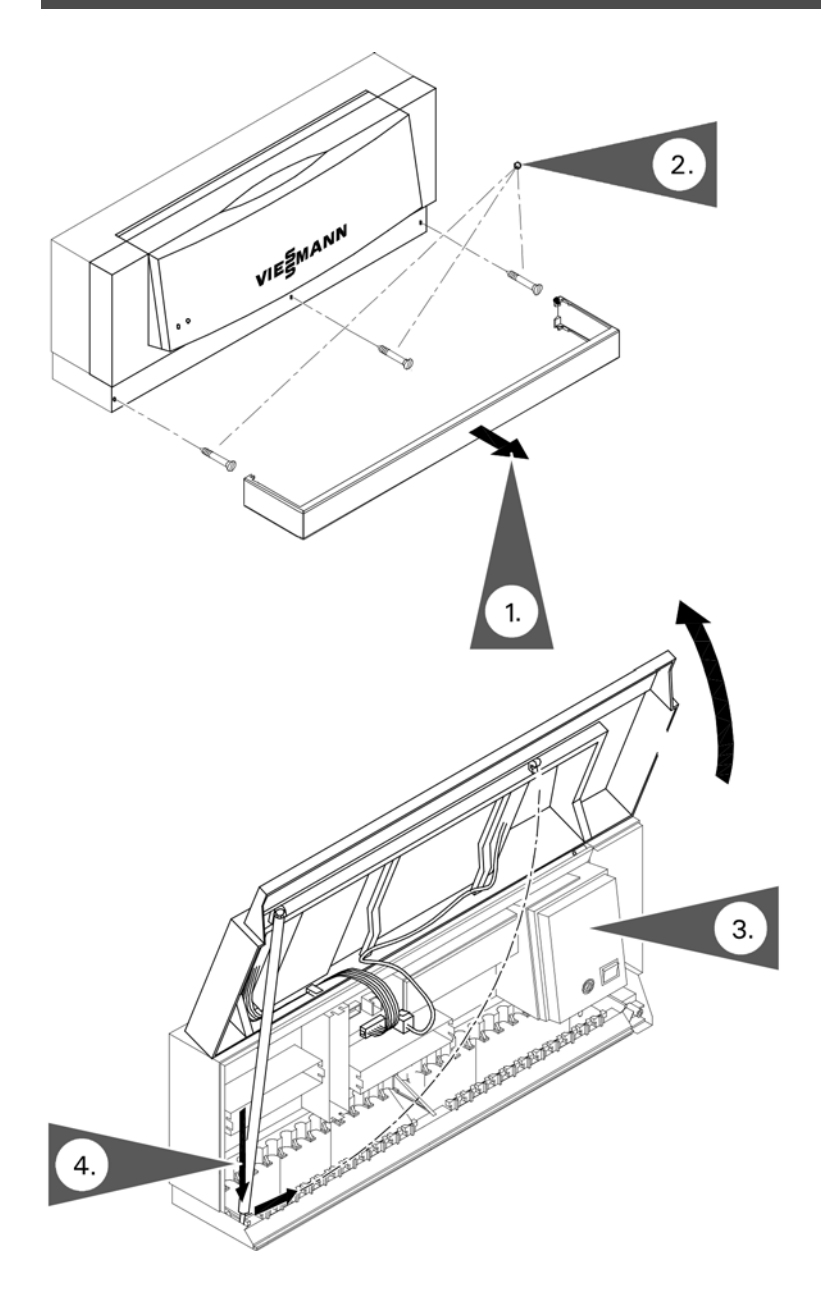

- 1. Remove the control cosmetic cover .
- **2.** Unscrew the screws from the front housing.
- **3.** Swing up the front part of the control housing.
- **4.** Position the stay bar so that it supports the front housing.

## **Procedure (overview)**

# Page 1. Controls and indicators 64 2. Check assignment of heating circuits 64 3. Check the fixed high limit 65 4. Select the language (if required) 65 5. Integrate the control unit in the LON BUS system (in conjunction with heating circuits connected downstream) 66 6. Carry out participant check 67 7. Match the control unit to the system type 68 8. Check outputs (actuators) and sensors 68 9. Match the coding addresses 69 10. Adjust the heating curves 71

## Start-up

## Steps

#### 1. Controls and indicators

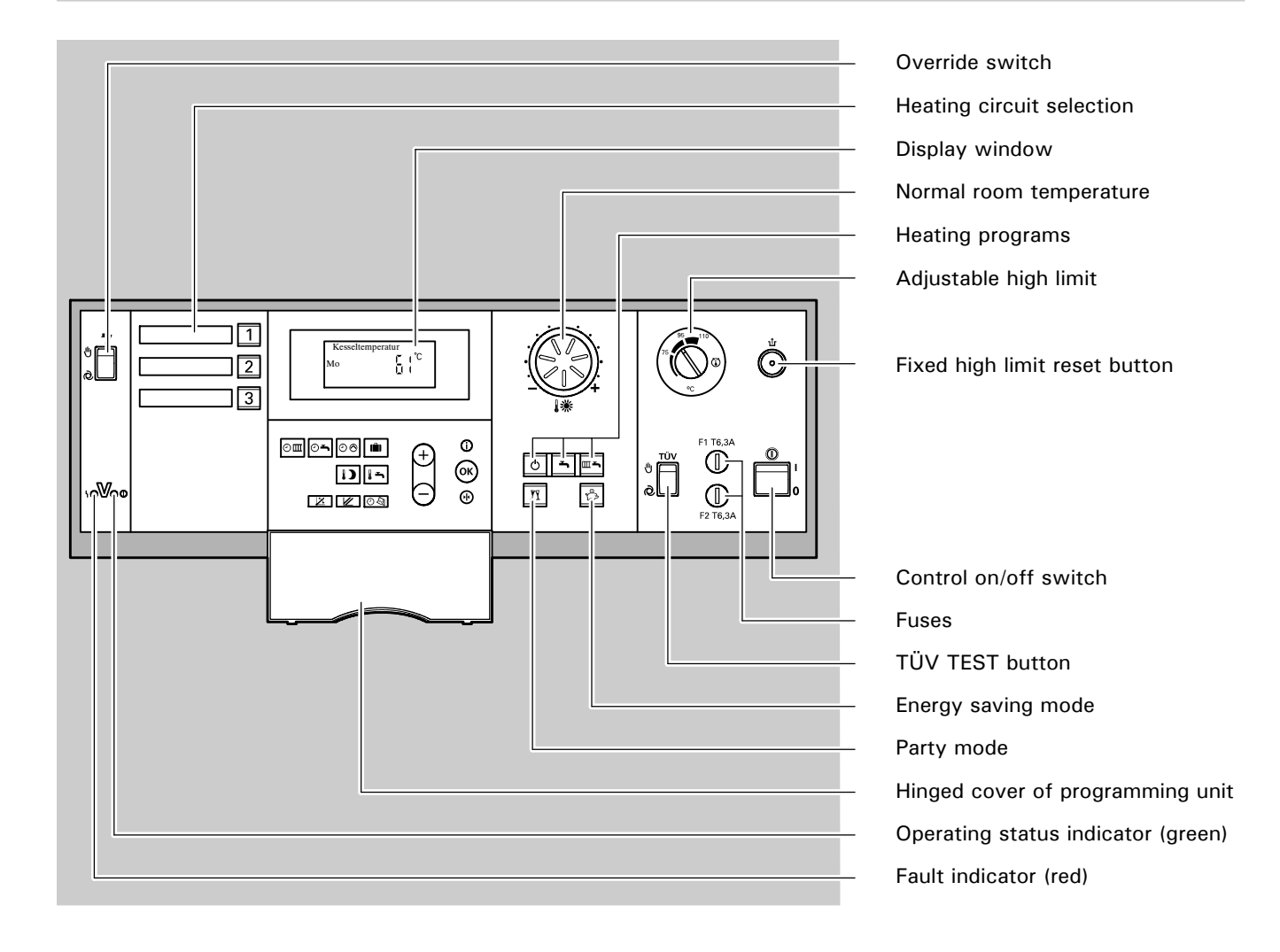

#### 2. Check assignment of heating circuits

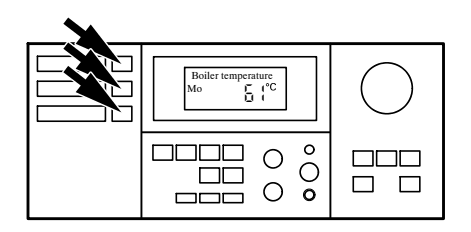

Check that the stickers for the assignment of the heating circuits are affixed in the appropriate locations on the control unit.

The corresponding button must be pressed before commencing each setting.

#### 3. Check the fixed high limit

The check is made via the "TÜV TEST" button (see page 64).

When making the check, the " TÜV TEST" button must be kept continuously pressed. A minimum supply is required during the check. The minimum amount of recirculated water should be 10% of the amount recirculated at the rated load. The amount of heat consumed should be reduced as far as possible. The adjustable high limit """ is bridged. The burner is switched on until the boiler water temperature reaches the safety temperature and the fixed high limit operates. When the burner is switched off by the fixed high limit, release the "TÜV TEST" button, wait until the boiler water temperature has fallen 15 to 20°C / 27 to 36°F below the selected safety temperature and then reset the fixed high limit by pressing the "1" button.

#### 4. Select the language (if required)

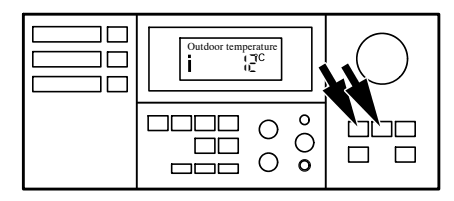

- **1**. Press (i).
- **2.** Select the required language with  $\bigcirc$  .
- 3. Confirm with 🔍 .

→ The outdoor temperature or the participant number is displayed.

5. Integrate the control unit in the LON BUS system in conjunction with Vitotronic 200-H

The LON communication module (accessory) must be inserted (see page 96).

#### Set the LON participant number

Set the LON participant number via coding address "77" in coding 1 (factory setting: "77: 1").

 $\rightarrow$  See page 114 for coding 1.

**Please note:** The same number must **not** be assigned twice within a LON BUS system.

#### Update the LON participant list

This is only possible when all participants are connected and the control unit is coded as the fault manager (coding "79: 1").

- **1.** Press  $\neg$  and  $\bigcirc$  simultaneously for  $\rightarrow$  *The participant check is initiated.* approx. 2 seconds.
- 2. Press 🔶.

The participant list is updated after approx. 2 minutes. The participant check is terminated.

#### Example of single-boiler system with Vitotronic 200-H heating circuit controls and Vitocom 300 connected downstream

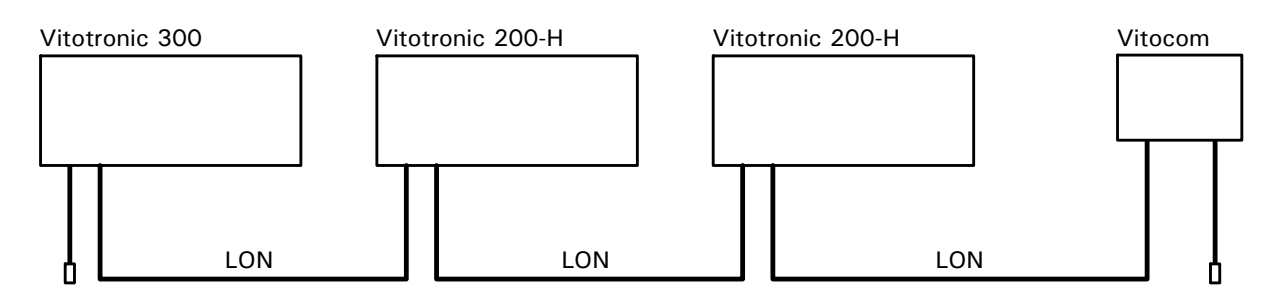

| Participant No. 1                               | Participant No. 10                                     | Participant No. 11                                     | Participant No. 99       |
|-------------------------------------------------|--------------------------------------------------------|--------------------------------------------------------|--------------------------|
| Coding "77: 1"                                  | Coding "77: 10"                                        | Coding "77: 11"                                        |                          |
| Control unit is fault manager<br>Coding "79: 1" | Control unit is not fault<br>manager<br>Coding "79: 0" | Control unit is not fault<br>manager<br>Coding "79: 0" | Unit is fault manager    |
| Transmit time via LON                           | Time is received via LON                               | Time is received via LON                               | Time is received via LON |
| Set coding "7b: 1"                              | Set coding "81: 3"                                     | Set coding "81: 3"                                     |                          |
| Transmit outdoor                                | Outdoor temperature is                                 | Outdoor temperature is                                 |                          |
| temperature via LON                             | received via LON                                       | received via LON                                       |                          |
| Coding "97: 2"                                  | Set coding "97: 1"                                     | Set coding "97: 1"                                     |                          |
| Viessmann system number                         | Viessmann system number                                | Viessmann system number                                |                          |
| Coding "98: 1"                                  | Coding "98: 1"                                         | Coding "98: 1"                                         |                          |
| Fault monitoring                                | Fault monitoring                                       | Fault monitoring                                       |                          |
| LON-Participant                                 | LON-Participant                                        | LON-Participant                                        |                          |
| Coding "9C: 20"                                 | Coding "9C: 20"                                        | Coding "9C: 20"                                        |                          |

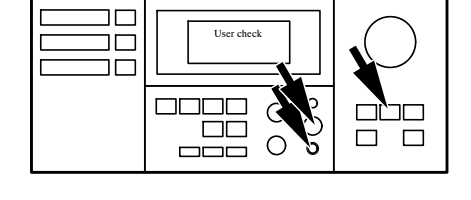

01:01

#### 6. Carry out participant check

Participant check

С

The participant check is used to verify the communication of the system units connected to the fault manager. Requirements:

- The control unit must be coded as the fault manager (coding "79: 1")
- The LON participant number must be coded in all control units
- The participant list must be updated in the fault manager

**1.** Press  $\rightarrow$  and  $\odot$  simultaneously  $\rightarrow$  The participant check is initiated. for approx. 2 seconds.

Participant number Consecutive list number

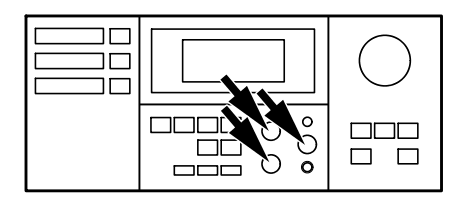

2. Select the required participant with  $\oplus$  or  $\bigcirc$ .

- **3.** Activate the check with  $\overline{OK}$ . If communication between the two units is verified, "Check OK" appears in the display. If communication is not verified, "Check not OK" appears.
- 4. To check further participants, follow the steps described in points 2 and 3.
- 5. Press **h** and **k** simultaneously for approx. 2 seconds.

 $\rightarrow$  "Check" flashes until the check is completed. The display of the selected participant flashes for approx. 60 seconds.

 $\rightarrow$  Check the LON connection.

 $\rightarrow$  The participant check is terminated.

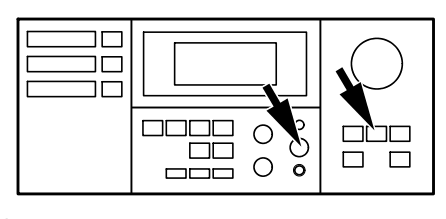

#### 7. Match the control unit to the system type

Set the following coding addresses in  $\rightarrow$  See page 116 for coding 2. Set the following coding addresse Coding 2: "00" System type "02" Burner type "03" Oil or gas-fired operation "0C" Return temperature raising "4C" Plug 20 function "4d" Plug 29 function "4E" Plug 52 function

#### 8. Check outputs (actuators) and sensors

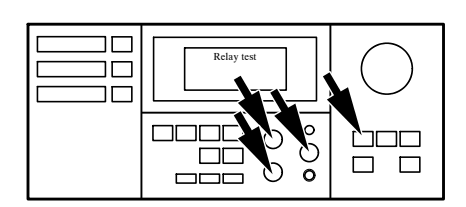

#### Carry out relay test

| <ol> <li>Press 𝔅 and 𝔅 simultaneously for<br/>approx. 2 seconds.</li> </ol>                    | ightarrowRelay test is activated.                                             |
|------------------------------------------------------------------------------------------------|-------------------------------------------------------------------------------|
| <b>2.</b> Select relay outputs with the $\oplus$ or $\bigcirc$ button.                         |                                                                               |
| 3. Press 🔍 .                                                                                   | ightarrowRelay test is terminated.                                            |
| The following relay outputs can be<br>selected depending on the system<br>equipment installed: | <ul><li>Mixing valve (M3) Closed</li><li>Central fault indicator ON</li></ul> |
| ■Burner stage 1 ON                                                                             |                                                                               |
| ■Burner stage 1 + 2 ON                                                                         |                                                                               |
| Burner modulation open                                                                         |                                                                               |
| Burner modulation neutral                                                                      | $\rightarrow$ LED selector button 1 illuminated.                              |
| Burner modulation closed                                                                       | $\rightarrow$ LED selector button 1 illuminated.                              |
| ■ Output 20 ON                                                                                 | $\rightarrow$ LED selector button 1 illuminated.                              |
| ■ Output 29 ON                                                                                 |                                                                               |
| Output 52 open/closed/neutral                                                                  |                                                                               |
| ■DHW tank pump ON                                                                              | $\rightarrow$ LED selector button 2 illuminated.                              |
| ■DHW circulation pump ON                                                                       | $\rightarrow$ LED selector button $\exists$ illuminated.                      |
| Heating circuit pump (M2) ON                                                                   | $\rightarrow$ LED selector button 2 illuminated.                              |
| Heating circuit pump (M3) ON                                                                   | $\rightarrow$ LED selector button 2 illuminated.                              |
| ■Mixing valve (M2) Open                                                                        | $\rightarrow$ LED selector button $\exists$ illuminated.                      |
| ■ Mixing valve (M2) Closed                                                                     | $\rightarrow$ LED selector button $\exists$ illuminated.                      |
| ■ Mixing valve (M3) Open                                                                       | $\rightarrow$ All LEDs extinguished.                                          |

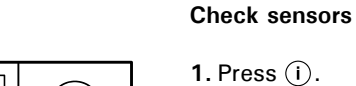

Ο

0

- 2. Scan actual temperatures with (+)
- → Scanning of operating status information is activated (see page 77).
- $\rightarrow$  Scanning is terminated.

#### 9. Match the coding addresses

#### Match control unit to modulating burner

#### Please note:

or  $\bigcirc$  .

**3.** Press (i).

The burner must be adjusted. In order to achieve a wide modulation range, the minimum output should be set as low as possible (take chimney/flue system into account).

1. Start up the burner.

| \$<br>•     | <ol> <li>2. Press &amp; and ()) simultaneously for approx. 2 seconds.</li> <li>3. With (+) function Activate "Burner mod. open" and wait until the actuating drive of the burner is at maximum output.</li> </ol> | ightarrow The relay test is activated.  |
|-------------|----------------------------------------------------------------------------------------------------|-----------------------------------------|
|             | <ol> <li>Establish the maximum burner<br/>out-put through the fuel<br/>consumption.</li> </ol>                                                                                                    | ightarrow Make a note of the value.     |
| ○<br>○<br>○ | 5. With $\oplus$ function<br>Activate "Burner mod. closed" and<br>measure the time it takes for the<br>actuating drive of the burner to<br>reach the minimum output.                                              | $\rightarrow$ Make a note of the value. |
|             | <b>6.</b> Establish the minimum burner output (basic output) through the fuel consumption.                                                                                                    | ightarrow Make a note of the value.     |
| •••         | <ul> <li>7. With</li></ul>                                                                                                    |                                         |
|             | <ol> <li>Establish the partial output through<br/>the fuel consumption.</li> </ol>                                                                                                    | ightarrow Make a note of the value.     |
|             |                                                                                                    |                                         |

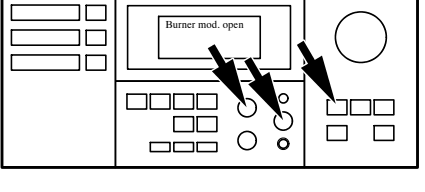

| Burner mod. closed                    | $\bigcirc$ |
|---------------------------------------|------------|
| • • • • • • • • • • • • • • • • • • • |            |

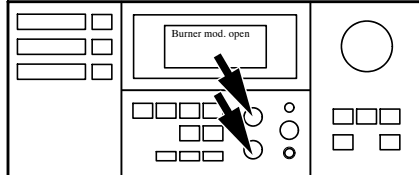

9. Match the coding addresses (continued)

**10.** Set the established values in coding  $\rightarrow$  See page 114 for coding 1. Level 1.

| Address | Setting of                                                                                                    |
|---------|----------------------------------------------------------------------------------------------------|
| 05      | the partial output (see point 8) as a percentage proportion of the max. output; e.g. partial output: 170 kW max. output: 210 kW $\frac{170 \text{ kW}}{210 \text{ kW}} \times 100 \% = 81 \%$ |
| 08      | units and tens digits of the maximum output established in point 4: e.g. max. output: 210 kW – here set: 10                                                                                   |
| 09      | hundreds digit of the maximum output established in point 4: e.g. max. output: 210 kW – here set: 2                                                                                           |
| 0A      | the basic output (see point 6) as a percentage proportion of the max. output; e.g. basic output: 70 kW max. output: 210 kW $\frac{70 \text{ kW}}{210 \text{ kW}} \times 100 \% = 33 \%$       |
| 15      | the operating time in seconds established in point 5                                                                                                    |

#### Please note:

You will find details of other possible settings in the sections entitled "Coding 1" and "Coding 2" (see page 114 and 116).

#### 10. Adjust the heating curves

The heating curves represent the relationship between the outdoor temperature and the boiler water or supply temperature. Put simply: The lower the outdoor temperature, the higher the boiler water temperature. In turn, the room temperature is dependent on the boiler water temperature.

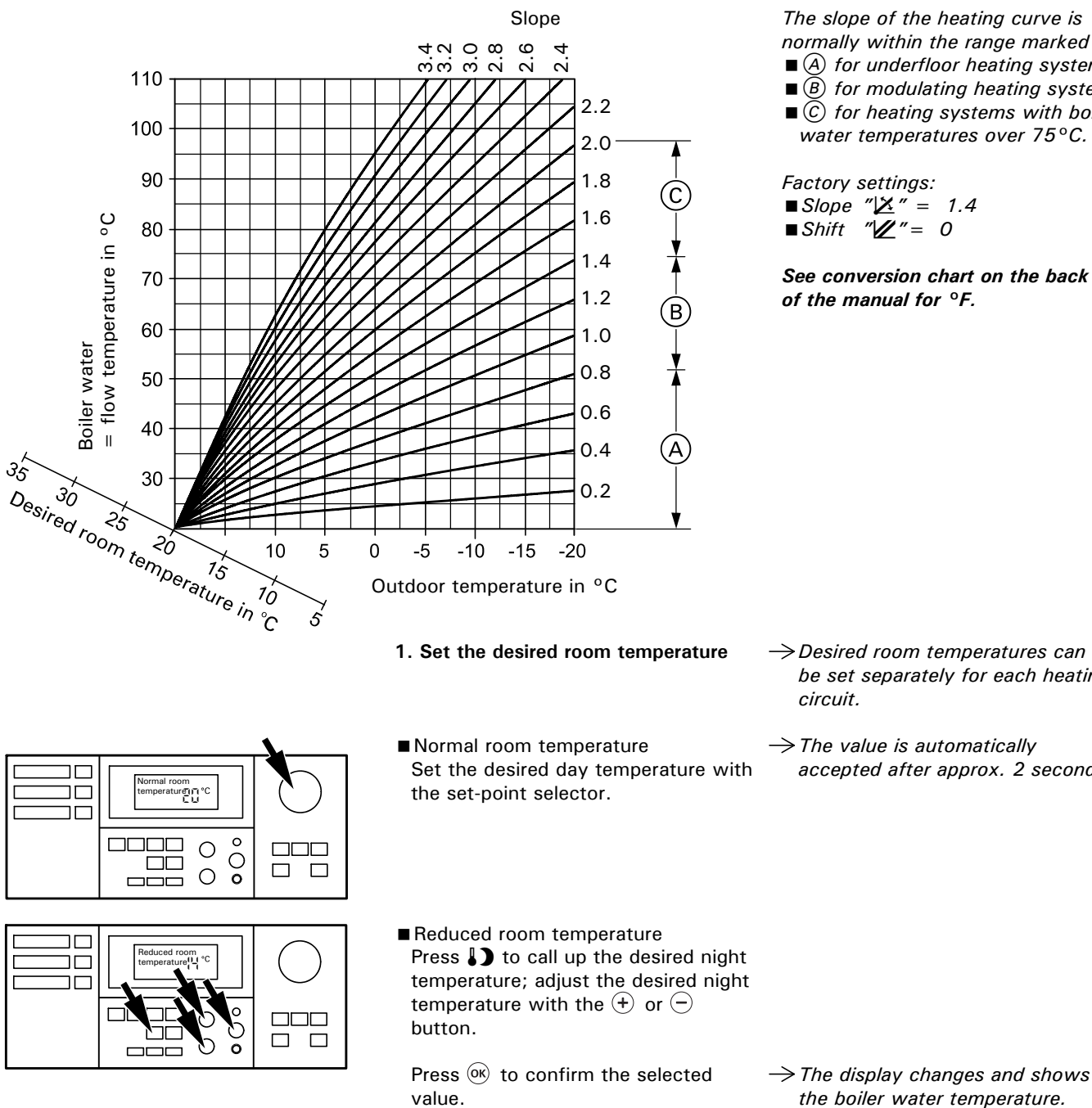

The slope of the heating curve is normally within the range marked

- (A) for underfloor heating systems
- B for modulating heating systems  $\blacksquare$  (*C*) for heating systems with boiler
- water temperatures over 75°C.

Factory settings: ■Slope "凶" = 1.4 ■*Shift* "// = 0

See conversion chart on the back of the manual for °F.

- $\rightarrow$  Desired room temperatures can be set separately for each heating circuit.
- $\rightarrow$  The value is automatically accepted after approx. 2 seconds.

# Overview of service levels

| Function                                    | Button combination                                           | To exit                                                     | Page |
|---------------------------------------------|--------------------------------------------------------------|-------------------------------------------------------------|------|
| Temperatures, boiler coding cards and scans | Press 👌 and 🎹 🖜 simultaneously for approx. 2 seconds         | Press "OK"                                                  | 73   |
| Relay test                                  | Press 👌 and "OK" simultaneously for approx. 2 seconds        | Press "OK"                                                  | 68   |
| Participant check (in conjunction with LON) | Press <b>h</b> and "OK" simultaneously for approx. 2 seconds | Press <b>T</b> and "OK" simultaneously for approx. 1 second | 66   |
| Operating status information                | Press ①                                                      | Press ①                                                     | 77   |
| Service scan                                | ① (if "Service" flashing)                                    | Press "OK"                                                  | 74   |
| Adjustment of display contrast              | Press "OK" and "+" or                                        | Display darkens                                             |      |
|                                             | "OK" and "-" simultaneously                                  | Display brightens                                           |      |
## Temperatures, boiler coding cards and scans

| Outdoor temp. damped |  |
|----------------------|--|
| • C •                |  |

- 1. Press ♂ and III → simultaneously for approx. 2 seconds.
- 2. Select the required data for scanning with the  $\oplus$  or  $\bigcirc$  button.
- **3.** Press 🞯 .

The following values can be scanned depending on the system equipment installed:

- Damped outdoor temp.Current outdoor temp.
- Output reduction %
- Desired boiler temp.
- Current boiler temp.
- Sensor 17A, current value
- Sensor 17B, current value
- Max. flue gas temp.
- Current flue gas temp.
- Desired DHW temp.
- Current DHW temp.
- Current DHW temp. 1
- Current DHW temp. 2
- Desired supply temp.Current supply temp.
- Desired room temp.
- Current room temp.
- Boiler coding card
- ∎Scan 1
- Scan 2 ■ Scan 3
- Scan 3
- Scan ∓
- \_ \_
- ∎Scan 6
- ∎Scan 7

 $\rightarrow$ Exit diagnosis level.

 $\rightarrow$  Access diagnosis level.

- → The damped outdoor temperature can be reset to the current outdoor temperature by pressing ৸.
- → Only displayed if sensor connected.
   → Only displayed if sensor connected.
- → Only displayed if flue gas temperature sensor connected. The max. flue gas temperature can be reset to the current value by pressing ৸.
- → Only displayed if DHW tank temperature sensor connected.
- Only displayed if two DHW tank temperature sensors are connected.
- → Only displayed if supply temperature sensor connected.
- → Only displayed if remote control connected.
- $\rightarrow$  See overview of boiler coding cards on page 94.
- ightarrow See page 74 for scans 1 to 7.
- → Only in conjunction with LON communication module
- Only in conjunction with LON communication module

# Temperatures, boiler coding cards and scans (continued)

## Scan 1

| Scan | 1 |                              |                                                                             |                                                                                                    |                            |             |        |
|------|---|------------------------------|-----------------------------------------------------------------------------|----------------------------------------------------------------------------------------------------|----------------------------|-------------|--------|
| Ū    |   |                              |                                                                             | 88                                                                                                    |                            |             |        |
|      |   | 0 Singl<br>1 2-sta<br>2 Mode | <b>KM</b> I<br>No p<br>Numi<br>(e.g.<br>er type<br>e-stage<br>ge<br>ulating | Free<br>Free<br>BUS participant<br>participant conn<br>ber of participant<br>remote control)<br>Coding<br>02: 0<br>02: 1<br>02: 2 | e<br>t<br>lected<br>:s     |             |        |
|      |   | System type<br>System circe  | e<br>uit A1                                                                 | Mixing valve<br>circuit M2                                                                                                    | Mixing valve<br>circuit M3 | DHW<br>tank | Coding |
| 0    | 1 | Yes                          |                                                                             |                                                                                                    |                            |             | 00: 1  |
| 0    | 2 | Yes                          |                                                                             |                                                                                                    |                            | Yes         | 00: 2  |
| 0    | 3 |                              |                                                                             | Yes                                                                                                    |                            |             | 00: 3  |
| 0    | 4 |                              |                                                                             | Yes                                                                                                    |                            | Yes         | 00: 4  |
| 0    | 5 | Yes                          |                                                                             | Yes                                                                                                    |                            |             | 00: 5  |
| 0    | 6 | Yes                          |                                                                             | Yes                                                                                                    |                            | Yes         | 00: 6  |
| 0    | 7 |                              |                                                                             | Yes                                                                                                    | Yes                        |             | 00: 7  |
| 0    | 8 |                              |                                                                             | Yes                                                                                                    | Yes                        | Yes         | 00: 8  |
| 0    | 9 | Yes                          |                                                                             | Yes                                                                                                    | Yes                        |             | 00: 9  |
| 1    | 0 | Yes                          |                                                                             | Yes                                                                                                    | Yes                        | Yes         | 00: 10 |
|      | - |                              |                                                                             |                                                                                                    |                            |             |        |

## Temperatures, boiler coding cards and scans (continued)

### Scan 2

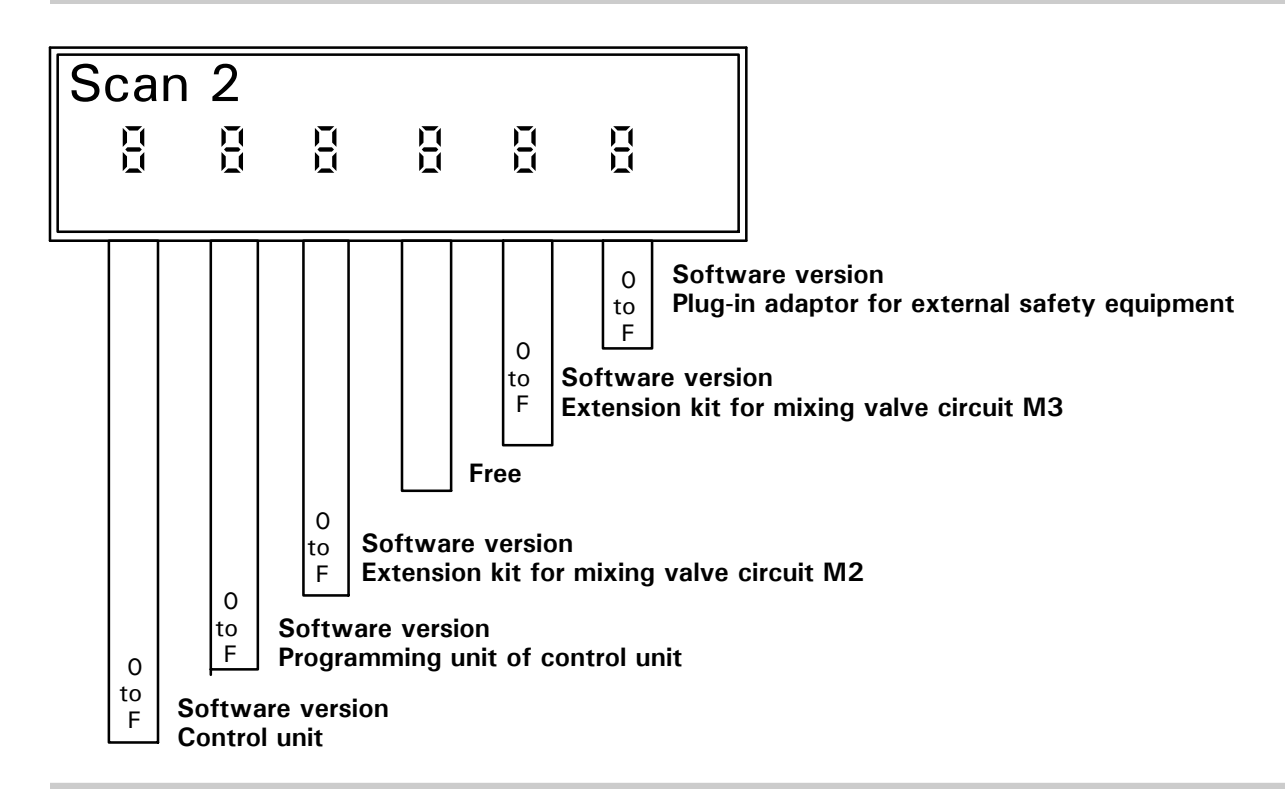

Scan 3

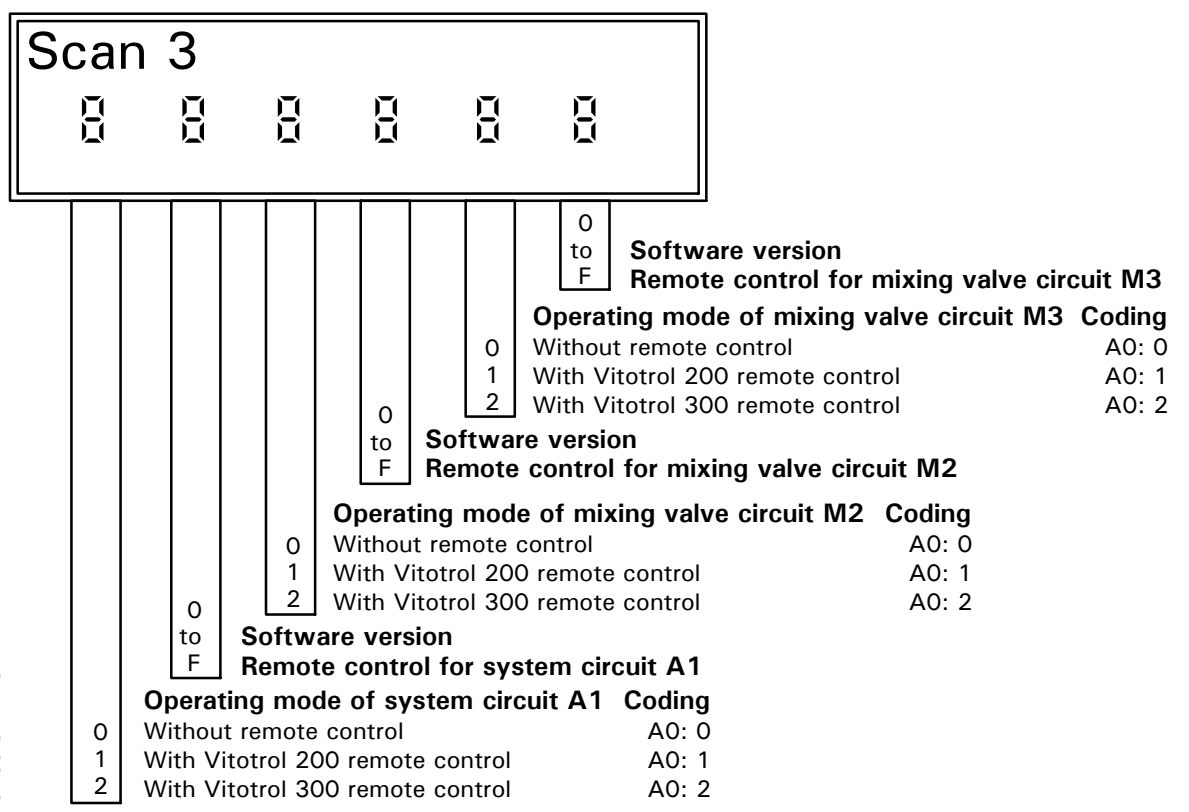

## Temperatures, boiler coding cards and scans (continued)

Scan 4

Scan 4 is not assigned.

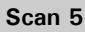

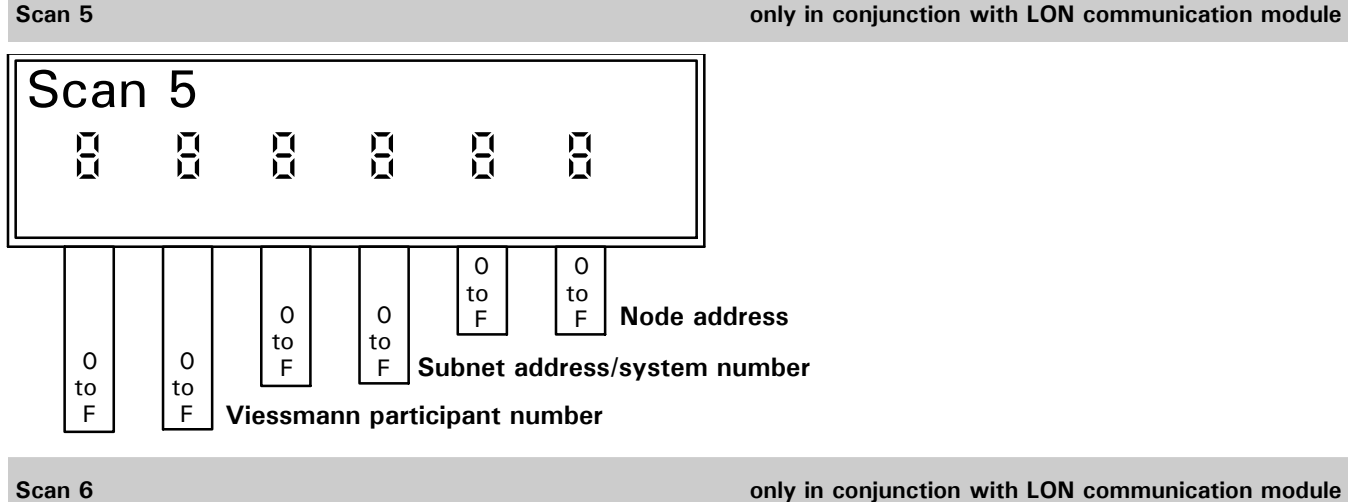

Scan 6

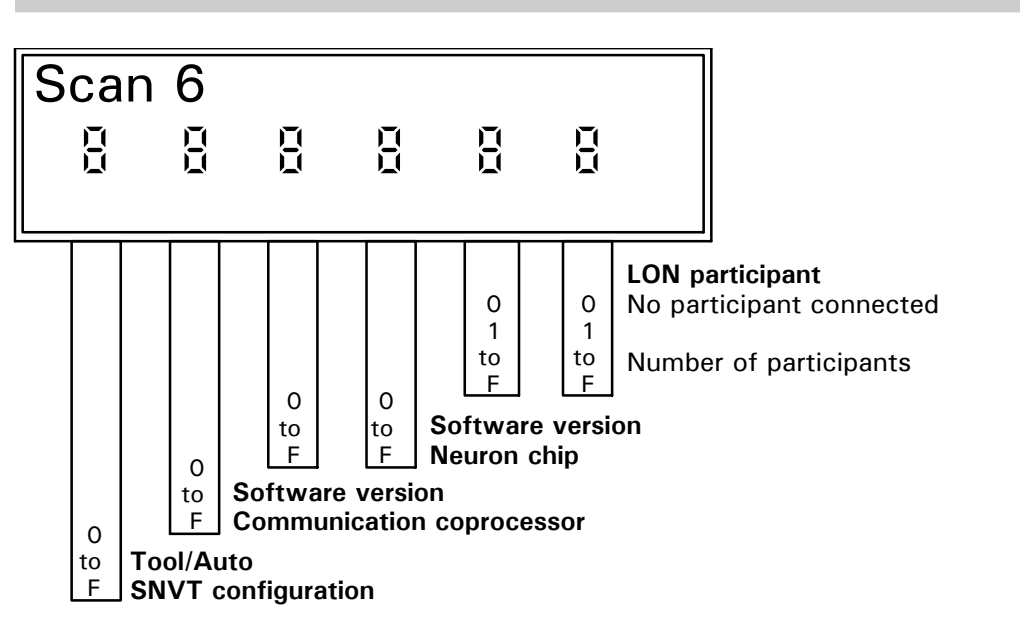

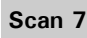

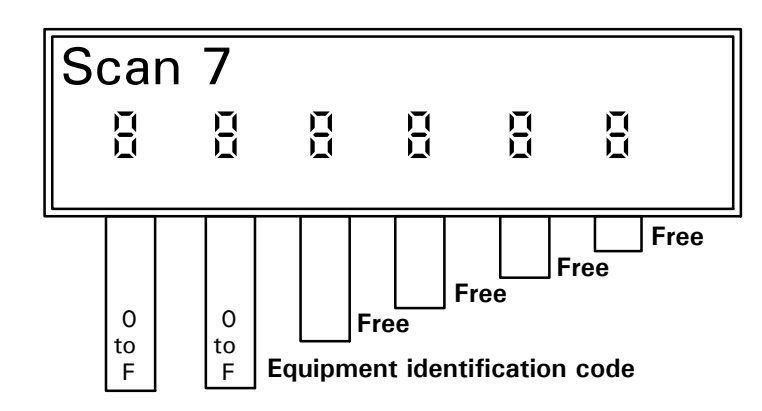

## Scanning operating status information

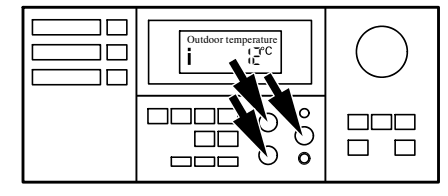

- **1.** Press (i).
- 2. Select the required operating status data for scanning with the (+) or (-) button.
- **3**. Press (i).

The following operating status information can be scanned depending on the system equipment installed:

- Participant number
- ■Holiday program
- with date of departure and return
- Holiday program active
- Outdoor temperature
- Boiler temperature
- Flue gas temperature
- ■Sensor 17A
- Sensor 17B
- DHW temperature
- DHW temperature 1
- DHW temperature 2
- Supply temperature
- Burner hours run
- 1st stage burner
- 2nd stage burner
- Number of burner starts
- Fuel consumption
- Time
- Date
- 1st stage burner ON/OFF
- 2nd stage burner ON/OFF
- Output 20 ON/OFF
- Output 29 ON/OFF
- Output 52 Open/Closed
- DHW tank pump ON/OFF
- DHW pump ON/OFF
- Heating circuit pump ON/OFF
- Mixing valve Open/Closed
- Different languages

- → Operating status scanning mode is activated.
- →Exit the operating status scanning mode.
- $\rightarrow$  Only displayed when LON communication module is installed.
- →If holiday program has been entered.
- → When the holiday program is activated.
- → Only displayed if flue gas temperature sensor is connected.
- → Only displayed if sensor is connected.
- →Only displayed if DHW tank temperature sensor is connected.
- Only displayed if two DHW tank temperature sensors are connected.
- Only displayed in conjunction with mixing valve circuits.
- → Reset hours runs, number of burner starts and fuel consumption after carrying out maintenance. By pressing ৸, the values can be individually reset to zero.
- → Only displayed if selected via coding addresses "26" or "29".

ightarrow Position stated in %.

- $\rightarrow$  Position stated in %.
- → Press ∞ to select the respective language as the permanent language for all displays.

## Scanning and resetting the "Service" display

When the limit values selected via coding addresses "1F", "21" and "23" (see page 120) are reached, the "Service" display flashes on the programming unit.

### Please note:

If a service is carried out before "Service" is displayed, set the coding address "24: 1" and then coding address "24: 0".

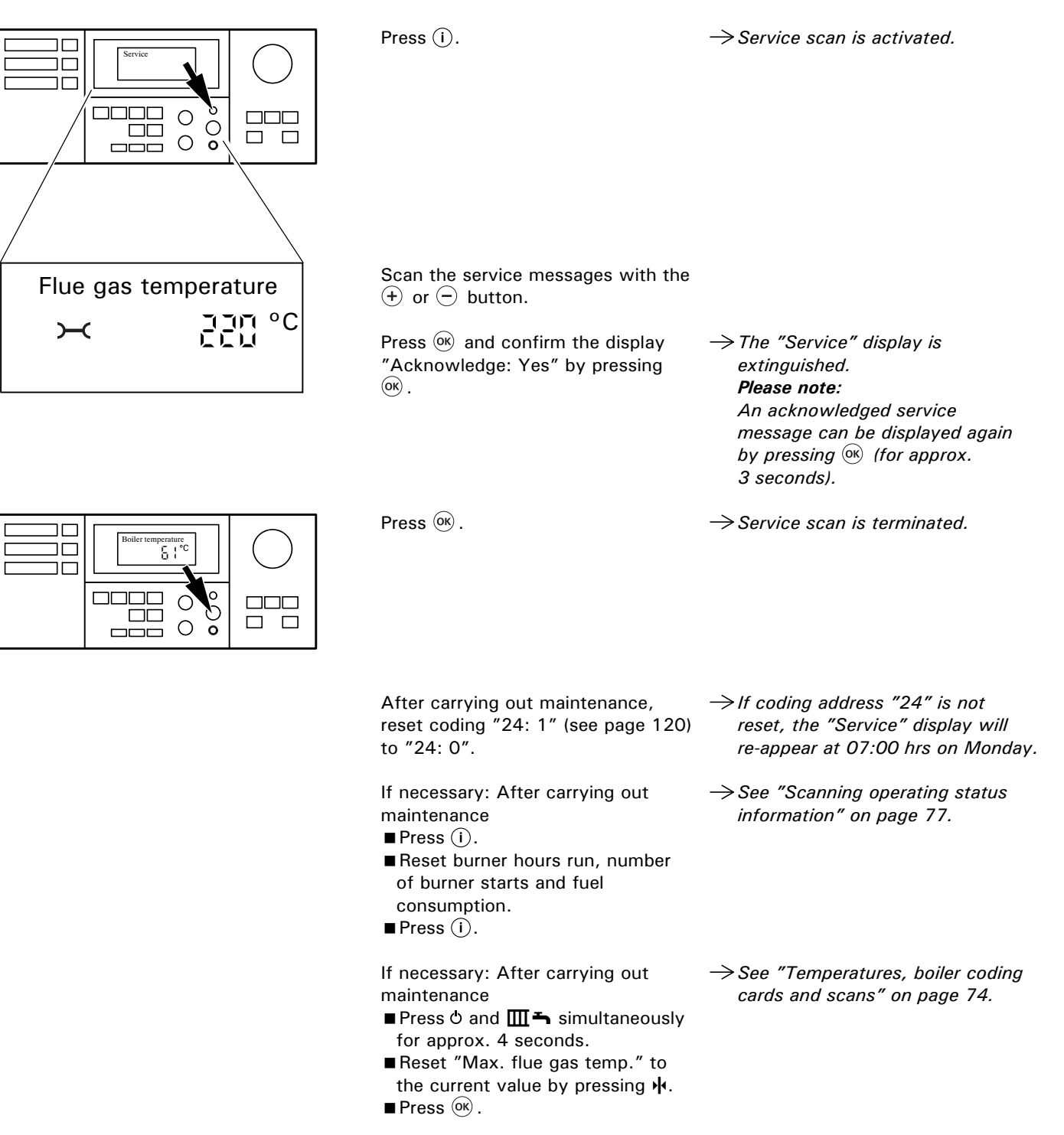

## Troubleshooting steps

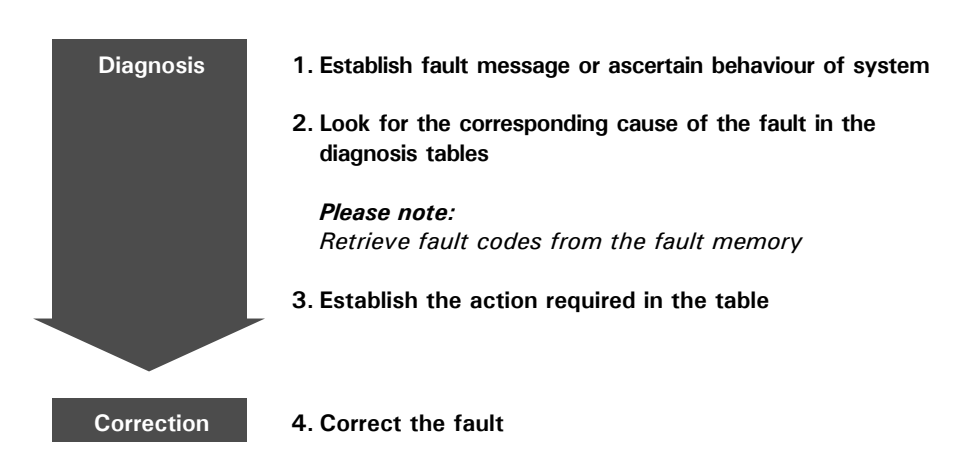

## Diagnosis

### Faults with fault display on the programming unit

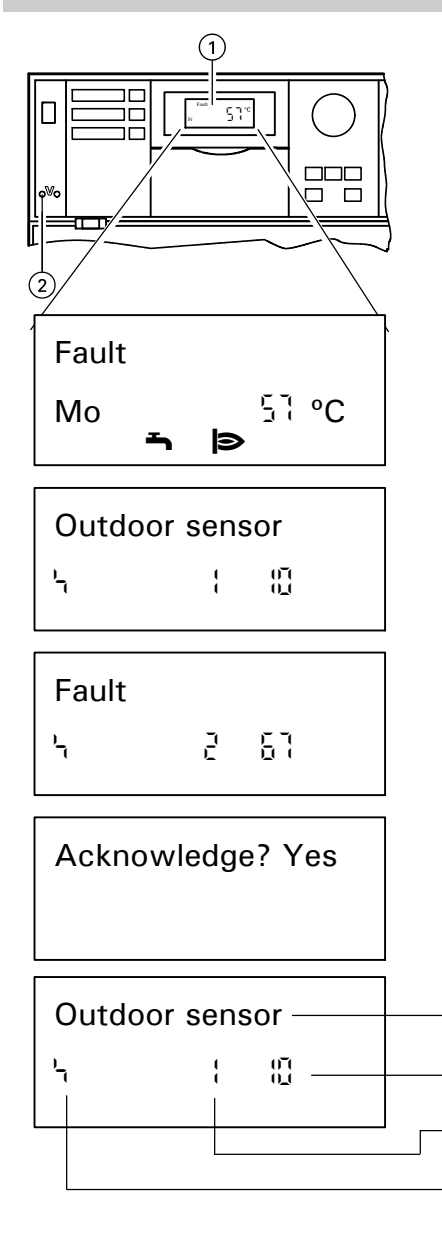

# To retrieve an acknowledged fault message

Press (\*) for approx. 3 seconds; select the acknowledged fault by pressing the (+) or (-) button. The fault is then displayed

### Please note:

*The red fault indicator* (2) *flashes whenever there is a fault.* 

When a fault message is transmitted, --Fault-- flashes in the display 1 of the programming unit.

# Search fault 1. Press (i).

- Other fault codes which may be stored can be called up by pressing the + or − button.
- → The meaning of the fault code is explained in the table on page 81 onwards.

→ The fault can be acknowledged by pressing <sup>(K)</sup>. The fault message in the display (1) is blanked out; the red fault indicator (2) continues to flash.

The central fault indicator connected to plug 50 is switched off. If an acknowledged fault is not rectified by 07:00 hrs on the following day, the fault message will re-appear in the display.

### Structure of fault display

Fault display ("Plain language" or "Fault") Fault code (meaning: see page 70) Fault number ( to 10) Fault symbol

### Faults displayed in plain language

- Burner
- Fixed high limit
- Safety circuit, potential free
- ■Ext. fault
- Outdoor sensor
- Supply sensor
- Boiler sensor
- DHW tank temperature sensor 1 (or 2)
- ■Sensor 17A
- ■Sensor 17B
- Room sensor
- Flue gas sensor
- Participant fault

 $\rightarrow$  C1, C8, C9, CA, Cb Meaning: see table on page 84.

- → Only displayed if a second DHW tank temperature sensor is connected.
- Only displayed if the control unit is coded as the fault manager.

| Fault code<br>in display         | Behaviour of system                                                                                                    | Cause of fault                                                           | Action                                                                                                    |
|----------------------------------|----------------------------------------------------------------------------------------------------|--------------------------------------------------------------------------|----------------------------------------------------------------------------------------------------|
|                                  | Controlled operation                                                                                                    | Service required<br>"OF" is only displayed<br>in the fault history       | Carry out maintenance<br><i>Please note:</i><br><i>After carrying out main-</i><br><i>tenance, set coding "24: 0".</i> |
| 0-1<br>0_1                       | Operates on basis of 0°C outdoor temperature                                                                                                    | Short circuit<br>Outdoor temperature sensor                              | Check outdoor temperature sensor (see page 99)                                                                         |
|                                  | Operates on basis of 0°C outdoor temperature                                                                                                    | Open circuit<br>Outdoor temperature sensor                               | Check outdoor temperature sensor (see page 99)                                                                         |
|                                  | Burner is switched on and off by the adjustable high limit                                                                                                    | Short circuit<br>Boiler temperature sensor                               | Check boiler temperature sensor (see page 101)                                                                         |
| 38                               | Burner is switched on and off by the adjustable high limit                                                                                                    | Open circuit<br>Boiler temperature sensor                                | Check boiler temperature sensor (see page 101)                                                                         |
|                                  | Mixing valve is closed                                                                                                    | Short circuit<br>Supply temperature sensor of<br>mixing valve circuit M2 | Check supply temperature sensor (see page 28)                                                                          |
| <u>)_0_(</u><br>                 | Mixing valve is closed                                                                                                    | Short circuit<br>Supply temperature sensor of<br>mixing valve circuit M3 | Check supply temperature sensor (see page 86)                                                                          |
|                                  | Mixing valve is closed                                                                                                    | Open circuit<br>Supply temperature sensor of<br>mixing valve circuit M2  | Check supply temperature sensor (see page 86)                                                                          |
| 1.11 <sup>-</sup><br>11 <u>-</u> | Mixing valve is closed                                                                                                    | Open circuit<br>Supply temperature sensor of<br>mixing valve circuit M3  | Check supply temperature sensor (see page 86)                                                                          |
| ГЛ<br>JU                         | DHW tank heating pump ON:<br>Desired boiler temperature = desired<br>DHW tank temperature, priority controls<br>are cancelled.<br>In conjunction with DHW tank heating<br>system:<br>DHW tank heating is switched on and off<br>by DHW tank temperature sensor 2. | Short circuit<br>DHW tank temperature<br>sensor 1                        | Check DHW tank<br>temperature sensor<br>(see page 101)                                                                 |
| <u>,</u><br>,                    | In conjunction with DHW tank loading<br>system:<br>DHW tank heating is switched on and off<br>by DHW tank temperature sensor 1.                                                                                                    | Short circuit<br>DHW tank temperature sensor<br>2                        | Check DHW tank<br>temperature sensor<br>(see page 101)                                                                 |
| 58                               | DHW tank loading pump ON:<br>Desired boiler temperature = desired<br>DHW tank temperature, priority controls<br>are cancelled.<br>In conjunction with DHW tank loading<br>system:<br>DHW tank heating is switched on and off<br>by DHW tank temperature sensor 2. | Open circuit<br>DHW tank temperature sensor<br>1                         | Check DHW tank<br>temperature sensor (see<br>page 101)                                                                 |
| ГЙ<br>]]                         | In conjunction with DHW tank loading<br>system:<br>DHW tank heating is switched on and off<br>by DHW tank temperature sensor 1.                                                                                                    | Open circuit<br>DHW tank temperature sensor<br>2                         | Check DHW tank<br>temperature sensor (see<br>page 101)                                                                 |

| Fault code<br>in display | Behaviour of system                                                                                                    | Cause of fault                                                                              | Action                                     |
|--------------------------|----------------------------------------------------------------------------------------------------|---------------------------------------------------------------------------------------------|--------------------------------------------|
|                          | <ul> <li>Boiler with maximum temperature</li> <li>No output reduction</li> <li>Return control open</li> </ul>                  | Short circuit<br>Temperature sensor 17 A                                                    | Check temperature sensor<br>(see page 102) |
| <u>50</u><br>00          | <ul> <li>Boiler with maximum temperature</li> <li>No output reduction</li> <li>Return control open</li> </ul>                  | Open circuit<br>Temperature sensor 17 A                                                     | Check temperature sensor<br>(see page 102) |
| -<br>1)-<br>1)_1         | Shunt pump ON continuously                                                                                                    | Short circuit<br>Temperature sensor 17 B                                                    | Check temperature sensor<br>(see page 102) |
|                          | In conjunction with DHW tank<br>loading system:<br>Mixing valve of primary circuit<br>closed.<br>No domestic hot water heating |                                                                                             |                                            |
|                          | Shunt pump ON continuously                                                                                                    |                                                                                             |                                            |
|                          | In conjunction with DHW tank<br>loading system:<br>Mixing valve of primary circuit<br>closed.<br>No domestic hot water heating | Open circuit<br>Temperature sensor 17 B                                                     | Check temperature sensor<br>(see page 102) |
|                          | Controlled operation<br>Only the solar control fault codes are<br>displayed                                                    | Short circuit<br>Collector temperature sensor S1<br>on the Vitosolic                        | Check sensor on the solar control          |
| 93                       | Controlled operation<br>Only the solar control fault codes are<br>displayed                                                    | Short circuit<br>Temperature sensor S3 on the<br>Vitosolic                                  | Check sensor on the solar control          |
|                          | Controlled operation<br>Only the solar control fault codes are<br>displayed                                                    | Short circuit<br>Collector temperature sensor S2<br>on the Vitosolic                        | Check sensor on the solar control          |
| <u>90</u><br>311         | Controlled operation<br>Only the solar control fault codes are<br>displayed                                                    | Open circuit<br>Collector temperature sensor S1<br>on the Vitosolic                         | Check sensor on the solar control          |
| το<br>10                 | Controlled operation<br>Only the solar control fault codes are<br>displayed                                                    | Open circuit<br>Temperature sensor S3 on the<br>Vitosolic                                   | Check sensor on the solar control          |
| <u>n</u>                 | Controlled operation<br>Only the solar control fault codes are<br>displayed                                                    | Open circuit<br>DHW tank temperature sensor S2<br>on the Vitosolic                          | Check sensor on the solar control          |
|                          | Controlled operation<br>Only the solar control fault codes are<br>displayed                                                    | Fault on solar control message<br>will display if no fault code is<br>assigned to the fault | Check the solar control                    |

| Fault code<br>in display | Behaviour of system                                 | Cause of fault                                                                                                    | Action                                                                                                    |
|--------------------------|-----------------------------------------------------|----------------------------------------------------------------------------------------------------|----------------------------------------------------------------------------------------------------|
| <u>RA</u>                | Controlled operation                                | Therm-Control configuration<br>fault: plug 17 A of<br>Therm-Control temperature<br>sensor not inserted                                                | Insert plug 17 A<br>On Vitocrossal:<br>Check that coding "Od: O"<br>is set.                                                                                                    |
|                          | Controlled operation,<br>DHW tank may be cold       | DHW tank loading system<br>configuration fault: coding "55: 3" is<br>set, but plug 17 B is not inserted and/<br>or coding "4C: 1" and "4E: 1" not set | Insert plug 17 B and check codings                                                                                                    |
|                          | Controlled operation                                | Return temperature raising<br>configuration fault: coding "OC: 1" is<br>set, but plug 17 A is not inserted<br>and/or coding "4E: 0" is not set        | Insert plug 17 A and check codings                                                                                                    |
| 50                       | Controlled operation                                | Short circuit<br>Flue gas temperature sensor                                                                                                    | Check flue gas temperature sensor (see page 29)                                                                                                    |
| ) (<br>] (               | Controlled operation                                | Communication fault<br>Programming unit                                                                                                    | Check connections, if<br>necessary replace<br>programming unit                                                                                                    |
| <u>1</u> 4               | Emissions test mode                                 | Internal fault                                                                                                    | Check electronics board                                                                                                    |
|                          | Controlled operation                                | Internal fault                                                                                                    | Check electronics board                                                                                                    |
| 65                       | Operation at constant<br>temperature                | Invalid hardware code                                                                                                    | Check the control software<br>circuit board and confirm the<br>coding address:<br>- Enter coding 2 (see page 125<br>for instructions).<br>- Change code 8A to 176.<br>- Confirm coding 92:165 |
| )<br>J<br>J              | Boiler controlled on basis of adjustable high limit | Internal fault<br>Boiler coding card                                                                                                    | Insert boiler coding card or<br>replace if defective<br>(see page 22)                                                                                                    |
|                          | Controlled operation                                | Open circuit<br>Flue gas temperature sensor                                                                                                    | Check flue gas temperature sensor (see page 104)                                                                                                    |
| UN<br>DN                 | Mixing valve continues in control mode              | Communication fault<br>Circuit board for mixing valve<br>extension                                                                                    | Check circuit board                                                                                                    |
| ) )<br>QIL               | Controlled operation without remote control         | Communication fault<br>Vitotrol remote control,<br>system circuit A1                                                                                  | Check connections, cable and<br>coding address "A0"<br>(see Coding 2 page 127)                                                                                                    |
|                          | Controlled operation without remote control         | Communication fault<br>Vitotrol remote control,<br>mixing valve circuit M2                                                                            | Check connections, cable and<br>coding address "A0"<br>see Coding 2 page 127                                                                                                    |
|                          | Controlled operation without remote control         | Communication fault<br>Vitotrol remote control,<br>mixing valve circuit M3                                                                            | Check connections, cable and<br>coding address "A0"<br>see Coding 2 page 127                                                                                                    |
| )   <u> </u>             | Controlled operation                                | Incorrect LON communication module                                                                                                    | Replace communication module                                                                                                    |

| Fault code<br>in display | Behaviour of system                                              | Cause of fault                                                          | Action                                                                                                    |
|--------------------------|------------------------------------------------------------------|-------------------------------------------------------------------------|----------------------------------------------------------------------------------------------------|
| ř (<br>)_ (              | Boiler cools down                                                | External safety equipment                                               | <ul> <li>Check connection of plug         <ol> <li>150</li> </ol> </li> <li>Check external safety         equipment (see page 40)</li> </ul> |
| ר <u>ז</u><br>ננ         | Controlled operation                                             | Open circuit<br>KM-BUS to solar control                                 | Check KM-BUS connection and<br>solar control. Without solar<br>control, set coding address<br>"54: 0"                                        |
|                          | Controlled operation                                             | Fault<br>Input module 0-10V                                             | Check all connections, cables etc.<br>Replace function expansion<br>module; without expansion<br>module set coding address<br>"9d: 0"        |
|                          | Boiler cools down                                                | Fault<br>Low water indicator                                            | Check water level of system, reset low water indicator                                                                                       |
| []                       | Boiler cools down                                                | Fault<br>Maximum pressure limiter                                       | Check system pressure, reset maximum pressure limiter                                                                                        |
| [8                       | Boiler cools down                                                | Fault<br>Minimum pressure limiter or<br>maximum pressure limiter 2      | Check system pressure, reset<br>minimum or maximum pressure<br>limiter                                                                       |
| ři<br>Lů                 | Boiler cools down                                                | Fault<br>Additional fixed high limit                                    | Check system pressure, reset<br>fixed high limit, reset flue gas<br>damper                                                                   |
|                          | Controlled operation                                             | Communication fault<br>Vitocom 300                                      | Check connections and Vitocom 300                                                                                                    |
| [[                       | Controlled operation                                             | Communication fault<br>Plug-in adaptor for external safety<br>equipment | Check plug-in adaptor for external safety equipment                                                                                          |
| [[                       | Controlled operation                                             | Fault<br>LON communication module                                       | Replace communication module                                                                                                    |
|                          | Boiler cools down                                                | Burner fault                                                            | Check burner                                                                                                    |
|                          | Boiler cools down                                                | Fixed high limit has operated                                           | Check fixed high limit                                                                                                    |
| őő                       | Controlled operation                                             | Fault at DE1 in the plug-in adaptor for external safety equipment       | Check connection at inputs DE1<br>to DE3                                                                                                    |
|                          | Controlled operation                                             | Fault at DE2 in the plug-in adaptor for external safety equipment       |                                                                                                    |
| dê                       | Controlled operation                                             | Fault at DE3 in the plug-in adaptor for external safety equipment       |                                                                                                    |
| <u>dă</u>                | Controlled operation without<br>influence of room<br>temperature | Short circuit<br>Room temperature sensor, system<br>circuit A1          | Check room temperature sensor<br>(see page 112)                                                                                              |
| <u>d</u> a               | Controlled operation without<br>influence of room<br>temperature | Short circuit<br>Room temperature sensor,<br>mixing valve circuit M2    | Check room temperature sensor<br>(see page 112)                                                                                              |

| Faults with | n fault display | on the prog | ramming unit | (continued) |
|-------------|-----------------|-------------|--------------|-------------|
|-------------|-----------------|-------------|--------------|-------------|

| Fault code<br>in display | Behaviour of system                                        | Cause of fault                                                       | Action                                          |
|--------------------------|------------------------------------------------------------|----------------------------------------------------------------------|-------------------------------------------------|
|                          | Controlled operation without influence of room temperature | Short circuit<br>Room temperature sensor,<br>mixing valve circuit M3 | Check room temperature sensor<br>(see page 112) |
| dd                       | Controlled operation without influence of room temperature | Open circuit<br>Room temperature sensor,<br>system circuit A1        | Check room temperature sensor<br>(see page 112) |
| dE                       | Controlled operation without influence of room temperature | Open circuit<br>Room temperature sensor,<br>mixing valve circuit M2  | Check room temperature sensor<br>(see page 112) |
|                          | Controlled operation without influence of room temperature | Open circuit<br>Room temperature sensor,<br>mixing valve circuit M3  | Check room temperature sensor<br>(see page 112) |
| E0                       | Controlled operation                                       | Open circuit<br>LON communication module                             | Check connection<br>(see page 96)               |

Retrieving fault codes from the fault memory (fault history)

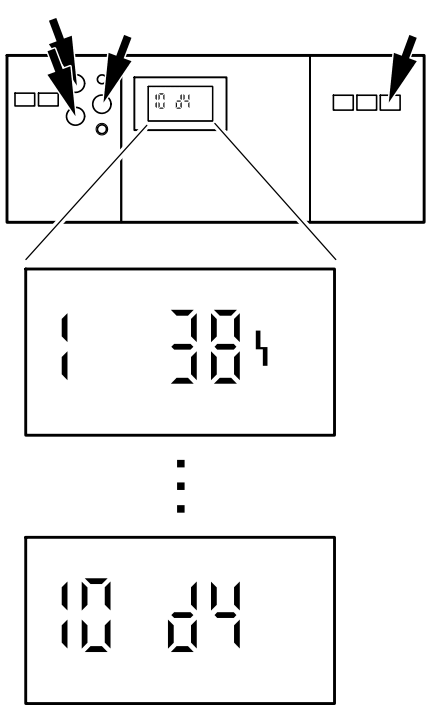

All faults which have occurred are stored and can be retrieved by scanning. The scanning sequence starts with the most recently stored fault code.

- **1.** Press  $\blacksquare \Rightarrow$  and  $\bigotimes$  simultaneously for  $\rightarrow$  Scanning of fault history is approx. 2 seconds.
- 2. Access the individual fault codes by →All stored fault codes can be pressing the ⊕ or ⊖ button. →All stored fault codes can be

| Sequence of<br>stored fault<br>codes | Fault code                       |
|--------------------------------------|----------------------------------|
| {                                    | Last (most recent)<br>fault code |
| :                                    | :                                |
|                                      | Last fault code but<br>nine      |

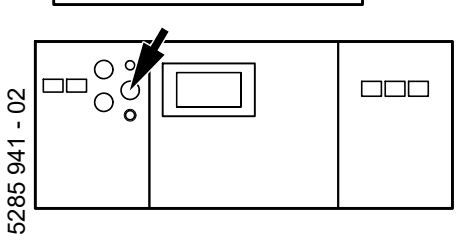

**3.** Press 🔍 .

→ Scanning of fault history is terminated.

## **Boiler temperature control**

### **Brief description**

The boiler water temperature is controlled by switching the burner stages or modulation on and off. The desired boiler water temperature value is determined by the set-point supply temperature value of the boiler circuit (A1), the mixing valve circuits or the heating circuits connected via the LON BUS, through the external request facility and the desired domestic hot water temperature, and is dependent on the boiler and the heating and control facilities installed. In conjunction with Therm-Control: The desired boiler water temperature is increased when the temperature falls below the set-point value on the sensor of the Therm-Control.

When the domestic hot water tank is heated up, a desired boiler water temperature is selected which is  $20^{\circ}C / 36^{\circ}F$  higher than the desired DHW tank water temperature (this value can be changed via coding address "60"). Coding addresses which influence the boiler temperature control

02 to 06, 08 to 0b, 13 to 1C See page 114 onwards for description.

### Functions

The boiler water temperature is measured via a multiple sensor well by three sensors separately:

- Fixed high limit FHL (liquid expansion)
- Adjustable high limit AHL (liquid expansion)
- Boiler temperature sensor BTS (change in resistance PT 500)

### Upper limits of control range

- Fixed high limit FHL 110°C / 230°F, can be adjusted to 99°C / 210°F
- Adjustable high limit AHL 95°C, can be adjusted to 100°C / 212°F
- Electronic maximum limit Setting range: 20 to 127°C / 68 to 261°F

The maximum limit for the boiler water temperature is defined in coding address "06".

#### Lower limit of control range

The control unit regulates the boiler water temperature in normal operation and in the frost protection mode according to the boiler concerned (boiler coding card).

### **Control sequence**

#### **Boiler temperature falls**

The burner switch-on signal is set for a boiler water temperature set-point value of  $-2^{\circ}C$  /  $-4^{\circ}F$ , and the burner starts its own monitoring program. Depending on the range of additional control facilities and the method of firing, burner override can be delayed by a few minutes.

#### **Boiler temperature rises**

The switch-off point of the burner is defined by the switch-off differential (coding address "13").

## Heating circuit control

### **Brief description**

The control unit has control loops for a system circuit and two mixing valve circuits.

The supply temperature set-point value is determined by the outdoor temperature, the desired room temperature, the operating mode and the heating curve.

The supply temperature of the mixing valve circuits is controlled by opening and closing the mixing valves in steps. The mixing valve motor control varies the actuation and interval times as a function of the control difference (control deviation).

The supply temperature of the system circuit corresponds to the boiler water temperature.

Coding addresses which influence the heating circuit control

9F A2 to A7, A9, C4 to C7, C8 F1, F2. See page 114 onwards for description.

### **Functions**

The heating circuit is dependent on the boiler water temperature and its control range limits.

The only control element is the heating circuit pump.

The supply temperature of the mixing valve circuits is measured by the supply temperature sensor (contact sensor).

### Time program

The timer of the control unit changes the operating mode at the programmed times in the "Central heating and DHW" heating program, switching between "Central heating with normal room temperature" and "Central heating with reduced room temperature".

Each operating mode has its own set-point value.

### **Outdoor temperature**

A heating curve must be adjusted to match the control unit to the building and the heating system. The heating curve determines the set-point boiler water temperature value as a function of the outdoor temperature. Control takes place on the basis of the mean outdoor temperature. This is derived from the actual and the damped outdoor The heating curve can be changed via the set-point or operating mode selector switches.

### Domestic hot water temperature

- With priority control: While the DHW tank is being heated, the set-point supply temperature value is set to 0°C / 32°F . The heating circuit pump is switched off.
- Without priority control: The heating circuit control continues to operate as normal with the set-point value unchanged.
- With modulating priority control (only in conjunction with mixing valve circuit):

The heating circuit pump remains switched on. The set-point supply temperature of the heating circuit is lowered as long as the set-point boiler water temperature is not reached while the DHW tank is being heated. The set-point supply temperature is dependent on the difference between the set-point and the current boiler water temperature, the outdoor temperature, the heating curve slope and the setting of the coding address "A2".

### **Room temperature**

In conjunction with room temperature dependent control:

Compared with the outdoor temperature, the room temperature has a greater influence on the set-point boiler water temperature. The magnitude of this influence can be changed via coding address "b2". In conjunction with mixing valve circuit:

With control differences (i.e. deviations from the current value) of over 2°C / 4°F room temperature, this influence can be intensified (via coding address "b6", rapid heating/setback).

## Heating circuit control (continued)

### Functions (continued)

# Summer energy saving function (heating circuit pump logic)

If the outdoor temperature is higher than the preset room temperature set-point value, the heating circuit pump is switched off and the set-point supply temperature value is set to  $0^{\circ}C / 32^{\circ}F$ .

The switching threshold can be individually selected via coding address "A5".

# Extended summer energy saving function

The heating circuit pump can be switched off

- If the outdoor temperature exceeds a value preselected via coding address "A6"
- If the set-point room temperature is reduced via coding address "A9"
- In conjunction with mixing valve circuit:

If the mixing valve has been closed for longer than 12 minutes (mixing valve energy saving function, coding address "A7")

### Slab curing function

(only in conjunction with mixing valve circuit)

### Please note:

The slab curing function is selectable on the basis of four different temperature curves. The curves are activated via coding address "F1" (see page 134).

When the slab curing function is activated, the heating circuit pump of the mixing valve circuit is switched on and the supply temperature is controlled according to the selected curve. When the slab curing time (30 days) has expired, the mixing valve circuit is automatically controlled on the basis of the preset parameters. System dynamics – mixing valve circuit (only in conjunction with mixing valve circuit)

The control behaviour of the mixing valve can be influenced via coding address "C4".

### **Frost protection**

A supply temperature of 15 to 22°C / 59 to 72°F is assured for outdoor temperatures below +1°C / 34°F (two-point control). For possible changes, see coding address "A3" (variable frost threshold).

### Therm-Control

Heating circuit output reduction takes place if the boiler return temperature falls below the setpoint value (value read on the therm-control sensor). Heating circuit mixing valves modulate closed until the Therm-control sensor is satified.

### Supply temperature control

Differential temperature: The differential temperature can be selected via coding address "9F", factory setting: 8°C / 14°F.

The differential temperature is the minimum difference by which the boiler water temperature should exceed the highest currently required supply temperature of the mixing valve circuit.

- System with only one mixing valve circuit: The desired boiler water temperature is automatically controlled at 8°C / 14°F above the desired supply temperature value.
- System with heating circuit and mixing valve circuit: The desired boiler water temperature is controlled according to its own heating curve. The temperature difference of 8°C / 14°F.
   from the desired supply temperature is preset in the factory.

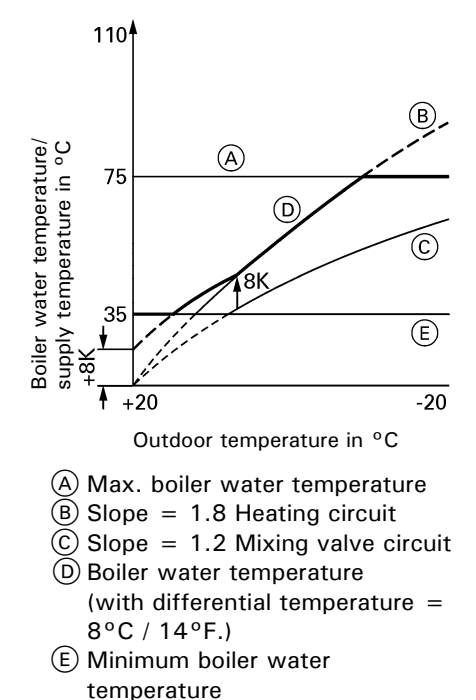

## Heating circuit control (continued)

### Functions (continued)

### Upper limit of control range

Electronic maximum limit Setting range: 1 to 127°C / 34 to 260°F. Change via coding address "C6".

### Please note:

The maximum limit does not replace the limit thermostat required for underfloor heating systems.

Limit thermostat for underfloor heating systems:

The limit thermostat switches the heating circuit pump off when the supply temperature rises above the preset value. In this situation, the supply temperature cools down only slowly, i.e. automatic re-starting can take several hours.

### **Control sequence**

### Mixing valve circuit

The mixing value motor is not activated within the "neutral zone"  $(\pm 1^{\circ}C / 2^{\circ}F)$ .

### Supply temperature falls

(Set-point value  $-1^{\circ}C / -2^{\circ}F$ ) The mixing valve motor receives the signal "Open mixing valve". The greater the control difference, the longer the duration of the signal and the shorter the duration of the intervals.

### Supply temperature rises

(Set-point value  $+1^{\circ}C / +2^{\circ}F$ ): The mixing valve motor receives the signal "Close mixing valve". The greater the control difference, the longer the duration of the signal and the shorter the duration of the intervals.

### Lower limit of control range

Electronic minimum limit Setting range: 1 to 127°C / 34 to 261°F. Change via coding address "C5".

## DHW tank temperature control

### **Brief description**

The DHW tank temperature control is a constant value control. It operates on the basis of switching the circulation pump for heating the DHW tank on and off.

The switching differential is  $\pm 2.5\,^{o}\text{C}$  /  $4.5\,^{o}\text{F}.$ 

During DHW tank heating, a constant maximum boiler water temperature is set and space heating is switched off (DHW tank priority control optional).

# Coding addresses which influence the DHW tank temperature control

55, 56, 58 to 62, 64, 66, 70 to 75, 7F, A2. See page 114 onwards for description.

### Functions

### Time program

An automatic or an individual time program can be selected for domestic hot water heating and the DHW circulation pump.

In the automatic program, domestic hot water heating precedes the heat-up phase of the heating circuit by 30 minutes. On systems with several heating circuits, the time program is based on the switching times of the first heating circuit to be heated. In the individual time program, up to four switching times per day can be set on the timer for domestic hot water heating and the DHW circulation pump. Once started, heating of the DHW tank is always completed regardless of the time program.

The switching times for domestic hot water heating and the DHW circulation pump are effective for all heating circuits. Individual switching times can be assigned to each heating circuit via the coding address "7F".

### **Frost protection function**

If the domestic hot water temperature falls below  $10^{\circ}C / 50^{\circ}F$ , the domestic hot water DHW tank is heated to  $20^{\circ}C / 68^{\circ}F$ .

# Additional function for domestic hot water heating

This function is activated when a second DHW setpoint value is selected via coding address "58" and the 4th activation period for domestic hot water heating is activated.

# Desired domestic hot water temperature

The desired domestic hot water temperature can be set in the range of 10 to  $60^{\circ}$ C / 50 to  $140^{\circ}$ F. The set-point range can be extended to  $95^{\circ}$ C /  $203^{\circ}$ F via coding address "56".

The desired domestic hot water temperature can be set on the programming unit of the control unit and on the Vitotrol 300 remote control (if installed).

The set-point value can be assigned via coding address "66".

#### **DHW** circulation pump

The DHW circulation pump supplies hot water to the take-off points at selectable times. Up to four switching times can be set on the timer.

### Additional control facilities

The domestic hot water supply can be blocked and released via changeover of the heating program.

The functions described above also apply in conjunction with DHW tank loading systems.

Set the following codings: "4C: 1", "4E: 1", "55: 3".

## DHW tank temperature control (continued)

### **Control sequence**

### DHW tank temperature falls

(Set-point value -2.5 °C / 4.5 °F, selectable via coding address "59") The desired boiler water temperature is set 20 K higher than the DHW temperature set-point value (selectable via coding address "60").

The circulation pump for heating the DHW tank is switched on immediately (Coding "61: 01").

Boiler temperature-dependent switching of the circulation pump for heating the DHW tank (Coding "61: 00"): The circulation pump is switched on when the boiler water temperature is  $7^{\circ}C / 13^{\circ}F$  higher than the domestic hot water temperature.

- With priority control: (Coding "A2: 2")
   The supply temperature set-point value is set to 0 °C / 32 °F when the DHW tank is being heated. The mixing valve is closed and the heating circuit pump is switched off.
- Without priority control: The heating circuit control continues to operate as normal with the setpoint value unchanged.
- With modulating priority control (only in conjunction with mixing valve circuit):

The heating circuit pump remains switched on. The desired supply temperature is lowered as long as the desired boiler water temperature is not reached while the DHW tank is being heated. The desired supply temperature is dependent on the difference between the desired and the current boiler water temperature, the outdoor temperature, the heating curve slope and the setting of the coding address "A2".

### DHW tank temperature rises

 $\begin{array}{l} (\text{Set-point value } + 2.5 \ / \ 4.5 \ ^{o}\text{F}) \\ \text{The boiler water temperature set-point value is reset to the weather-compensated value.} \end{array}$ 

- When the DHW tank has been heated up, the circulation pump for heating the DHW tank continues to run until:
- the temperature difference between the boiler water and domestic hot water is less than 7°C / 13°F, or
- the desired, weather-compensated boiler water temperature is reached, or
- the desired domestic hot water temperature is exceeded by 5°C / 9°F.
- The max. run-on time is 15 minutes (selectable via coding address "62").
- Circulation pump for heating the DHW tank without run-on time (Coding "62: 00"): The circulation pump is switched off immediately.
- With priority control (Coding "A2: 2"):
   The supply temperature set-point value is reset to the weathercompensated value.
   The heating circuit pump is switched on.
- With optimized DHW tank heating (Coding "55: 1"): **Optimized** DHW tank heating takes into account the rate at which the temperature increases during domestic hot water heating. It also takes into account whether the boiler must supply heat for space heating purposes after heating up the DHW tank or whether the residual heat of the boiler should be transferred to the domestic hot water DHW tank. The control unit determines the switch-off time of the burner and the circulation pump accordingly so that the desired domestic hot water temperature is not substantially
- temperature is not substantially exceeded after DHW tank heating is completed.

# Overview

| Technical data                                            | 93  |
|-----------------------------------------------------------|-----|
| System components                                         |     |
| Line-voltage motherboard                                  | 94  |
| Low-voltage motherboard                                   | 94  |
| Power supply unit board                                   | 94  |
| Electronics board                                         | 94  |
| Mixing valve extension circuit board                      | 95  |
| Electronics board for mixing valve extension              | 95  |
| Optolink/emissions test switch board                      | 95  |
| Programming unit                                          | 95  |
| Front panel with heating circuit selector buttons         | 96  |
| Fuse box                                                  | 96  |
| I ON communication module                                 | 96  |
| Boiler coding card                                        | 97  |
| Fuses                                                     | 97  |
| TEST button                                               | 97  |
| Fixed high limit                                          | 98  |
| Adjustable high limit                                     | 98  |
| Outdoor temperature sensor                                | 99  |
| Boiler temperature sensor and DHW tank temperature sensor | 101 |
| Strap-on temperature sensor/immersion temperature sensor  | 102 |
| Flue das temperature sensor                               | 104 |
| Installation examples                                     | 105 |
| Vitotrol 200                                              | 106 |
| Vitotrol 300                                              | 108 |
| Connection of two or more remote controls                 | 110 |
| Room temperature sensor                                   | 112 |
| Input Module 0 to 10V                                     | 113 |
|                                                           |     |
| Coding 1                                                  |     |
| Call up coding level 1                                    | 114 |
| Codings                                                   | 114 |
|                                                           |     |
| Coding 2                                                  |     |
| Call up coding level 2                                    | 116 |
| Reset codings to factory settings                         | 116 |
| Overview of all codings                                   | 116 |
| <b>v</b>                                                  | -   |
| Wiring diagram                                            | 135 |

Page

## Additional information

# Technical data

| 120V<br>60 Hz<br>2 x 6A                                            |
|--------------------------------------------------------------------|
| 10W                                                                |
| IP 20 D to<br>EN 60 529, to be                                     |
| guaranteed by<br>mounting/integration<br>Type 1B to<br>EN 60 730-1 |
|                                                                    |

Ambient temperature

| During        |                  |
|---------------|------------------|
| operation:    | 0 to 40°C /      |
|               | 32 to 104°F      |
| For use in be | oiler rooms      |
| (normal amb   | ient conditions) |
|               |                  |
| During store  | age and          |
| transport:    | –20 to 65°C /    |
|               | -4 to 149°F      |

| Relay outputs at               | 120V for                     |
|--------------------------------|------------------------------|
| Heating circuit                |                              |
| pumps or cont                  | rol                          |
| output 20:                     | 2 FLA, 120 VAC <sup>*1</sup> |
| ■ Circulation                  |                              |
| pump for heat-                 |                              |
| ing the DHW ta                 | ank                          |
| 21:                            | 2 FLA, 120 VAC*1             |
| ■ DHW circulation              | on                           |
| pump 28:                       | 2 FLA, 120 VAC <sup>*1</sup> |
| ■ Shunt                        |                              |
| pump 29:                       | 2 FLA, 120 VAC <sup>*1</sup> |
| Central fault                  |                              |
| indicator 50:                  | 2 FLA, 120 VAC <sup>*1</sup> |
| Mixing valve                   |                              |
| motor return                   |                              |
| temperature                    |                              |
| raising                        |                              |
| or                             |                              |
| 3-way valve                    |                              |
| DHW tank hea                   | ting system                  |
| or                             |                              |
| mixing valve                   |                              |
| motor 52:                      | 0.1 FLA,                     |
|                                | 120 VAC <sup>*1</sup>        |
| ■Burner                        |                              |
| plug 41:                       | 4 FLA, 120 VAC               |
| plug 🖭:                        |                              |
| <ul> <li>2-stage</li> </ul>    | 0.5 FLA 120 V~               |
| <ul> <li>modulating</li> </ul> | 0.1 FLA 120 V~               |

<sup>\*1</sup> Total max. 6 A 120V

## System components

Line voltage motherboard, Part No. 7165 782

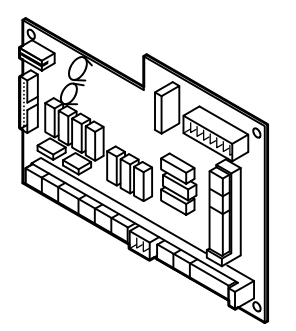

Low-voltage motherboard, Part No. 7820 290

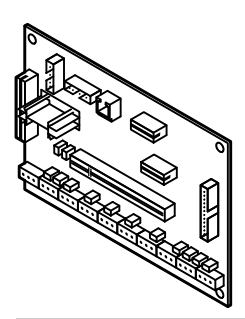

Power supply unit board, Part No. 7823 991

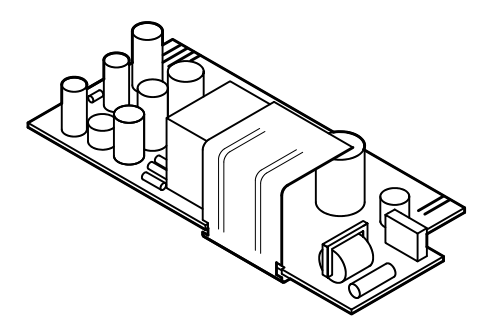

Electronics board, Part No. 7828 193

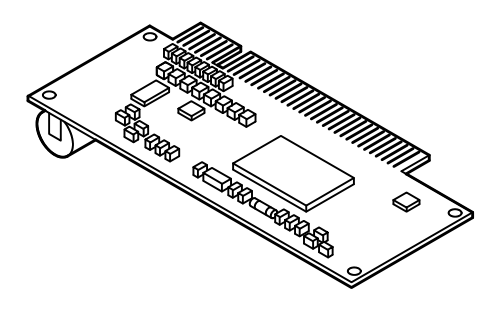

The motherboard contains:

- Relays and outputs for activating the pumps, the control elements and the burner
- Plug-in location for power supply unit board and boiler control section

The motherboard contains:

- Plugs for sensors, communication connections and external equipment
- Plug-in locations for electronics board, LON communication module, programming unit, boiler coding card and Optolink board

The power supply unit board contains the low-voltage supply for the entire electronics.

The board contains the microprocessor with the software

When replacing the board:

- **1.** Make a note of codings and settings on the control unit.
- **2.** Replace the board.
- **3.** Set coding "8A: 176" and set coding address "92" (not listed in the overview) to "92: 165".

### Mixing valve extension board, Part No. 7820 193

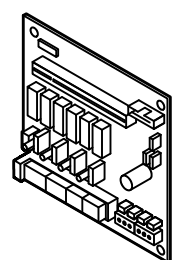

Electronics board, Part No. 7829 790

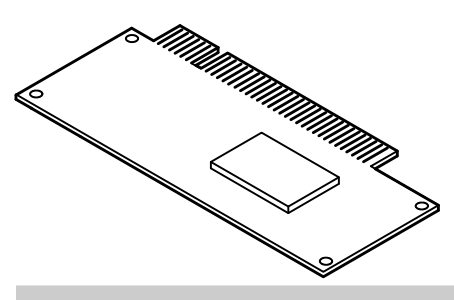

Optolink/emissions test switch board, Part No. 7820 165

The board contains the relays for activating the mixing valve motor and the heating circuit pump of the mixing valve circuits M2 and M3.

This is connected to the mixing valve extension board.

All data are processed and the outputs (relays) activated.

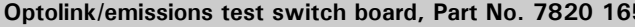

Q ∘∿∘ The circuit board contains: Operating status indicator

- Fault indicator
- Optolink laptop interface
- Emissions test switch

Emissions test switch for flue gas measurements with the boiler operated with constant boiler water temperature for a short time.

- The burner is switched on (this can be delayed if the system incorporates a fuel preheater)
- all pumps are switched on
- the mixing valve remains in its control mode
- the boiler water temperature is controlled by the adjustable high limit "Ü".

Programming unit, Part No. 7823 986

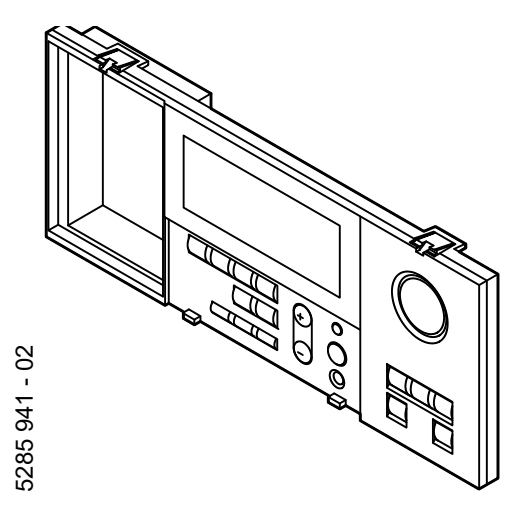

The programming unit is inserted in the control unit.

For setting:

- Heating program
- Set-point values
- Switching times
- Heating curve (shift and slope)
- Date
- Time
- Energy saving and party mode

For displaying:

- Temperatures
- Operating status information
- Faults

Front panel with heating circuit selector buttons, Part No. 7818 623

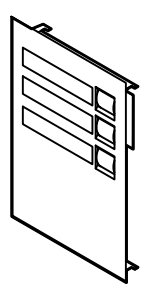

For displaying and selecting the heating circuit.

The fuse box contains: ■ Fixed high limit ■ Adjustable high limit

Heating system switch

Fuses

■ TEST button

Fuse box, Part No. 7820 172

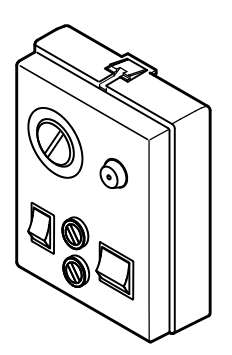

LON communication module, Part No. 7172 173

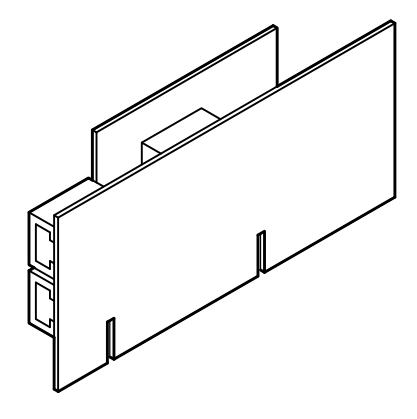

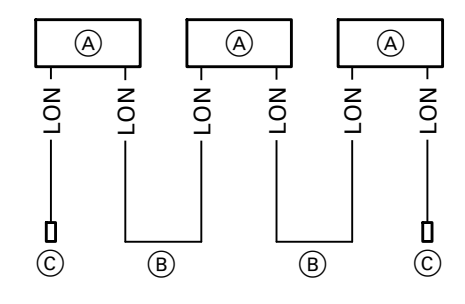

- (A) Control unit or Vitocom 300
- B Connecting cable for data transfer between the control units (accessory)
- © Terminal resistor,
  - Part No. 7143 497

The communication module is inserted in the control unit. Interruption of communication is indicated.

1 terminal resistor is inserted on each of the first and last control units.

### Accessory

### Boiler coding card

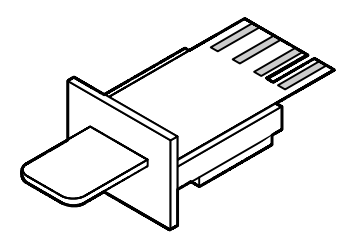

| Vitotronic 300<br>in conjunction with | Boiler coding card | Part No. |
|---------------------------------------|--------------------|----------|
| Vitorond 200                          | 1020               | 7820 142 |
| Vitocrossal 300, Type CT3             | 1040               | 7820 144 |
| Vitocrossal 200, Type CM2             | 1041               | 7820 145 |

Fuses

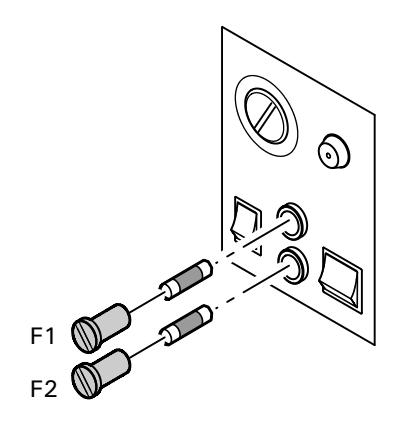

F1: 6.3 A, 250 V for protecting the control elements, pumps and electronics Mounting location: see drawing Part No. 7404 365

F2: 6.3 A, 250 V for protecting the burner Mounting location: see drawing Part No. 7404 365

TEST button, Part No. 7819 314

For checking the fixed high limit. See description on page 65.

Fixed high limit, Part No. 7820 036

- The fixed high limit has a factory setting of 110°C/ 230°F.
- Electromechanical temperature switch based on the liquid expansion principle with interlock
- Intrinsically safe; interlocking also takes place if the capillary tube is leaking or if ambient temperatures are below  $-10^{\circ}C / 14^{\circ}F$
- Limits the boiler water temperature to the maximum permissible value by cutting out and interlocking
- Can be adjusted with the slotted screw A at the rear of the unit to 99°C / 210°F (cannot be reset to 110°C / 230°F once adjusted)
- Reset unit by pressing the reset button " $\mathbf{\hat{u}}$ " on the front of the programming unit if the temperature has fallen approx. 15 K below the shut down temperature
- Central fastening M 10, capillary 3600 mm long
- Tests:

Functional check via TÜV TEST button

Adjustable high limit, Part No. 7817 531

- The adjustable high limit has a factory setting of 95°C / 203°F
- Electromechanical temperature switch based on the liquid expansion principle
- Controls the maximum boiler water temperature (e.g. in emissions test mode)
- Can be adjusted to 100°C / 212°F by altering the setting of the stop dial or by removing the cams

### IMPORTANT

Set the lower limit at least 20°C / 36°F higher than the domestic hot water temperature, the upper limit at least 15°C / 27°F lower than the fixed high limit.

- Adjusting shaft 6 mm / 0.27 inches, flat topped
   Adjusting knob pushed onto shaft from front
- Capillary 3600 mm / 141.7 inches long Sensor 3 mm / 0.1inches thick, 180 mm / 7.1inches long
- Tests: Functional check via emissions test mode

Outdoor temperature sensor, Part No. 7820 148

### Outdoor temperature sensor

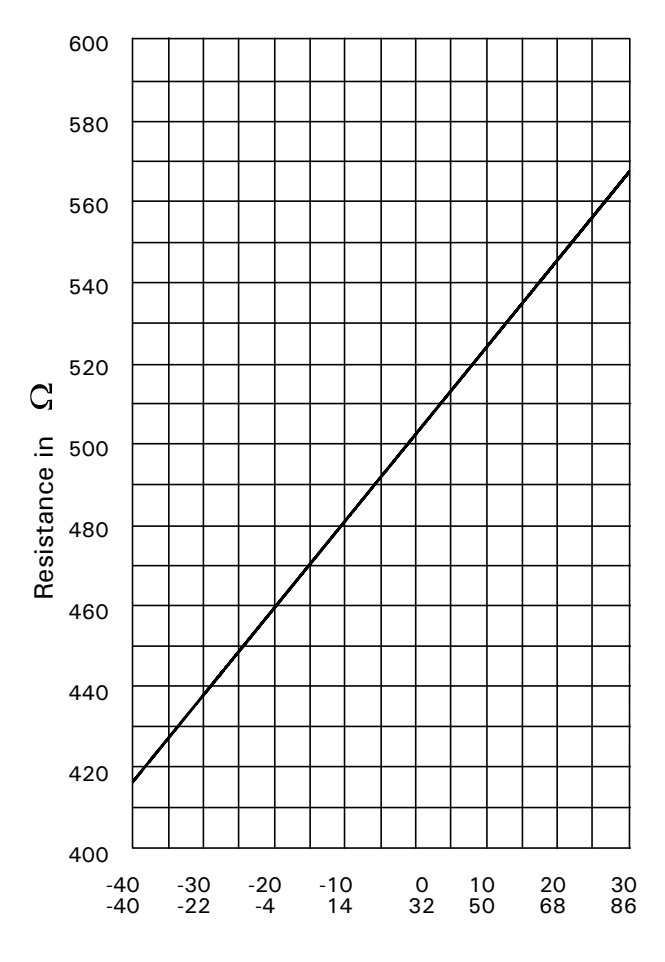

Outdoor temperature in °C / °F

### Connection

Check sensor 1. Remove plug 1.

**2.** Check the sensor resistance at terminals 1 and 2 of the plug.

| Outdoor<br>temperature in<br>°C / °F | Resistance in $\Omega$ |
|--------------------------------------|------------------------|
| -10 / 14                             | 480                    |
| 0 / 32                               | 500                    |
| 20 / 68                              | 546                    |

- **3.** Disconnect cores from the sensor, if actual values deviate severely from the curve, repeat the sensor measurement and compare with the actual temperature.
- **4.** Depending on the result, replace cable or outdoor temperature sensor.
- 5. Scan actual temperature.

### Specification

Protection: IP 43 Permissible ambient temperature during operation, storage and transport:

> -40 to +70°C -40 to 158°F

5.

3.

### Outdoor temperature sensor

The outdoor temperature sensor should be mounted 2 to 2.5 metres / 6.5 to 8 ft above ground level on the north or north-west facing wall of the building. In the case of multi-storey buildings, it should be mounted in the upper half of the second storey.

Make sure that the sensor is not located over windows, doors and air vents, nor immediately beneath a balcony or guttering.

Do not paint over the outdoor temperature sensor housing.

- 1. Remove the cap.
- **2.** Mount the bottom part of the sensor housing.
- **3.** Pull the sensor wire through the opening in the terminal compartment and through the strain relief provided.
- **4.** Connect the wires to the terminals.
- **5.** Place the cap over the outdoor temperature sensor.

## 

When extending wire, there is the possibility of exposure to electromagnetic interference. Avoid running wires beside or near high voltage 120/240 VAC conductors. If proximity to high voltage conductors cannot be avoided, use stranded, twisted pair or shield design wire. Ensure that only one end of the shielding is grounded.

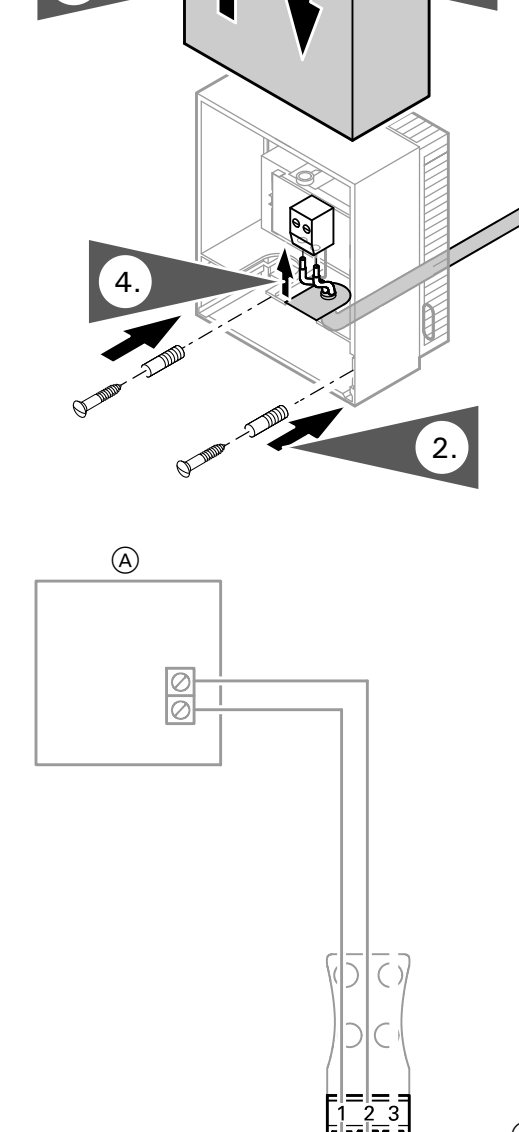

A Outdoor temperature sensor

Boiler temperature sensor, Part No. 7450 632 and DHW tank temperature sensor, Part No. 7450 633

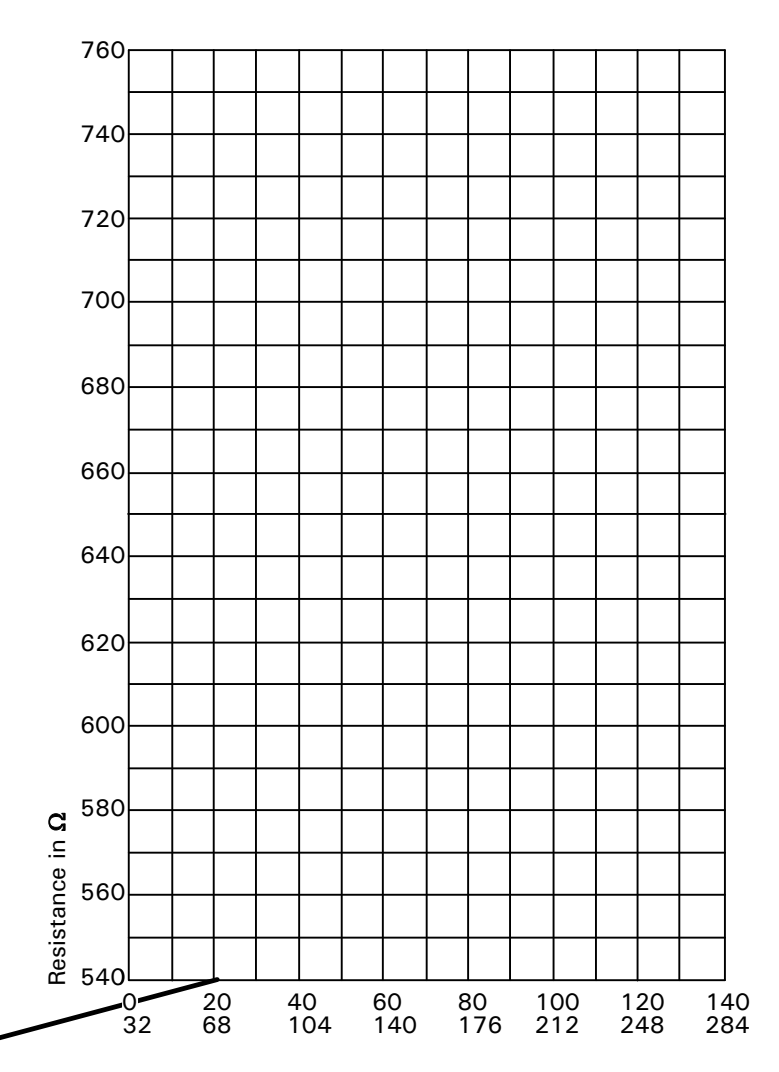

Boiler water/DHW tank temperature in °C / °F

**Electrical connection** See page 38.

Check the sensor

- 1. Disconnect plug 3 / 5 in the terminal compartment.
- 2. Measure resistance of sensor at terminals "1" and "2" of the plug or "2" and "3" (if a second DHW tank temperature sensor is connected).

| Boiler water/<br>DHW tank<br>temperature<br>in °C / °F | Resistance in $\Omega$ |
|--------------------------------------------------------|------------------------|
| 40 / 104                                               | 578                    |
| 50 / 122                                               | 597                    |
| 60 / 140                                               | 616                    |

**3.** Compare the value measured with the actual temperature. If the value differs significantly, check installation and, if necessary, replace sensor.

### Technical data

Degree of protection: IP 32 Ambient temperature ■ During operation: - boiler temperature sensor: 0 to + 130°C 32 to + 266°F - DHW tank temperature sensor: 0 to + 90°C 32 to + 194°F ■ During storage and transport: -20 to + 70°C - 4 to + 158°F

Extension kit for heating circuit with mixing valve, Part No. 7183 288

Accessory

Comprising supply temperature sensor as contact sensor for measuring the supply temperature and mixing valve motor, with 4 m / 13 ft long connecting cable and plug-in plug for connecting the heating circuit pump.

### Strap-on temperature sensor and immersion temperature sensor

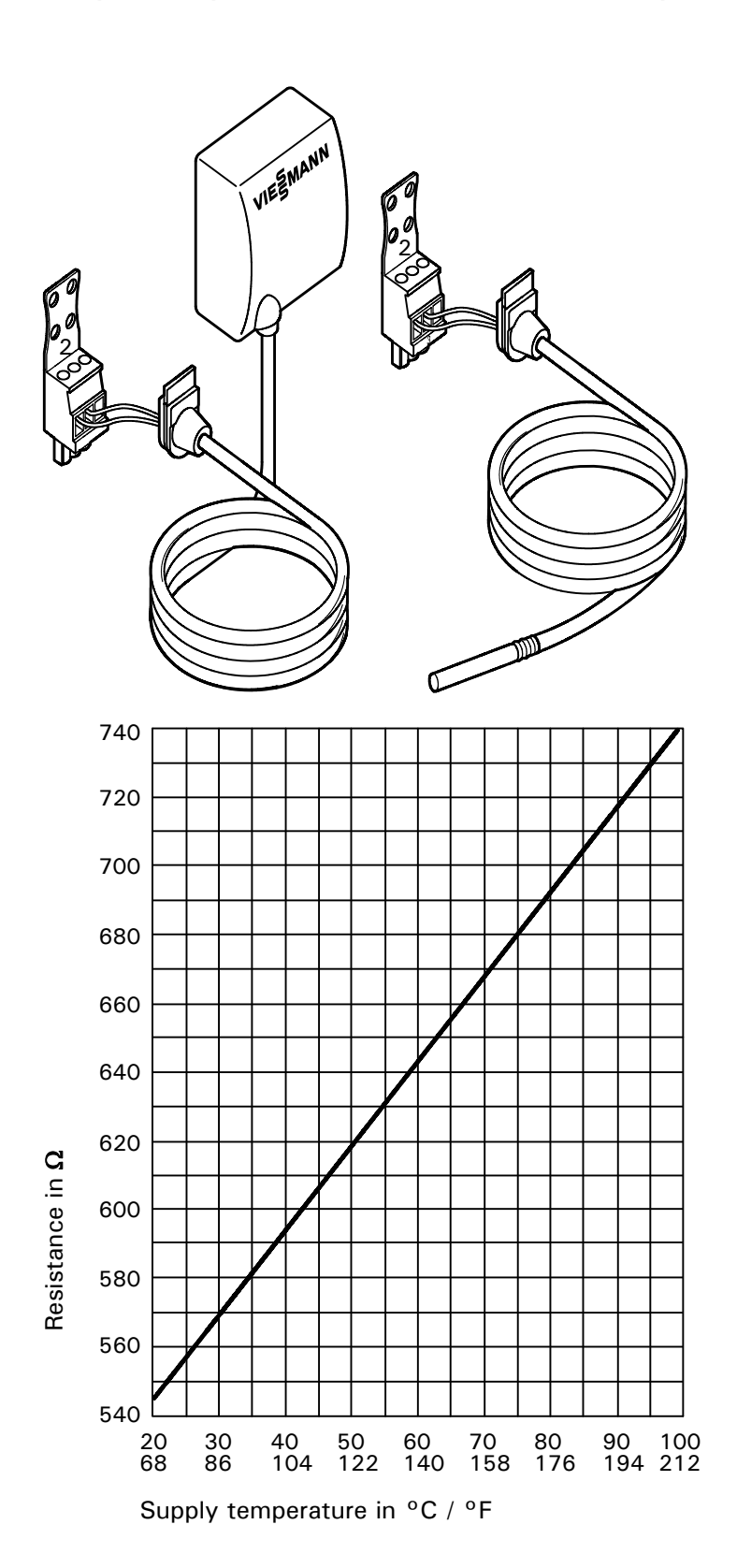

For measuring the **supply** temperature.

### Electrical connection

The sensor is inserted in socket 2 on the control unit.

### Check the sensor

- **1.** Disconnect plug 2 in the terminal compartment.
- **2.** Measure resistance of sensor at terminal "2" of the plug.

| Supply<br>temperature<br>in °C / °F | Resistance in $\Omega$ |
|-------------------------------------|------------------------|
| 30 / 86                             | 569                    |
| 40 / 104                            | 592                    |
| 60 / 140                            | 643                    |

**3.** Compare the value measured with the current temperature. If the value differs significantly, check installation and, if necessary, replace sensor.

### **Technical data**

Degree of protection: IP 32 Ambient temperature ■ during operation: 0 to + 100°C 32 to + 212°F ■ during storage and transport: -20 to + 70°C - 4 to + 158°F

### Strap-on temperature sensor and immersion temperature sensor

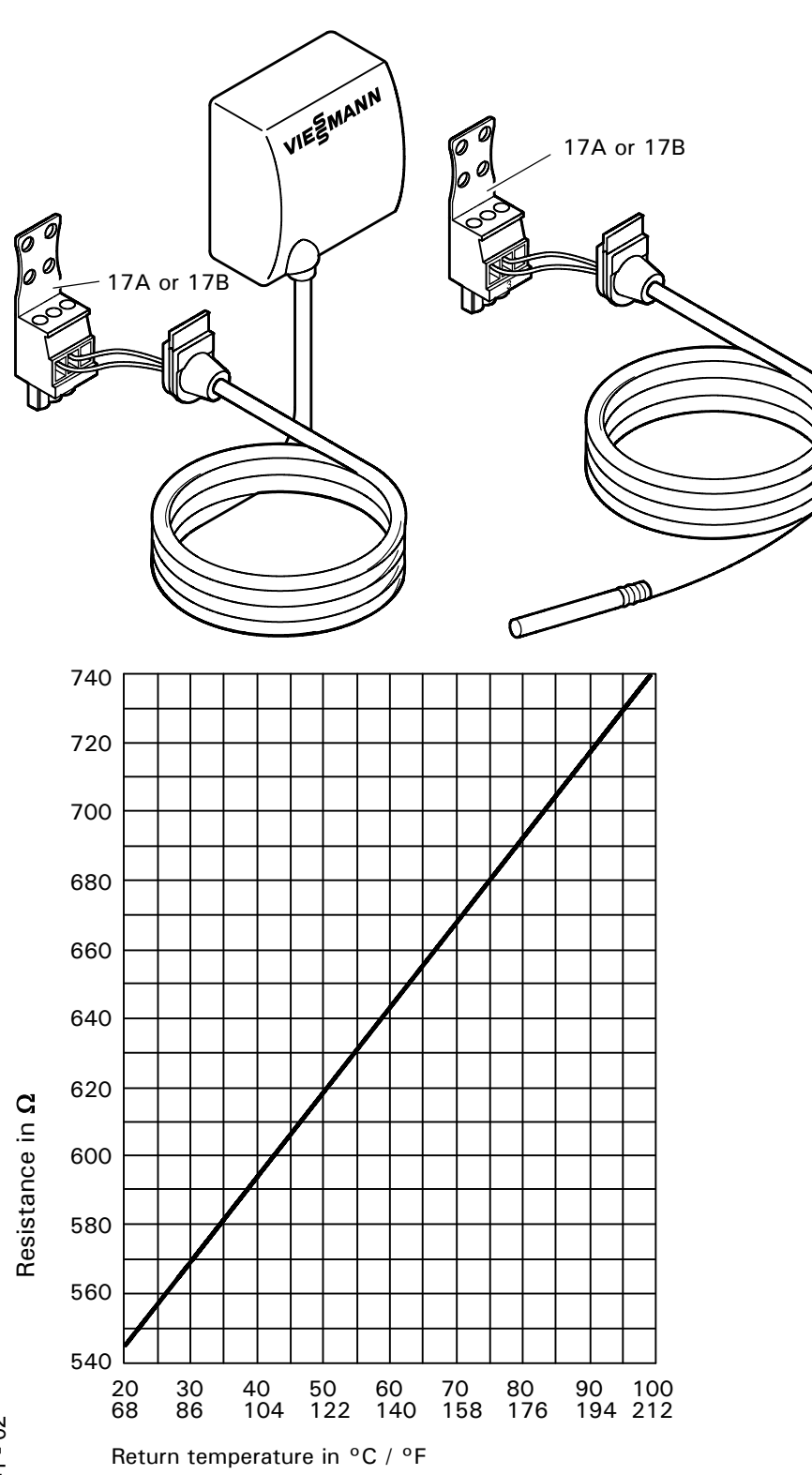

For measuring the **return** temperature.

### **Electrical connection**

The sensor is inserted in socket "17A" or "17B" on the control unit.

### Check the sensor

- **1.** Disconnect plug 17 A or 17 B in the terminal compartment.
- **2.** Measure resistance of sensor at terminals "1" and "2" of the plug.

| Return<br>temperature<br>in °C / °F | Resistance in $\Omega$ |
|-------------------------------------|------------------------|
| 30 / 86                             | 569                    |
| 40 / 104                            | 592                    |
| 60 / 140                            | 643                    |

Compare the value measured with the current temperature. If the value differs significantly, check installation and, if necessary, replace sensor.

### **Technical data**

Degree of protection: IP 32 Ambient temperature ■ during operation: 0 to + 100°C 32 to + 212°F ■ during storage and transport: -20 to + 70°C - 4 to + 158°F

## System components (VD2/VD2A/CT3 only)(continued)

### Flue gas temperature sensor, Part No. 7450 630

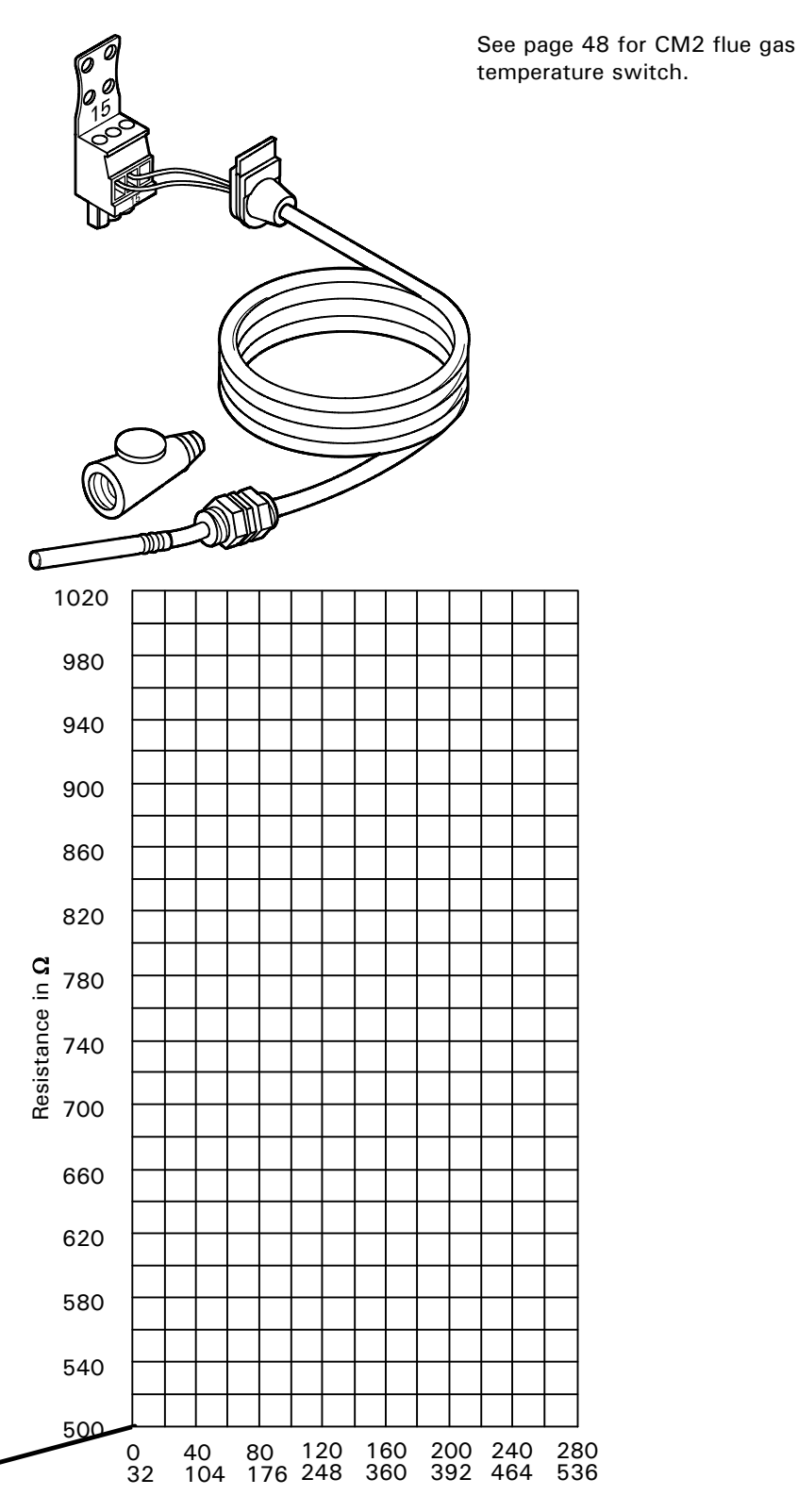

Flue gas temperature in °C / °F

Accessory

The sensor measures the flue gas temperature and monitors the selected limit value.

### **Electrical connection**

The sensor is inserted in socket "15" on the boiler control.

#### Check flue gas temperature sensor

1. Disconnect plug 15 in the terminal compartment of the boiler control.

**2.** Measure resistance of sensor at terminals "1" and "2" of the plug.

| riue gas<br>temperature<br>in °C / °F | nesistance in $\Omega$ |
|---------------------------------------|------------------------|
| 80 / 176                              | 650                    |
| 160 / 320                             | 800                    |
| 200 / 392                             | 880                    |

**3.** Compare the value measured with the actual temperature. If the value differs significantly, check installation and, if necessary, replace sensor.

#### **Technical data**

Degree of protection: IP 60 Ambient temperature I during operation: 0 to + 600°C 32 to + 1112°F I during storage and transport: -20 to + 70°C -4 to + 158°F

### Installation examples

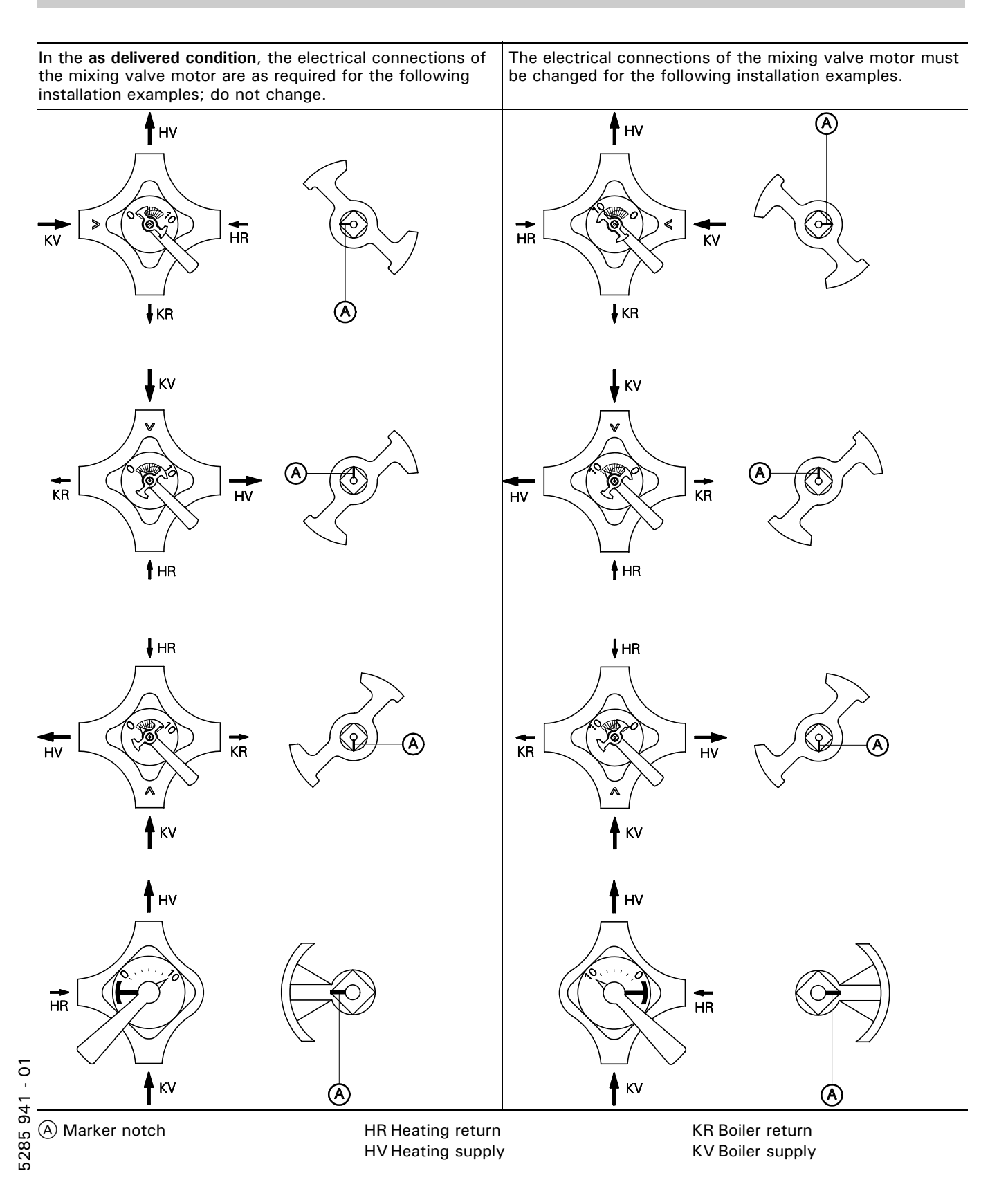

### Vitotrol 200, Part No.7133 378

(with integral room temperature sensor for room temperature feed-back in conjunction with a mixing valve circuit) Setting of:

- Day temperature
- Heating program
- Economy and party mode

Function changes can be made via coding addresses A0, b0 to b9, C0 to C2, E1 and E2 (see coding overview).

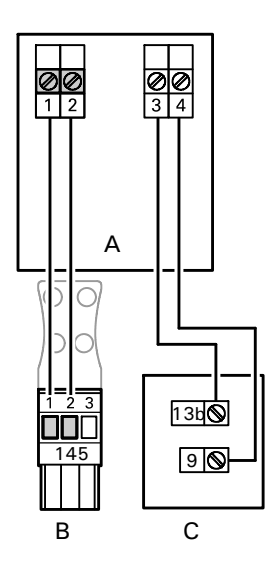

Connection 2-wire cable 50m / 164 ft

Room temperature sensor connection Two-core cable, max. 35 m / 115 ft. length with a cross-section of 1.5 mm<sup>2</sup> (AWG 16) copper

- (A) Wall mounting base for Vitotrol 200
- B To control unit
- $\overline{\mathbb{C}}$  Separate room temperature sensor

## Remote control (continued)

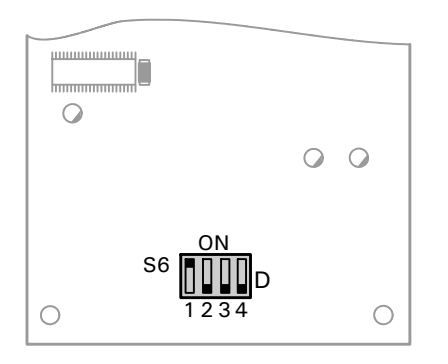

D Printed Circuit Board DIP switches (rear of the top casing)

| Remote control affects                                                   | DIP switch setting               |
|--------------------------------------------------------------------------|----------------------------------|
| System circuit A1<br>(Heating circuit<br>selection<br>button 1)          | Factory setting<br>ON<br>1 2 3 4 |
| Mixing valve<br>circuit M2<br>(Heating circuit<br>selection<br>button 2) | ON<br>1 2 3 4                    |
| Mixing valve<br>circuit M3<br>(Heating circuit<br>selection<br>button 3) | ON<br>1 2 3 4                    |

When connecting a separate room temperature sensor, set DIP switch S6.3 to ON.

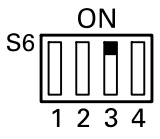

### Specification

| Power supply via 145    | KM BUS. |
|-------------------------|---------|
| Safety class: III       |         |
| Protection: IP          | 30      |
| Permiss. ambient        |         |
| temperature             |         |
| During operation:       |         |
| 0 to +40°C              |         |
| 32 to + 104°F           |         |
| ■ In storage and transp | oort:   |
| -20 to +65°C            |         |
| –4 to +149°C            |         |

Set room temperature setting range: 10 to 30°C 50 to 96°F adjustable between 3 to 23°C 37 to 73°F or 17 to 37°C 63 to 99°F via coding address E1 Setting of the reduced set room temperature at the control unit.

### Vitotrol 300, Part No. 7134 452

(with integral room temperature sensor for room temperature feed-back in conjunction with a mixing valve circuit) Setting of:

- Normal and reduced temperature
- Domestic hot water temperature
- Heating program
- Holiday program
- Switching times
- Economy and party mode

Function changes can be made via coding addresses A0, b0 to b9, C0 to C2, E1 and E2 (see coding overview).

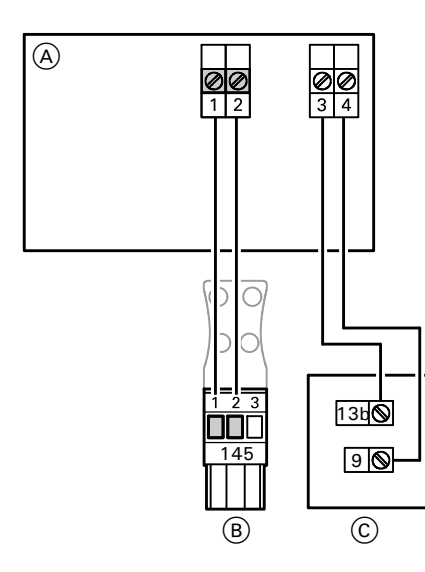

Connection 2-wire cable 50 m / 164 ft

### Room temperature sensor connection

Two-core cable, max. 35 m / 115 ft.length with a cross-section of  $1.5 \text{ mm}^2$  (AWG 16) copper.

(A) Wall mounting base for Vitotrol 300

- B To the control unit
- © Separate room temperature sensor
## Remote control (continued)

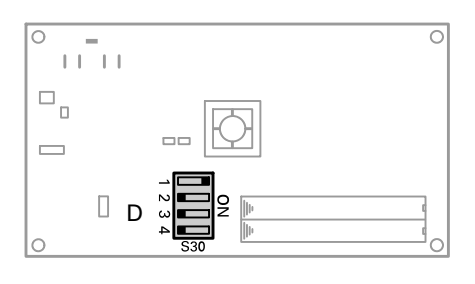

Specification Power supply via 145 KM BUS. Safety class: Ш IP 30 Protection: Permiss. ambient temperature ■In use: 0 to  $+40^{\circ}C$ 32 to 104°F ■ In storage and transport: -20 to +65°C -4 to +149°F Setting range for ■ Normal set room temp: 10 to 30°C; 50 to  $+86^{\circ}F$ adjustable between 3 to 23°C 37 to 73°C or 17 to 37°C 63 to 97°F via coding address E1 ■ Reduced set room temp: 3 to 37°C 37 to 97°F Use alkaline Battery type: manganese batteries type MICRO-LR03 (AAA) which

do not contain pollutants

D Printed Circuit Board DIP switches (rear of the top casing)

**DIP** switch

Factory setting

g

0N

setting

**Remote control** 

System circuit A1

(Heating circuit

affects

selection

button 1)

Mixing valve

(Heating circuit

circuit M2

selection

| button 2)                                                                |               |
|--------------------------------------------------------------------------|---------------|
| Mixing valve<br>circuit M3<br>(Heating circuit<br>selection<br>button 3) | ON            |
| When connecting a                                                        | separate room |

N

ω

4

When connecting a separate room temperature sensor, set DIP switch S30.3 to ON.

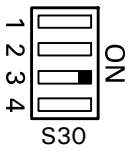

### Connecting several remote control units

When connecting several remote controls to the control unit, install a terminal box on site.

#### Version 1

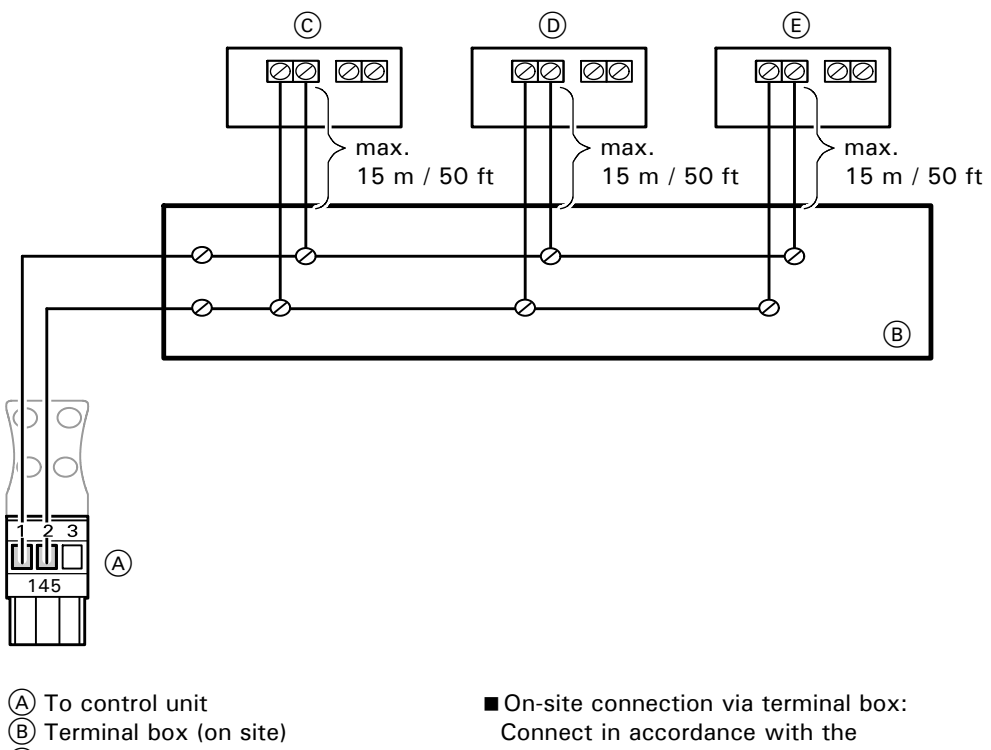

- © Vitotrol 1
- D Vitotrol 2
- E Vitotrol 3

- diagram.
- The total length of all KM BUS cables should be limited to 50 m / 164 ft.

#### Version 2

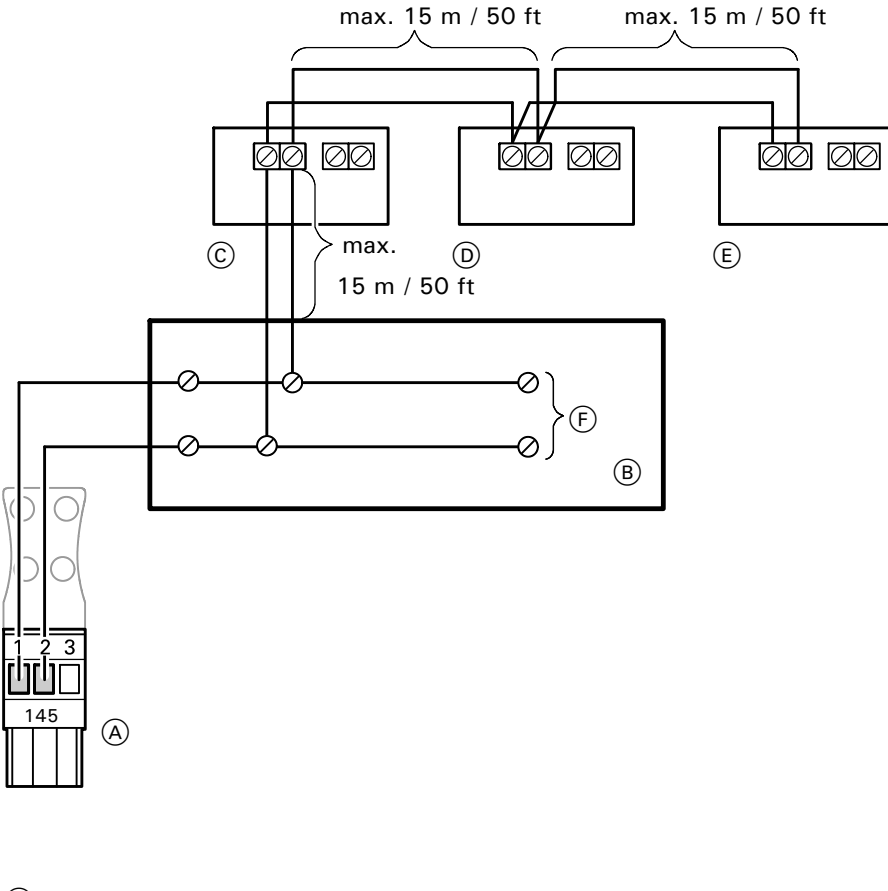

- A To control unit
- B Terminal box (on site)
- C Vitotrol 1
- D Vitotrol 2
- E Vitotrol 3
- F Further BUS participants
- If several remote control units and additional KM BUS participants are connected, make the connections via a terminal box (on-site) as shown in the diagram.
- The total length of all KM BUS cables should be limited to 50 m / 164 ft.

#### Room temperature sensor, Part No. 7133 379

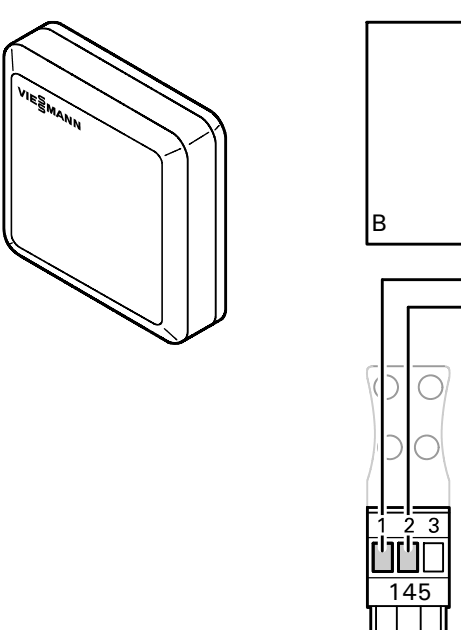

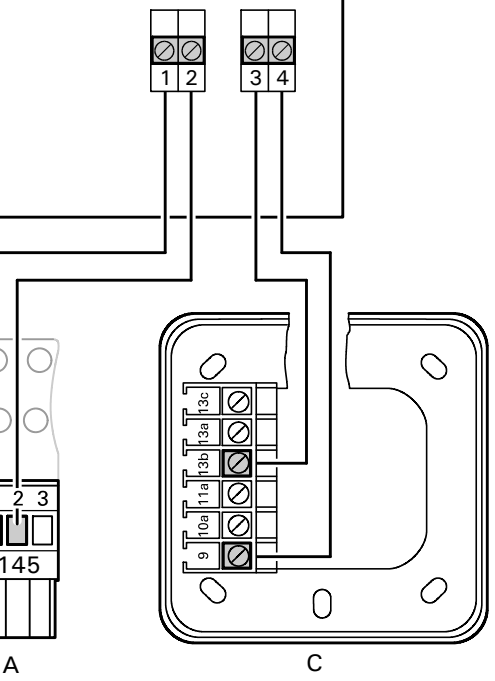

© Room temperature sensor

A To control unitB Remote control

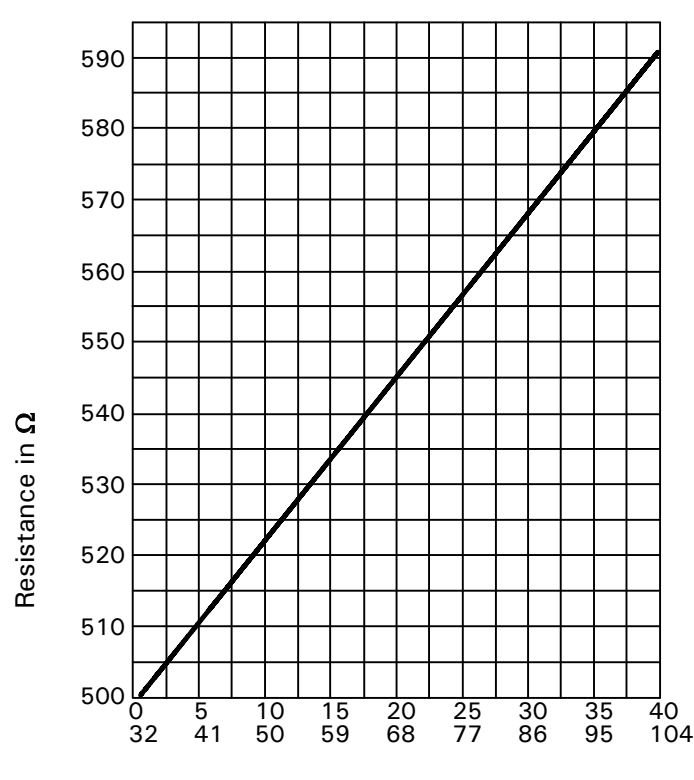

Room temperature in  $\,^{o}\text{C}$  /  $\,^{o}\text{F}$ 

Accessory

The room temperature sensor serves to measure the room temperature where the remote control cannot be located in a suitable position.

#### **Technical data**

Degree of protection: IP 30 Ambient temperature During operation: 0 to + 40°C 32 to + 104°F During storage and transport: -20 to + 65°C -4 to + 149°F

#### **Electrical connection**

Two-core cable, max. 35 m / 115 ft long, with a conductor cross-section of 1.5 mm<sup>2</sup> copper.

Set coding switch 3 on the rear of the top part of the remote control case to "ON" (see page 107).

#### Check room temperature sensor

- 1. Disconnect the wires at the sensor terminals.
- 2. Measure the resistance of the sensor at terminals "9" and "13b".

| Room<br>temperature<br>in °C / °F | Resistance in $\Omega$ |
|-----------------------------------|------------------------|
| 10 / 50                           | 522                    |
| 15 / 59                           | 534                    |
| 25 / 77                           | 557                    |

 Compare the value measured with the current temperature (to scan: see page 74).
 If the value differs significantly, check installation and, if necessary, replace sensor.

### Input Module 0 to 10 V, Part No. 7134 561

From software version 7, the Input Module can be connected (software version via scan 2: 1st digit, display ≥7).

For external control of the boiler/supply temperature via a 0 to 10VDC signal 10 to 100°C or 30 to 120°C (50 to 212°F or 86 to 248°F) or

to signal reduced mode and regulate a heating circuit pump to a lower speed.

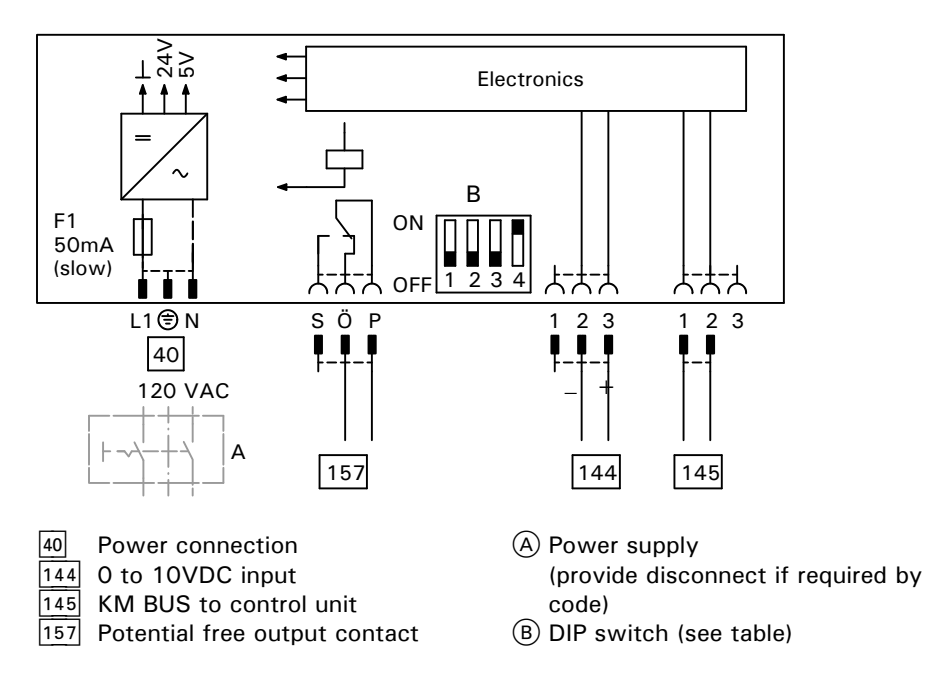

| DIP switch |     | Function                                        |
|------------|-----|-------------------------------------------------|
| 1 to 3:    | OFF | Switch for pre-set value                        |
| 1:         | ON  | Reduced mode – system circuit A1                |
| 2:         | ON  | Reduced mode – mixing valve circuit M2          |
| 3:         | ON  | Reduced mode – mixing valve circuit M3          |
| 4:         | ON  | Pre-set value default 10 to 100°C / 50 to 212°F |
| 4:         | OFF | Pre-set value default 30 to 120°C / 86 to 248°F |

#### Please note:

Amongst switches 1 to 3, only one switch may be set to ON.

## Coding 1

#### Call up coding level 1

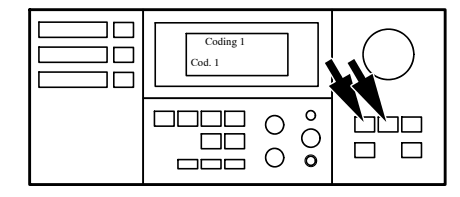

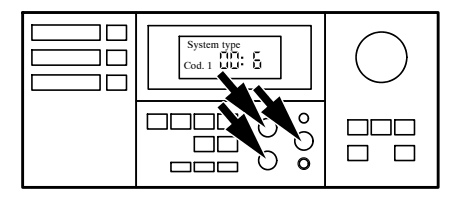

Only those coding addresses are displayed which correspond to the system type and equipment concerned and can be changed accordingly.

- **1.** Press  $\bigcirc$  and  $\neg$  simultaneously for  $\rightarrow$  Access coding level 1. approx. 2 seconds.
- 2. Call up the required coding address with the ↔ or → button; press to confirm.
- 3. Change the value with the ⊕ or ⊖ button; press <sup>(N)</sup> to confirm.
- Press ♂ and n simultaneously for approx. 1 second.

- $\rightarrow$  Address flashes.
- $\rightarrow$  Value flashes.
- → "Accepted" appears briefly in the display, then the address flashes again. Further addresses can now be selected with the + or → button.
  - $\rightarrow$  Exit coding level 1.

#### Codings

| Function    | Coding as per factory setting<br>Address: Value | Possible change                                                                                       |   |
|-------------|-------------------------------------------------|----------------------------------------------------------------------------------------------------|---|
| System type | 00: 1<br>System circuit A1,                     | 00: 2 System circuit A1,<br>with domestic hot water heating                                           |   |
|             | without domestic hot water heating              | 00: 3 Mixing valve circuit M2,<br>without domestic hot water heating                                  |   |
|             |                                                 | 00: 4 Mixing valve circuit M2,<br>with domestic hot water heating                                     |   |
|             |                                                 | 00: 5 System circuit A1 and mixing valve circuit M2, without domestic hot water heating               |   |
|             |                                                 | 00: 6 System circuit A1 and mixing valve circuit M2, with domestic hot water heating                  |   |
|             |                                                 | 00: 7 Mixing valve circuits M2 and M3, without domestic hot water heating                             |   |
|             |                                                 | 00: 8 Mixing valve circuits M2 and M3, with domestic hot water heating                                |   |
|             |                                                 | 00: 9 System circuit A1 and mixing valve circuits<br>M2 and M3, without domestic hot water<br>heating | S |
|             |                                                 | 00: 10 System circuit A1 and mixing valve circuits<br>M2 and M3, with domestic hot water<br>heating   | S |

### Codings (continued)

| Function         Coding as per factory setting         Pos           Address: Value         Pos |                                                                                                    | Possible change                |                                                                                                    |  |
|-------------------------------------------------------------------------------------------------|----------------------------------------------------------------------------------------------------|--------------------------------|----------------------------------------------------------------------------------------------------|--|
| Burner type                                                                                     | 02: 1<br>Two-stage                                                                                                    | 02: 0<br>02: 2                 | Two-stage<br>Modulating                                                                                                    |  |
| Gas/oil-fired<br>operation                                                                      | 03: 0<br>Gas-fired operation                                                                                               | 03: 1                          | Oil-fired operation<br>(coding cannot be reset)                                                                                                    |  |
| Burner(modulating).                                                                             | 05: 70                                                                                                    | 05: 0                          | Burner curve - linear                                                                                                    |  |
|                                                                                                 | Burner curve                                                                                                    | 05: 1<br>to<br>05: 99          | Burner curve not linear<br>(P <sub>T</sub> : P <sub>max</sub> ) x 100%<br>PT in kW: partial output at 1/3 of run time<br>P <sub>max</sub> in kW: maximum output |  |
| Max. boiler temp.                                                                               | 06: 87<br>Max. boiler water temperature limited to<br>87°C / 189°F                                                         | 06: 20<br>to<br>06: 127        | Maximum boiler water temperature limit variable between 20 and 127°C / 68 and 261°F                                                                             |  |
| General                                                                                         | 40: 125<br>Operating time of 3-way mixing valve or<br>mixing valve motor in conjunction with<br>return temperature control | 40: 5<br>to<br>40: 199         | Operating time variable<br>from 5 to 199 seconds                                                                                                    |  |
| Participant number                                                                              | 77: 1<br>LON participant number                                                                                            | 77: 1<br>to<br>77: 99          | LON participant number<br>selectable from 1 to 99<br><i>Please note:</i><br>Each number may be assigned once <b>only</b> .                                      |  |
| DHW priority                                                                                    | A2: 2                                                                                                    | A2: 0                          | Without DHW tank priority control                                                                                                    |  |
| A1/M2/M3                                                                                        | With DHW tank priority control                                                                                             | A2: 1<br>A2: 3<br>to<br>A2: 15 | Without function                                                                                                    |  |
| Summer energy<br>saving function<br>A1/M2/M3                                                    | A5: 5<br>With heating circuit pump logic function<br>(HPL function)                                                        | A5: 0                          | Without heating circuit pump logic function<br>(HPL function)                                                                                                   |  |
| Min. supply temp.<br>A1/M2/M3                                                                   | C5: 20<br>Electronic minimum supply temperature<br>limit 20°C / 68°F                                                       | C5: 1<br>to<br>C5: 127         | Electronic minimum supply temperature<br>limit variable between 1 and 127°C / 34<br>and 127°F                                                                   |  |
| Max. supply temp.<br>A1/M2/M3                                                                   | C6: 75<br>Maximum supply temperature limited to<br>75°C / 167°F                                                            | C6: 10<br>to<br>C6 :127        | Maximum supply temperature limit variable between 10 and 127°C / 50 and 127°F                                                                                   |  |

\*1 The factory setting is determined by the boiler coding card.
 \*2 This setting is matched to the Vitocrossal.

## Coding 2

#### Call up coding level 2

System type

Cod. 00

The overview lists all possible coding addresses. However, only those coding addresses are displayed which correspond to the system type and equipment concerned and can be changed accordingly.

The coding addresses are structured in  $\rightarrow$  *Please note:* accordance with the graphic on the left.

In the case of systems with one system circuit and two mixing valve circuits, the possible coding system circuit A1 are run through valve circuits M2 and M3.

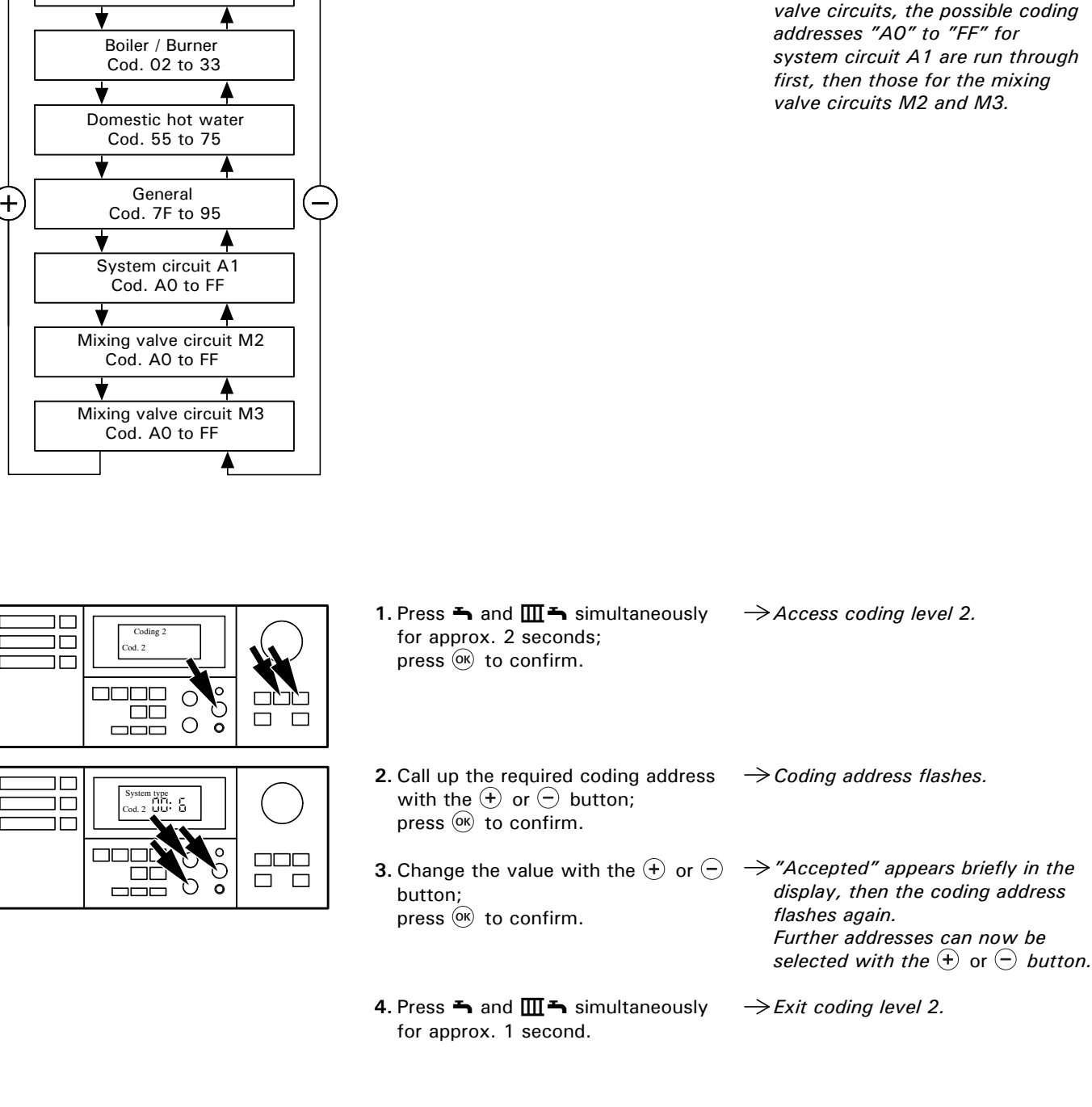

### Reset codings to factory settings

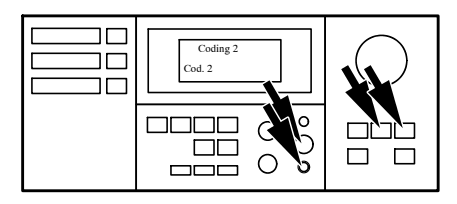

- 1. Press **h** and **m h** simultaneously for approx. 2 seconds.
- 2. Press . Press <sup>™</sup> to confirm "Factory setting? Yes".
- $\rightarrow$  Access coding level 2.
- → "Factory setting? Yes" or "Factory setting? No" can be selected with the + or - button.

#### Overview of all codings

| Coding as per<br>factory setting<br>Address: Value | Function          |                                                              | New coding<br>Address:<br>Value | Possible change                                                                          |
|----------------------------------------------------|-------------------|--------------------------------------------------------------|---------------------------------|------------------------------------------------------------------------------------------|
| 00: 1                                              | System<br>type    | n System circuit A1<br>without domestic hot water<br>heating | 00: 2                           | System circuit A1<br>with domestic hot water heating                                     |
|                                                    |                   |                                                              | 00: 3                           | Mixing valve circuit M2<br>without domestic hot water heating                            |
|                                                    |                   |                                                              | 00: 4                           | Mixing valve circuit M2<br>with domestic hot water heating                               |
|                                                    |                   |                                                              | 00: 5                           | System circuit A1 and mixing valve circuit M2 without domestic hot water heating         |
|                                                    |                   |                                                              | 00: 6                           | System circuit A1 and mixing valve circuit M2 with domestic hot water heating            |
|                                                    |                   |                                                              | 00: 7                           | Mixing valve circuits M2 and M3 without domestic hot water heating                       |
|                                                    |                   |                                                              | 00: 8                           | Mixing valve circuits M2 and M3 with domestic hot water heating                          |
|                                                    |                   |                                                              | 00: 9                           | System circuit A1 and mixing valve circuits M2 and M3 without domestic hot water heating |
|                                                    |                   |                                                              | 00: 10                          | System circuit A1 and mixing valve circuits M2 and M3 with domestic hot water heating    |
| 02: 1                                              | Boiler/           | Operation with two-stage                                     | 02: 0                           | Operation with single-stage burner                                                       |
|                                                    | burner            | burner                                                       | 02: 2                           | Operation with modulating burner                                                         |
| 03: 0                                              | Boiler/<br>burner | Gas-fired operation                                          | 03: 1                           | Oil-fired operation<br>(coding cannot be reset)                                          |

## Additional information

# Coding 2 (continued)

Overview of all codings (continued)

| Coding as per<br>factory setting<br>Address:<br>Value | Function                    |                                                                  | New coding<br>Address:<br>Value | Possible change                                                                                                    |
|-------------------------------------------------------|-----------------------------|------------------------------------------------------------------|---------------------------------|----------------------------------------------------------------------------------------------------|
| 04: *1                                                | Boiler/<br>burner           | Switching differential                                           | 04: 0                           | Switching differential 4°C / 7°F                                                                                                    |
|                                                       |                             |                                                                  | 04: 1                           | <b>ERB50 function</b><br>Values from 6 to 12°C / 11 to 22°F are<br>set, depending on the heat demand.                                                                                                    |
|                                                       |                             |                                                                  |                                 | by the at demand the at demand |
|                                                       |                             |                                                                  |                                 | <b>ERB80 function</b><br>Values from 6 to 20°C / 11 to 36°F are<br>set, depending on the heat demand.                                                                                                    |
|                                                       |                             |                                                                  | 04: 2                           | Time<br>Time<br>Time<br>Time<br>Time<br>Time<br>Tope<br>Low<br>heat demand<br>Low<br>heat demand<br>heat demand<br>heat demand<br>heat demand<br>heat demand<br>heat demand<br>the beat<br>to account the boiler<br>load. The switching differential, i.e. the<br>burner operating time, is varied in relation<br>to the actual heat demand.                                                                                                    |
| 05: 70                                                | Boiler/<br>burner<br>(mod.) | Burner curve                                                     | 05: 1<br>to<br>05: 99           | Burner curve not linear:<br>Partial output in kW (at <sup>1</sup> / <sub>3</sub> of the<br>Operating time of the<br>actuating drive)<br>Max. output in kW<br>= Partial output in %                                                                                                    |
| 06: 87                                                | Boiler/<br>burner           | Max. limit of boiler water<br>temperature set to 95°C /<br>203°F | 06: 20<br>to<br>06: 127         | Maximum boiler water temperature limit variable between 20 and 127°C / 68 and 261°F                                                                                                    |

\*1 The factory setting is determined by the boiler coding card.

| Coding as per<br>factory setting<br>Address:<br>Value | Function                                                                                                    |                                                                                                    | New coding<br>Address:<br>Value                               | Possible change                                                           |
|-------------------------------------------------------|----------------------------------------------------------------------------------------------------|----------------------------------------------------------------------------------------------------|---------------------------------------------------------------|---------------------------------------------------------------------------|
| 08: *1                                                | Boiler/<br>burner                                                                                                    | Max. output of burner in kW                                                                           | 08: 1<br>to<br>08: 99                                         | Maximum output variable<br>from 1 to 99 kW;<br>1 increment = 1 kW         |
| 09: *1                                                | Boiler/<br>burner                                                                                                    | Max. output of burner in kW                                                                           | 09: 1<br>to<br>09: 199                                        | Maximum output variable<br>from 1 to 19900 kW;<br>1 increment = 100 kW    |
| 0A: <sup>*1</sup>                                     | Boiler/<br>burner                                                                                                    | Basic output of burner in %                                                                           | 0A: 0<br>to<br>0A: 100                                        | Basic output in kW<br>Max. output in kW<br>Basic output in %              |
| 0b: 0                                                 | Boiler                                                                                                    | Boiler protection when boiler released                                                                | Ob: 1<br>to<br>Ob: 98                                         | Boiler protection is switched off after<br>1 to 98 hours without request  |
|                                                       |                                                                                                    |                                                                                                    | Ob: 99                                                        | Boiler protection at all times                                            |
| 0C: 0                                                 | Boiler                                                                                                    | Without function                                                                                      | 0C: 1                                                         | Continuous return temperature control                                     |
| Od: 1                                                 | Boiler                                                                                                    | With Therm-Control,<br>effective for mixing valve of<br>heating circuits                              | 0d: 0                                                         | Without Therm-Control                                                     |
|                                                       |                                                                                                    |                                                                                                    | 0d: 2                                                         | Without function                                                          |
| 13: <sup>*1</sup>                                     | Boiler/ Switch-off differential<br>burner The burner is switched off<br>when the boiler water<br>temperature rises above the | Switch-off differential                                                                               | 13: 0                                                         | Without switch-off differential                                           |
|                                                       |                                                                                                    | 13: 1<br>to<br>13: 20                                                                                 | Switch-off differential variable from<br>1 to 20°C/ 2 to 36°F |                                                                           |
| 14: <sup>*1</sup>                                     | Burner                                                                                                    | Minimum operating time                                                                                | 14: 1<br>to<br>14: 15                                         | Minimum operating time variable from 1 to 15 minutes                      |
| 15: 10 <sup>*2</sup>                                  | Boiler/<br>burner<br>(mod.)                                                                                                  | Operating time of actuating drive 10 seconds                                                          | 15: 5<br>to<br>15: 199                                        | Operating time variable<br>from 5 to 199 seconds                          |
| 16: <sup>*1</sup>                                     | (Mod.)<br>burner                                                                                                    | Mod. burner offset in K<br>Temporary reduction of the<br>boiler set-point value after<br>burner start | 16: 0<br>to<br>16: 15                                         | Offset during optimized start-up<br>adjustable from 0 to 15°C / 0 to 27°F |
| 1A: *1                                                | (Mod.)<br>burner                                                                                                    | Optimized start-up in minutes                                                                         | 1A: 0<br>to<br>1A: 60                                         | Duration of optimized start-up<br>adjustable from 0 to 60 minutes         |
| 1b: 60                                                | Burner                                                                                                    | Time from ignition of burner<br>to start of control 60<br>seconds                                     | 1b: 0<br>to<br>1b: 199                                        | Control delay adjustable<br>from 0 to 199 seconds                         |

| Coding as per<br>factory setting<br>Address: Value | Function2                      | .4                                                                                                    | New coding<br>Address:<br>Value | Possible change                                                                                                    |
|----------------------------------------------------|--------------------------------|----------------------------------------------------------------------------------------------------|---------------------------------|----------------------------------------------------------------------------------------------------|
| 1C: 120                                            | Burner                         | Start delay 120 seconds<br>(only selectable if no<br>operating signal "B4" is<br>available at plug 41 of the<br>burner) | 1C: 1<br>to<br>1C: 199          | Start delay adjustable<br>from 1 to 199 seconds                                                                                                    |
| 1F: 0                                              | Boiler                         | No monitoring of flue gas<br>temperature                                                                                | 1F: 1<br>to<br>1F: 50           | With flue gas temperature sensor connected:<br>When the flue gas temperature exceeds the<br>preselected limit value (selectable in the<br>range from 10 to 500°C / 50 to 932°F),<br>"Service" is displayed; 1 increment = 10°C /<br>50°F |
| 21: 0                                              | Boiler/<br>burner              | No service display for burner                                                                                           | 21: 1<br>to<br>21: 100          | The number of burner hours run before the<br>"Service" display appears can be set between<br>100 and 10000 hours;<br>1 increment = 100 hours                                                                                             |
| 23: 0                                              | Boiler/<br>burner              | No time interval for burner<br>maintenance                                                                              | 23: 1<br>to<br>23: 24           | Time interval variable between 1 and 24 months                                                                                                    |
| 24: 0                                              | Boiler/<br>burner              | No "Service" display                                                                                                    | 24: 1                           | The "Service" display appears (address is set<br>automatically and must be reset manually after<br>maintenance has been carried out)                                                                                                    |
| 26: 0                                              | Boiler/<br>burner<br>(2-stage) | Fuel consumption of burner<br>(1st stage);<br>not metered if "26: 0" and<br>"27: 0" are coded                           | 26: 1<br>to<br>26: 99           | Input from 0.1 to 9.9;<br>1 increment = 10 litres or gallons/hour                                                                                                    |
| 27: 0                                              | Boiler/<br>burner<br>(2-stage) | Fuel consumption of burner<br>(1st stage);<br>not metered if "26: 0" and<br>"27: 0" are coded                           | 27: 1<br>to<br>27: 199          | Input from 10 to 1990;<br>1 increment = 10 litres or gallons/hour                                                                                                    |
| 28: 0                                              | Boiler/<br>burner              | No intermittent ignition of burner                                                                                      | 28: 1                           | The burner is automatically switched on for 30 seconds after 5 hours                                                                                                    |
| 29: 0                                              | Boiler/<br>burner              | Fuel consumption of burner<br>(2nd stage);<br>not metered if "29: 0" and<br>"2A: 0" are coded                           | 29: 1<br>to<br>29: 99           | Input from 0.1 to 9.9;<br>1 increment = 0.1 litre or gallon/hour                                                                                                    |
| 2A: 0                                              | Boiler/<br>burner              | Fuel consumption of burner<br>(2nd stage);<br>not metered if "29: 0" and<br>"2A: 0" are coded                           | 2A: 1<br>to<br>2A: 199          | Input from 10 to 1990;<br>1 increment = 10 litres or gallons/hour                                                                                                    |
| 2d: 0                                              | Boiler                         | Shunt pump ON only when requested                                                                                       | 2d: 1                           | Shunt pump ON continuously                                                                                                    |
| 40: 125                                            | General                        | Operating time, 3-way mixing<br>valve or mixing valve motor<br>in conjunction with return<br>temperature control        | 40: 5<br>to<br>40: 199          | Operating time adjustable from 5 to 199 seconds                                                                                                    |

| Coding as per<br>factory setting<br>Address: Value | Function |                                                                                | New coding<br>Address:<br>Value | Possible change                                                                                                    |
|----------------------------------------------------|----------|--------------------------------------------------------------------------------|---------------------------------|----------------------------------------------------------------------------------------------------|
| 4A: 0                                              | General  | Plug 17 A not installed                                                        | 4A: 1                           | Plug 17 A installed (e.g. temperature sensor of Therm-Control);<br>automatically recognized                                                                                                    |
| 4b: 0                                              | General  | Plug 17 B not installed                                                        | 4b: 1                           | Plug 17 B installed (e.g. temperature sensor T2); automatically recognized                                                                                                    |
| 4C: 0                                              | General  | Connection at plug 20A1:                                                       | 4C: 1                           | Primary pump of DHW tank loading system                                                                                                    |
|                                                    |          | Heating circuit pump                                                           | 4C: 2                           | Switch contact of Therm-Control                                                                                                    |
|                                                    |          |                                                                                | 4C: 3                           | Circulation pump of flue gas/water heat exchanger                                                                                                    |
| 4d: 1                                              | General  | Connection at plug 29:<br>Shunt pump                                           | 4d: 2                           | Boiler circuit pump                                                                                                    |
| 4E: 0                                              | General  | Connection at plug 52:<br>3-way mixing valve for return<br>temperature control | 4E: 1                           | 3-way valve of DHW tank loading system                                                                                                    |
| 4F: 5                                              | General  | I Shunt pump with 5 minutes<br>run-on time                                     | 4F: 0                           | Shunt pump without run-on time                                                                                                    |
|                                                    |          |                                                                                | 4F: 1<br>to<br>4F: 60           | Run-on time adjustable from 1 to 60 minutes                                                                                                    |
| 54: 0                                              | General  | al Without solar control                                                       | 54: 1                           | With Vitosolic 100; automatically recognized                                                                                                    |
|                                                    |          |                                                                                | 54: 2                           | With Vitosolic 200; automatically recognized                                                                                                    |
| 55: 0                                              | DHW      | <b>W</b> DHW tank heating,<br>differential +/- 2.5 K                           | 55: 1                           | Optimized DHW tank heating active<br>(takes into account the rate at which the DHW<br>tank temperature increases during domestic hot<br>water heating)                                                                                                    |
|                                                    |          |                                                                                | 55: 2                           | DHW tank temperature control with 2 DHW tank temperature sensors                                                                                                    |
|                                                    |          |                                                                                | 55: 3                           | DHW tank temperature control of DHW tank loading system                                                                                                    |
| 56: 0                                              | DHW      | Setting range of domestic<br>hot water temperature 10 to<br>60°C / 50 to 140°F | 56: 1                           | Setting range of domestic hot water<br>temperature 10 to 95°C / 50 to 203°F<br><b>Safety instruction!</b><br>Observe max. DHW temperature<br>Adjust adjustable high limit "()"                                                                                                    |
| 58: 0                                              | DHW      | Without additional function<br>for domestic hot water<br>heating               | 58: 1<br>to<br>58: 95           | Input of a 2nd desired DHW temperature value;<br>variable between 1 and 95°C / 34 and 203°F<br>(note coding address "56")<br><i>Please note:</i><br><i>The DHW tank is heated to the 2nd set-point</i><br><i>value during the 4th activation period for</i><br><i>domestic hot water heating (see operating</i><br><i>instructions regarding settings).</i> |

| Coding as per<br>factory setting<br>Address: Value | Function |                                                                                                    | New coding<br>Address:<br>Value | Possible change                                                                                                    |
|----------------------------------------------------|----------|----------------------------------------------------------------------------------------------------|---------------------------------|----------------------------------------------------------------------------------------------------|
| 59: 0                                              | DHW      | DHW tank heating:<br>Switch-on point<br>- 2.5°C / 4.5°F<br>Switch-off point<br>+ 2.5°C / 4.5°F                                                                             | 59: 1<br>to<br>59: 10           | Switch-on point variable between 1 and 10°C<br>/ 34 and 18°F below setpoint value                                            |
| 5A: 0                                              | DHW      | Without function                                                                                                    | 5A: 1                           | Supply temperature request of DHW tank is the maximum value of the system                                                    |
| 60: 20                                             | DHW      | When domestic hot water is<br>being heated, the boiler<br>water temperature is a<br>maximum of 20°C / 36°F<br>higher than the desired<br>domestic hot water<br>temperature | 60: 10<br>to<br>60: 50          | Differential between boiler water temperature<br>and desired DHW temperature adjustable<br>between 10 and 50°C / 18 and 90°F |
| 61: 1                                              | DHW      | Circulation pump switches<br>on immediately                                                                                                    | 61: 0                           | The circulation pump is switched on as a function of the boiler temperature                                                  |
| 62: 10                                             | DHW      | Circulation pump with run-on time of 10 minutes                                                                                                    | 62: 0                           | Circulation pump without run-on time                                                                                         |
|                                                    |          |                                                                                                    | 62: 1                           | Run-on time variable from 1 to 15 minutes                                                                                    |
|                                                    |          |                                                                                                    | to<br>62: 15                    |                                                                                                    |
| 64: 2                                              | DHW      | During the party mode:<br>Continuous domestic hot<br>water heating and DHW<br>circulation pump ON                                                                          | 64: 0                           | No domestic hot water heating, DHW circulation pump OFF                                                                      |
|                                                    |          |                                                                                                    | 64: 1                           | Domestic hot water heating and DHW circulation pump according to preset time program                                         |
| 66: 4                                              | DHW      | Input of DHW temperature<br>set-point value on the<br>programming unit of the<br>control unit and all Vitotrol<br>300 remote controls<br>installed                         | 66: 0                           | Only on the programming unit of the control unit                                                                             |
|                                                    |          |                                                                                                    | 66: 1                           | On the programming unit of the control unit<br>and on the remote control for system circuit<br>A1                            |
|                                                    |          |                                                                                                    | 66: 2                           | On the programming unit of the control unit<br>and on the remote control for mixing valve<br>circuit M2                      |
|                                                    |          |                                                                                                    | 66: 3                           | On the programming unit of the control unit<br>and on the remote control for mixing valve<br>circuit M3                      |
|                                                    |          |                                                                                                    | 66: 5                           | Only on the remote control for system circuit A1                                                                             |
|                                                    |          |                                                                                                    | 66: 6                           | Only on the remote control for mixing valve circuit M2                                                                       |
|                                                    |          |                                                                                                    | 66: 7                           | Only on the remote control for mixing valve circuit M3                                                                       |

| Coding as per factory setting | Function |                                                                                                    | New coding            | Possible change                                                                                                    |
|-------------------------------|----------|----------------------------------------------------------------------------------------------------|-----------------------|----------------------------------------------------------------------------------------------------|
| Address: Value                |          |                                                                                                    | Address:<br>Value     |                                                                                                    |
| 67: 40                        | DHW      | With Vitosolic:                                                                                                    | 67: 0                 | Without third DHW temperature set-point                                                                                        |
|                               |          | Third DHW temperature<br>set-point 40°C/ 104°F                                                                                                    | 67: 1<br>to<br>67: 95 | Setting of a third DHW temperature set-point.<br>Adjustable from 1 to 95°C/ 34 to 203°F as<br>per coding address "56"          |
| 68: 8                         | DHW      | In conjunction with 2 DHW<br>tank temperature sensors<br>with the DHW tank loading<br>system:<br>Switch-off point of DHW<br>tank heating at set-point<br>value x 0.8 | 68: 2<br>to<br>68: 10 | Factor adjustable from 0.2 to 1<br>per 1 increment = 0.1                                                                       |
| 69: 7                         | DHW      | In conjunction with 2 DHW<br>tank temperature sensors<br>with the DHW tank loading<br>system:<br>Switch-off point of DHW<br>tank heating at set-point<br>value x 0.7 | 69: 1<br>to<br>69: 9  | Factor adjustable from 0.1 to 0.9<br>per 1 increment = 0.1                                                                     |
| 70: 0                         | DHW      | DHW circulation pump ON<br>according to preset time<br>program when DHW heating<br>is released                                                                       | 70: 1                 | Output of DHW circulation pump dependent<br>only on preset time program                                                        |
| 71: 0                         | DHW      | DHW circulation pump ON<br>according to preset time<br>program                                                                                                    | 71: 1                 | DHW circulation pump OFF during domestic hot water heating to the 1st set-point value                                          |
|                               |          |                                                                                                    | 71: 2                 | DHW circulation pump ON during domestic hot water heating to the 1st set-point value                                           |
| 72: 0                         | DHW      | DHW circulation pump ON<br>according to preset time<br>program                                                                                                    | 72: 1                 | DHW circulation pump OFF during domestic hot water heating to the 2nd set-point value                                          |
|                               |          |                                                                                                    | 72: 2                 | DHW circulation pump ON during domestic hot water heating to the 2nd set-point value                                           |
| 73: 0                         | DHW      | DHW circulation pump ON<br>according to preset time<br>program                                                                                                    | 73: 1<br>to<br>73: 6  | During the time program for the DHW<br>circulation pump ON for 5 minutes once per<br>hour to ON for 5 minutes 6 times per hour |
|                               |          |                                                                                                    | 73: 7                 | DHW circulation pump ON continuously                                                                                           |
| 75: 0                         | DHW      | DHW circulation pump ON<br>during energy saving mode<br>according to preset time<br>program                                                                          | 75: 1                 | DHW circulation pump OFF during energy saving mode                                                                             |
| 76: 0                         | General  | Without LON communication module                                                                                                    | 76: 1                 | With LON communication module; recognized immediately                                                                          |
| 77: 1                         | General  | LON participant number                                                                                                    | 77: 1<br>to<br>77: 99 | LON participant number selectable from 1 to<br>99<br><i>Please note:</i><br>Each number may be assigned once <b>only</b> .     |

| Coding as per<br>factory<br>setting<br>Address: Value | Function |                                                                                                    | New coding<br>Address:<br>Value | Possible change                                                                 |
|-------------------------------------------------------|----------|----------------------------------------------------------------------------------------------------|---------------------------------|---------------------------------------------------------------------------------|
| 78: 1                                                 | General  | LON communication released                                                                                                    | 78: 0                           | LON communication blocked                                                       |
| 79: 1                                                 | General  | Control unit is fault manager                                                                                                    | 79: 0                           | Control unit is not fault manager                                               |
| 7A: 0                                                 | General  | Without centralized                                                                                                    | 7A: 1                           | With centralized operation of system circuit A1                                 |
|                                                       |          | operation of the heating circuits                                                                                                    | 7A: 2                           | With centralized operation of mixing valve circuit M2                           |
|                                                       |          |                                                                                                    | 7A: 3                           | With centralized operation of mixing valve circuit M3                           |
| 7b: 0                                                 | General  | Do not transmit time via<br>LON BUS                                                                                                    | 7b: 1                           | Transmit time via LON BUS                                                       |
| 7F: 1                                                 | General  | Single occupancy house                                                                                                    | 7F: 0                           | Multi-occupancy house                                                           |
| 80: 6                                                 | General  | With 5 seconds time delay                                                                                                    | 80: 0                           | Without time delay                                                              |
|                                                       |          | for fault message                                                                                                    | 80: 2<br>to<br>80: 199          | Time delay adjustable between<br>10 and 995 seconds;<br>1 increment = 5 seconds |
| 81: 1                                                 | General  | Automatic resetting to                                                                                                    | 81: 0                           | Manual resetting to summer/winter time                                          |
|                                                       |          | summer/winter time<br><i>Please note:</i><br><i>Codings "82" to "87" are</i><br><i>only possible if coding "81 :</i><br><i>1" is set.</i> | 81: 2                           | Use of radio clock module automatically recognized                              |
|                                                       |          |                                                                                                    | 81: 3                           | Receive time from LON                                                           |
| 82: 3                                                 | General  | Start of summer time:<br>March                                                                                                    | 82: 1                           | January                                                                         |
|                                                       |          |                                                                                                    | to<br>82: 12                    | to<br>December                                                                  |
| 83: 5                                                 | General  | Start of summer time:                                                                                                    | 83: 1                           | Week 1                                                                          |
|                                                       |          | last week of month                                                                                                    | to<br>83: 4                     | to<br>Week 4 of the selected month                                              |
| 84: 7                                                 | General  | Start of summer time:                                                                                                    | 84: 1                           | Monday                                                                          |
|                                                       |          | iast day of week<br>(Sunday)                                                                                                    | 84: 7                           | Sunday                                                                          |
| 85: 10                                                | General  | Start of winter time:                                                                                                    | 85: 1                           | January                                                                         |
|                                                       |          | October                                                                                                    | to<br>85: 12                    | to<br>December                                                                  |
| 86: 5                                                 | General  | Start of winter time:                                                                                                    | 86: 1                           | Week 1                                                                          |
|                                                       |          | last week of month                                                                                                    | to<br>86: 4                     | to<br>Week 4 of the selected month                                              |
| 87: 7                                                 | General  | Start of winter time:                                                                                                    | 87: 1                           | Monday                                                                          |
|                                                       |          | last day of week<br>(Sunday)                                                                                                    | to<br>87: 7                     | to<br>Sunday                                                                    |

| Coding as per<br>factory setting<br>Address: Value | Function |                                                                                                    | New coding<br>Address:<br>Value | Possible change                                                                                                    |
|----------------------------------------------------|----------|----------------------------------------------------------------------------------------------------|---------------------------------|----------------------------------------------------------------------------------------------------|
| 88: 0                                              | General  | Temperatures displayed in Celsius                                                                        | 88: 1                           | Temperatures displayed in Fahrenheit                                                                                                    |
| 89: 1                                              | General  | Automatic participant recognition on KM-BUS                                                              | 89: 0                           | No participant reognition                                                                                                    |
| 8A: 175                                            | General  | Display of codings which<br>can be set for the system<br>type concerned                                  | 8A: 176                         | All codings displayed regardless of system type<br>and equipment installed                                                                                                    |
| 8E: 4                                              | General  | Display and<br>acknowledgment of faults:                                                                 | 8E: 0                           | Only on the programming unit of the control unit                                                                                                    |
|                                                    |          | on the programming unit and<br>all Vitotrol remote controls<br>installed                                 | 8E: 1                           | On the programming unit of the control unit<br>and on the remote control for system circuit<br>A1                                                                                                    |
|                                                    |          |                                                                                                    | 8E: 2                           | On the programming unit of the control unit<br>and on the remote control for mixing valve<br>circuit M2                                                                                                |
|                                                    |          |                                                                                                    | 8E: 3                           | On the programming unit of the control unit<br>and on the remote control for mixing valve<br>circuit M3                                                                                                |
| 90: 128                                            | General  | Time constant for<br>calculating the outdoor<br>temperature change<br>21.3 hours                         | 90: 0<br>to<br>90: 199          | Fast matching (lower values) or slow matching<br>(higher values) of the supply temperature to<br>the change in the outdoor temperature<br>according to the selected value;<br>1 increment = 10 minutes |
| 91: 0                                              | General  | Without changeover of the heating program                                                                | 91: 1                           | With changeover of the heating program<br>(connection via plug 143):<br>Changeover effective for: System circuit A1                                                                                    |
|                                                    |          |                                                                                                    | 91: 2                           | Mixing valve circuit M2                                                                                                    |
|                                                    |          |                                                                                                    | 91: 3                           | System circuit A1 and mixing valve circuit M2                                                                                                    |
|                                                    |          |                                                                                                    | 91: 4                           | Mixing valve circuit M3                                                                                                    |
|                                                    |          |                                                                                                    | 91: 5                           | System circuit A1 and mixing valve circuit M3                                                                                                    |
|                                                    |          |                                                                                                    | 91: 6                           | Mixing valve circuits M2 and M3                                                                                                    |
|                                                    |          | <b>D</b>                                                                                                 | 91: 7                           | All heating circuits (A1, M2, M3)                                                                                                    |
| 92: 165                                            | General  | Do not adjust!<br>Will only display if coding<br>address "8A: 176" is set                                |                                 |                                                                                                    |
| 93: 0                                              | General  | Central fault indication in<br>emissions test mode/service<br>display not effective for<br>central fault | 93: 1                           | Central fault indication in emissions test<br>mode/service display effective for central fault                                                                                                    |
| 94: 0                                              | General  | Without plug-in adaptor for external safety equipment                                                    | 94: 1                           | With plug-in adaptor for external safety equipment; recognized automatically                                                                                                    |
| 96: 1                                              | General  | With mixing valve extension circuit board                                                                | 96: 0                           | Without mixing valve extension circuit board                                                                                                    |

| Coding as per<br>factory setting<br>Address: Value | Function |                                                                                                    | New coding<br>Address:<br>Value | Possible change                                                                                        |
|----------------------------------------------------|----------|----------------------------------------------------------------------------------------------------|---------------------------------|----------------------------------------------------------------------------------------------------|
| 97: 2                                              | General  | I The outdoor temperature of<br>the sensor connected to the<br>control unit is transmitted<br>via the LON BUS to any<br>Vitotronic 200-H units<br>which may be connected | 97: 0                           | Not transmitted to heating circuit controls                                                            |
| _                                                  |          |                                                                                                    | 97: 1                           | The outdoor temperature is acepted by any heating circuit controls which may be connected              |
| 98: 1                                              | General  | Viessmann system number<br>(in conjunction with<br>monitoring of several<br>systems within one LON<br>BUS system)                                                        | 98: 1<br>to<br>98: 5            | System number selectable from 1 to 5                                                                   |
| 99: 0                                              | General  | Connection at terminals "2"<br>and "3" in plug 143                                                                                                    | 99: 1                           | Contact effective for:<br>Without function                                                             |
|                                                    |          | mixing valve" externally not                                                                                                    | 99: 2                           | "Close mixing valve", mixing valve circuit M2                                                          |
|                                                    |          | active)                                                                                                    | 99: 3                           | Without function                                                                                       |
|                                                    |          |                                                                                                    | 99: 4                           | "Close mixing valve", mixing valve circuit M3                                                          |
|                                                    |          |                                                                                                    | 99: 5                           | Without function                                                                                       |
|                                                    |          |                                                                                                    | 99: 6                           | "Close mixing valve", mixing valve circuits M2 and M3                                                  |
|                                                    |          |                                                                                                    | 99: 7                           | Without function                                                                                       |
|                                                    |          |                                                                                                    | 99: 8                           | External disable                                                                                       |
|                                                    |          |                                                                                                    | 99: 9                           | Without function                                                                                       |
|                                                    |          |                                                                                                    | 99: 10                          | External disable and "Close mixing valve", mixing valve valve valve valve valve valve valve circuit M2 |
|                                                    |          |                                                                                                    | 99: 11                          | Without function                                                                                       |
|                                                    |          |                                                                                                    | 99: 12                          | External disable and "Close<br>mixing valve", mixing valve circuit M3                                  |
|                                                    |          |                                                                                                    | 99: 13                          | Without function                                                                                       |
|                                                    |          |                                                                                                    | 99: 14                          | External disable and "Close mixing valve", mixing valve circuits M2 and M3                             |
|                                                    |          |                                                                                                    | 99: 15                          | Without function                                                                                       |
| 9A: 0                                              | General  | Connection at terminals $71''$ and $2''$ in plug $143''$                                                                                                    | 9A: 1                           | Contact effective for:<br>Without function                                                             |
|                                                    |          | externally not active)                                                                                                    | 9A: 2                           | "Open mixing valve", mixing valve circuit M2                                                           |
|                                                    |          |                                                                                                    | 9A: 3                           | Without function                                                                                       |
|                                                    |          |                                                                                                    | 9A: 4                           | "Open mixing valve", mixing valve circuit M3                                                           |
|                                                    |          |                                                                                                    | 9A: 5                           | Without function                                                                                       |
|                                                    |          |                                                                                                    | 9A: 6                           | "Open mixing valve", mixing valve circuits M2 and M3                                                   |
|                                                    |          |                                                                                                    | 9A: 7                           | Without function                                                                                       |
| 9b: 70                                             | General  | Desired supply temperature                                                                                                    | 9b: 0                           | Input 146 blocked                                                                                      |
|                                                    |          | 70 °C / 158 °F with<br>external request (input 146)                                                                                                    | 9b: 1                           | Desired supply temperature selectable from<br>1 to 127°C / 34 to 261°F                                 |
|                                                    |          |                                                                                                    | το<br>9b: 127                   |                                                                                                    |

| Coding as per<br>factory setting<br>Address: Value | Function                                         |                                                                                                    | New coding<br>Address:<br>Value                                                                                             | Possible change                                                                                                    |
|----------------------------------------------------|--------------------------------------------------|----------------------------------------------------------------------------------------------------|----------------------------------------------------------------------------------------------------|----------------------------------------------------------------------------------------------------|
| 9C: 20                                             | General                                          | Monitoring of LON<br>participants<br>If a participant does not                                                                                                    | 9C: 0                                                                                                    | No monitoring                                                                                                    |
|                                                    |                                                  | answer back, default values<br>set within the control unit<br>are used for the first 20<br>minutes. The an error<br>message is transmitted                                                                                                    | 9C: 1<br>to<br>9C: 60                                                                                                    | Time selectable<br>from 1 to 60 minutes                                                                                                    |
| 9d: 0                                              | General                                          | Without Input module 0-10V                                                                                                    | 9d: 1                                                                                                    | With Input module; automatically recognized                                                                                                    |
| 9F: 8                                              | General                                          | Differential temperature 8 K<br>only in conjunction with<br>mixing valve circuit                                                                                                    | 05: 0<br>to<br>05: 40                                                                                                    | Differential temperature selectable from 0 to 40 K                                                                                                    |
| A0: 0                                              | Boiler<br>circuit/<br>mixing                     | Without remote control                                                                                                    | A0: 1                                                                                                    | With Vitotrol 200 remote control                                                                                                    |
|                                                    | valve<br>circuit                                 |                                                                                                    | A0: 2                                                                                                    | With Vitotrol 300 remote control                                                                                                    |
| A2: 2                                              | Boiler<br>circuit/                               | With DHW tank priority control over heating circuit                                                                                                    | A2: 0                                                                                                    | Without DHW tank priority control over heating circuit pump and mixing valve                                                                                                    |
|                                                    | mixing<br>valve<br>circuit                       | pump and mixing valve                                                                                                    | A2: 1 <sup>*1</sup>                                                                                                    | The mixing valve is closed and the heating circuit pump is ON when the DHW tank is being heated                                                                                                    |
|                                                    |                                                  |                                                                                                    | A2: 3 <sup>*1</sup><br>to<br>A2: 15                                                                                         | Reduced DHW tank priority over mixing valve;<br>i.e. the heating circuit is supplied with a<br>reduced amount of heat                                                                                                    |
| A3: 2                                              | Boiler<br>circuit/<br>mixing<br>valve<br>circuit | <ul> <li>The heating circuit pump is switched on at outdoor temperatures below 1 °C / 34 °F.</li> <li>The heating circuit pump is switched off at outdoor temperatures above 3 °C / 37 °F.</li> <li>▲ Safety instruction:<br/>At settings below 1 °C / 34°F there is a risk that piping outdside the insulation of the building may freeze, e.g. pipes in the roof space, to the garage, in radiator alcoves, etc. Pay particular attention to the standby mode, e.g. during holiday periods.</li> </ul> | A3: -9<br>A3: -8<br>A3: -7<br>A3: -6<br>A3: -5<br>A3: -4<br>A3: -3<br>A3: -2<br>A3: -1<br>A3: 0<br>A3: 1<br>A3: 2<br>A3: 15 | Heating circuit pump<br>See conversion chart at back of manual for °F<br>ON at OFF at<br>-10°C -8°C<br>- 9°C -7°C<br>- 8°C -6°C<br>- 7°C -5°C<br>- 6°C -4°C<br>- 5°C -3°C<br>- 4°C -2°C<br>- 3°C -1°C<br>- 2°C 0°C<br>- 1°C 1°C<br>0°C 2°C<br>1°C 3°C<br><br>14°C 16°C |
| A4: 0                                              | Boiler<br>circuit/<br>mixing<br>valve<br>circuit | With frost protection                                                                                                    | A4: 1                                                                                                    | No frost protection.<br>Setting only possible when coding<br>"A3: -9" is set.<br><i>Please note:</i><br><i>See safety instruction above.</i>                                                                                                    |

Overview of all codings (continued)

| Coding as per<br>factory setting<br>Address: Value | Function                                         |                                                                                                    | New coding<br>Address:<br>Value                             | Possible change                                                                                                    |
|----------------------------------------------------|--------------------------------------------------|----------------------------------------------------------------------------------------------------|-------------------------------------------------------------|----------------------------------------------------------------------------------------------------|
| A5: 5                                              | Boiler<br>circuit/                               | With the heating circuit pump logic function (HPL                                                                                                    | A5: 0                                                       | Without heating circuit pump logic function (HPL function)                                                                                                    |
|                                                    | mixing<br>valve<br>circuit                       | function), the heating circuit<br>pump is switched off when<br>the outdoor temperature<br>(OT) rises 1 K above the<br>desired room temperature<br>( $RT_{des}$ ).<br>OT > $RT_{des}$ + 1 K  | A5: 1<br>A5: 2<br>A5: 3<br>A5: 4<br>A5: 5<br>A5: 6<br>A5: 7 | With heating circuit pump logic function<br>(HPL function):<br>The heating circuit pump is switched off if<br>$OT > RT_{des} + 5 K$<br>$OT > RT_{des} + 4 K$<br>$OT > RT_{des} + 3 K$<br>$OT > RT_{des} + 2 K$<br>$OT > RT_{des} + 1 K$<br>$OT = RT_{des}$<br>$OT > RT_{des} - 1 K$                                                                                                    |
| A6: 36                                             | Boiler<br>circuit/<br>mixing<br>valve<br>circuit | Automatic changeover from<br>normal heating to summer<br>operation <b>not</b> active                                                                                                    | A6: 5<br>to<br>A6: 35                                       | Automatic changeover from normal heating to<br>summer operation <sup>*1</sup> at a variable setting value<br>from 5 to 35°C plus 1°C / 41 to 95°F plus<br>2°F at which the burner and heating circuit<br>pump are switched off and the mixing valve is<br>closed                                                                                                    |
| A7: 0                                              | Mixing<br>valve<br>circuit                       | Without mixing valve energy<br>saving function                                                                                                    | A7: 1                                                       | <ul> <li>With mixing valve energy saving function<br/>(extended heating circuit pump logic)</li> <li>The heating circuit pump can be switched off<br/>additionally when the mixing valve has been<br/>closed for longer than 20 minutes.</li> <li>The heating circuit pump is switched on again</li> <li>When the mixing valve goes to its control<br/>mode</li> <li>After the DHW tank has been<br/>heated (for 20 minutes)</li> <li>When there is a risk of freezing</li> </ul> |
| A9: 7                                              | Boiler<br>circuit                                | With pump stoppage time:<br>Heating circuit pump logic<br>function with change of set-<br>point (through changing the ope-<br>rating mode or changes on the<br>"I*" selector knob or "I"")" | A0: 0                                                       | Without pump stoppage time                                                                                                    |
|                                                    |                                                  |                                                                                                    | A9: 1<br>to<br>A9: 15                                       | With pump stoppage time<br>adjustable from 1 to 15                                                                                                    |
| AA: 2                                              | Mixing                                           | With output reduction via                                                                                                    | AA: 0                                                       | Without output reduction                                                                                                    |
|                                                    | vaive<br>circuit                                 | temperature sensor [1/]A                                                                                                    | AA: 1                                                       | Without function                                                                                                    |

\*1 Based on the damped outdoor temperature which is calculated from the current outdoor temperature and a time constant which takes into account the cooling characteristics of an average building.

#### Overview of all codings (continued)

| Coding as per<br>factory setting<br>Address: Value | Function                                         |                                                                                                    | New coding<br>Address:<br>Value | Possible change                                                                                                    |
|----------------------------------------------------|--------------------------------------------------|----------------------------------------------------------------------------------------------------|---------------------------------|----------------------------------------------------------------------------------------------------|
| b0: 0 <sup>*1</sup>                                | Boiler<br>circuit/<br>mixing<br>valve            | In conjunction with remote<br>control:<br>Weather-compensated<br>operation in normal heating<br>mode and reduced operation                                    | b0: 1                           | Weather-compensated operation in<br>normal heating mode and with room<br>temperature dependent control<br>switched on for reduced operation                                                                                                    |
|                                                    | circuit                                          |                                                                                                    | b0: 2                           | Room temperature dependent control<br>switched on for normal heating<br>mode and weather-compensated<br>operation for reduced operation                                                                                                    |
|                                                    |                                                  |                                                                                                    | b0: 3                           | Room temperature dependent control<br>switched on for normal heating<br>mode and for reduced operation                                                                                                    |
| b1: 0*1                                            | Boiler<br>circuit/<br>mixing<br>valve<br>circuit | In conjunction with remote<br>control:<br>Without pure room<br>temperature control                                                                            | b1: 1                           | Heating circuit with room<br>temperature dependent control                                                                                                    |
| b2: 8 <sup>*1</sup>                                | Boiler<br>circuit/<br>mixing<br>valve<br>circuit | In conjunction with remote<br>control and for the heating<br>circuit, operation with room<br>temperature control must be<br>coded<br>Room influence factor: 8 | b2: 0                           | Without room influence                                                                                                    |
|                                                    |                                                  |                                                                                                    | b2: 1<br>to<br>b2: 31           | Room influence factor adjustable from 1 to 31                                                                                                    |
| b3: 0 <sup>*</sup> 1                               | Boiler<br>circuit/<br>mixing<br>valve<br>circuit | In conjunction with remote<br>control and for the heating<br>circuit, operation with room<br>temperature control must be<br>coded<br>Basic value: 53°C /      | b3: 1                           | Basic value: 38°C                                                                                                    |
| b5: 0 <sup>*1</sup>                                | Boiler<br>circuit/<br>mixing<br>valve<br>circuit | In conjunction with remote<br>control:<br>No room temperature<br>controlled heating circuit<br>pump logic function                                            | b5: 1                           | <ul> <li>Heating circuit pump OFF if actual room temperature (RT<sub>act</sub>) is 1 K higher than desired room temperature (RT<sub>des</sub>) RT<sub>act</sub> &gt; RT<sub>des</sub> + 1 K</li> <li>Heating circuit pump ON if actual room temperature (RT<sub>act</sub>) is 1 K lower than desired room temperature (RT<sub>des</sub>) RT<sub>act</sub> &lt; RT<sub>des</sub> + 1 K</li> </ul> |

\*1 Change the coding for the system circuit only on boilers without a minimum temperature limit or for the heating circuit with mixing valve if the remote control is effective for this heating circuit.

| Coding as per<br>factory setting<br>Address: Value | Function                                                                                            |                                                                                             | New coding<br>Address:<br>Value | Possible change                                                                                                    |
|----------------------------------------------------|----------------------------------------------------------------------------------------------------|---------------------------------------------------------------------------------------------|---------------------------------|----------------------------------------------------------------------------------------------------|
| b6: 0 <sup>*1</sup>                                | Boiler<br>circuit/<br>mixing<br>valve<br>circuit                                                    | In conjunction with remote<br>control in RS mode:<br>Without rapid heat-up/fast<br>setback  | b6: 1                           | With rapid heat-up/fast setback<br>Fast setback:<br>Only possible with weather-compensated<br>operation with the room temperature sensor<br>switched on or with pure room temperature<br>dependent control.<br>The desired room temperature<br>value must be reduced by at least 2 K by<br>Pressing the energy saving button "S"<br>Switching over from normal<br>heating to reduced operation<br>Optimized switch-off.<br>Fast setback is ended when the desired room<br>temperature is reached.<br>Rapid heat-up:<br>Only possible with weather-compensated |
|                                                    |                                                                                                    |                                                                                             |                                 | <ul> <li>operation with the room temperature sensor switched on or with pure room temperature dependent control.</li> <li>The desired room temperature value must be increased by at least 2 K by</li> <li>Pressing the party button</li> <li>Switching over from reduced operation to normal heating</li> <li>Optimized switch-on.</li> <li>Rapid heat-up is ended when the desired room temperature is reached.</li> </ul>                                                                                                    |
| b7: 0                                              | BoilerIn conjunction willcircuit/control in RS modemixingWithout learningvalveswitch-on timecircuit | In conjunction with remote<br>control in RS mode:<br>Without learning optimized             | b7: 1<br>b7: 2                  | With optimized switch-on time<br>(max. time shift 2 hours 30 min.)<br>With optimized switch-on time                                                                                                    |
|                                                    |                                                                                                    | switch-on time                                                                              |                                 | (max. time shift 15 hours 50 min.)                                                                                                    |
| b8: 10                                             | Boiler<br>circuit/<br>mixing<br>valve<br>circuit                                                    | In conjunction with remote<br>control in RS mode:<br>Heat-up gradient: 10<br>minutes/Kelvin | b8: 11<br>to<br>b8: 255         | Heat-up gradient for optimized switch-on time<br>variable between 11 and 255 minutes/Kelvin                                                                                                    |
| b9: 0 <sup>*1</sup>                                | Boiler<br>circuit/<br>mixing<br>valve<br>circuit                                                    | Without learning optimized switch-on time                                                   | b9: 1                           | With learning optimized switch-on time                                                                                                    |

| Coding as per<br>factory setting<br>Address:<br>Value | Function                                         |                                                                                                | New coding<br>Address:<br>Value | Possible change                                                                                        |
|-------------------------------------------------------|--------------------------------------------------|------------------------------------------------------------------------------------------------|---------------------------------|----------------------------------------------------------------------------------------------------|
| C0: 0 <sup>*1</sup>                                   | Boiler<br>circuit/                               | In conjunction with remote control:                                                            | C0: 1                           | With optimized switch-off time (max. time shift 1 hour)                                                |
|                                                       | valve<br>circuit                                 | time                                                                                           | C0: 2                           | With optimized switch-off time (max. time shift 2 hours)                                               |
| C1: 0 <sup>*1</sup>                                   | Boiler<br>circuit/<br>mixing<br>valve<br>circuit | In conjunction with remote<br>control:<br>Without optimized switch-off<br>time                 | C1: 1<br>to<br>C1: 12           | With optimized switch-off time (max. time<br>shift from 10 to 120 minutes)<br>1 increment = 10 minutes |
| C2: 0 <sup>*1</sup>                                   | Boiler<br>circuit/<br>mixing<br>valve<br>circuit | Without learning optimized switch-off time                                                     | C2: 1                           | With learning optimized switch-off time                                                                |
| C3: 125                                               | Mixing<br>valve<br>circuit                       | Operating time of mixing valve 125 seconds                                                     | C3: 10<br>to<br>C3: 255         | Operating time adjustable from<br>10 to 255 seconds                                                    |
| C4: 1                                                 | Mixing<br>valve<br>circuit                       | Mixing valve circuit with<br>4-way mixing valve                                                | C4: 0                           | Mixing valve circuit with 3-way mixing valve                                                           |
|                                                       |                                                  |                                                                                                | C4: 2                           | Special case 1                                                                                         |
| C5: 20                                                | Boiler<br>circuit/<br>mixing<br>valve<br>circuit | Electronic minimum supply<br>temperature limit 20°C /<br>68°F                                  | C5: 1<br>to<br>C5: 127          | Electronic minimum limit variable between<br>1 and 127°C / 34 and 261°F                                |
| C6: 75                                                | Mixing<br>valve<br>circuit                       | Electronic maximum supply<br>temperature limit set to<br>75°C                                  | C6: 10<br>to<br>C6: 127         | Electronic maximum limit variable between<br>1 and 127°C / 34 and 261°F                                |
| C8: 31                                                | Boiler<br>circuit/<br>mixing<br>valve<br>circuit | In conjunction with remote<br>control:<br>Without limit on room<br>influence                   | C8: 1<br>to<br>C8: 30           | Limit on room influence variable from 1 to<br>30 K                                                     |
| d5: 0                                                 | Boiler<br>circuit/<br>mixing<br>valve<br>circuit | Heating program switches<br>over to "Continuous<br>operation" with reduced<br>room temperature | d5: 1                           | Heating program switches over to<br>"Continuous space heating" with normal<br>room temperature         |
| E1: 1                                                 | Boiler<br>circuit/<br>mixing<br>valve<br>circuit | In conjunction with remote<br>control:<br>Day setpoint value variable<br>from 10 to 30°C       | E1: 0                           | Day setpoint value variable from 3 to 23°C                                                             |
|                                                       |                                                  |                                                                                                | E1: 2                           | Day setpoint value variable from 17 to 37°C                                                            |

| Coding as per   | Function          |                                      | New coding | Possible change                                          |
|-----------------|-------------------|--------------------------------------|------------|----------------------------------------------------------|
| factory setting |                   |                                      | Adress:    |                                                          |
| Address: Value  |                   |                                      | Value      |                                                          |
| E2: 50          | Boiler            | In conjunction with remote           | E2: 0      | Room correction value negative                           |
|                 | circuit/          | control:                             | to         |                                                          |
|                 | mixing            | No room correction value             | E2: 49     |                                                          |
|                 | valve             |                                      | E2: 51     | Room correction value positive                           |
|                 | circuit           |                                      | to         |                                                          |
|                 |                   |                                      | E2: 99     |                                                          |
| F1: 0           | Mixing            | Slab curing function not             | F1: 1      | See DIN 4725-2.                                          |
|                 | valve             | active                               | to         | The commissioning/service report to                      |
|                 | circuit           |                                      | F1: 4      | be completed by the heating                              |
|                 |                   |                                      |            | contractor must contain the                              |
|                 |                   |                                      |            | following data regarding heating up:                     |
|                 |                   |                                      |            | Heat-up data for the                                     |
|                 |                   |                                      |            | corresponding supply temperatures                        |
|                 |                   |                                      |            | Max. supply temperature reached                          |
|                 |                   |                                      |            | Operating status and outdoor                             |
|                 |                   |                                      |            | temperature on handing-over the                          |
|                 |                   |                                      |            | installation                                             |
|                 |                   |                                      |            | Slab curing function selectable on                       |
|                 |                   |                                      |            | basis of four temperature/time                           |
|                 |                   |                                      |            | curves (see page 134).                                   |
|                 |                   |                                      |            | Please note:                                             |
|                 |                   |                                      |            | Refer to the data and instructions                       |
|                 |                   |                                      |            | provided by the floor slab                               |
|                 |                   |                                      |            | manufacturer.                                            |
|                 |                   |                                      |            | The function is resumed after a                          |
|                 |                   |                                      |            | power failure or after the control                       |
|                 |                   |                                      |            | unit is switched off.                                    |
|                 |                   |                                      |            | When the slab curing function has                        |
|                 |                   |                                      |            | terminated or the address is reset                       |
|                 |                   |                                      |            | manually to 0, the " $\mathbf{III} \mathbf{T}$ " heating |
|                 |                   |                                      |            | program is switched on.                                  |
| F2: 8           | Boiler<br>circuit | Time limit for party mode<br>8 hours | F2: 0      | No time limit for party mode                             |
|                 |                   |                                      | F2: 1      | Time limit for party mode variable                       |
|                 |                   |                                      | to         | between 1 and 12 hours                                   |
|                 |                   |                                      | F2: 12     |                                                          |
| F8:-5           | Boiler            | Temperature limit for                | F8: +10    | Temperature limit adjustable from                        |
|                 | circuit           | cancelling reduced mode              | to         | + 10 to -60°C                                            |
|                 |                   | -5°C.                                | F8: -60    |                                                          |
|                 |                   | Note coding address "A3"             | F8: -61    | Function inactive                                        |
|                 |                   |                                      |            | l                                                        |

| Coding as per<br>factory setting<br>Address: Value | Function                                         |                                                                                                    | New coding<br>Adress:<br>Value | Possible change                                                   |
|----------------------------------------------------|--------------------------------------------------|----------------------------------------------------------------------------------------------------|--------------------------------|-------------------------------------------------------------------|
| F9:-14                                             | Boiler<br>circuit                                | Temperature limit for raising<br>reduced room temperature<br>set-point -14°C.<br>Note coding address "A3" | F9: +10<br>to<br>F9: -60       | Temperature limit adjustable from<br>+10 to -60°C                 |
| FA: 20                                             | Boiler<br>circuit/<br>mixing<br>valve<br>circuit | Raising of the supply<br>temperature when switching<br>reduced to normal room<br>temperature by 20%       | FA: 0<br>to<br>FA: 50          | Temperature adjustable from 0 to 50%                              |
| Fb: 30                                             | Boiler<br>circuit/<br>mixing<br>valve<br>circuit | Time required for raising the<br>supply temperature (see<br>coding address "FA") 60<br>minutes            | Fb: 0<br>to<br>Fb: 150         | Time adjustable from 0 to 300 minutes;<br>1 increment = 2 minutes |

### Additional information

# Coding 2 (continued)

Overview of all codings (continued)

#### Slab curing function diagrams

Temperature/time curve 1 (F1:1)

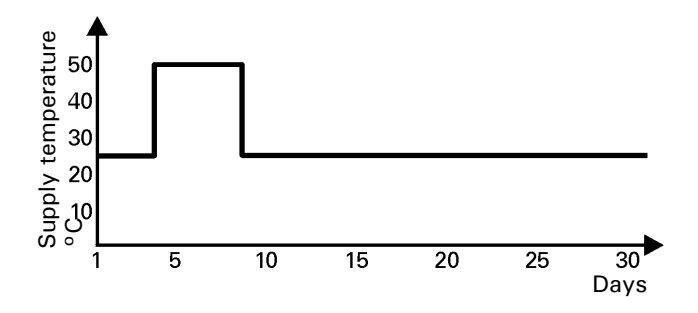

Temperature/time curve 2 (F1:2)

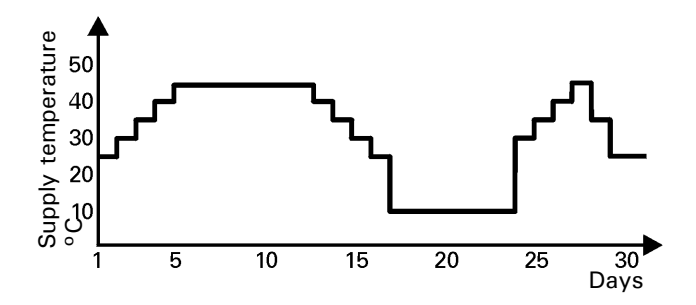

Temperature/time curve 3 (F1:3)

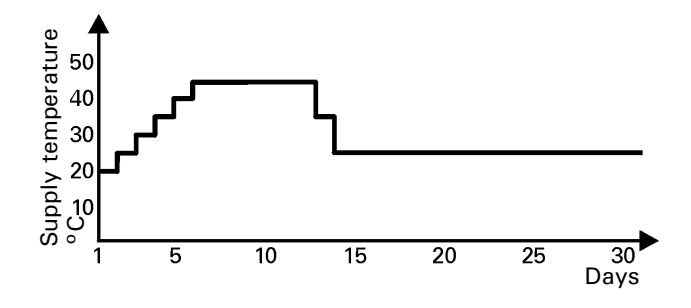

Temperature/time curve 4 (F1:4)

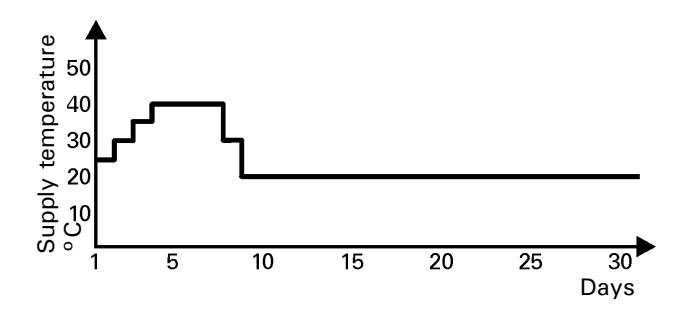

# Wiring diagram

Overview

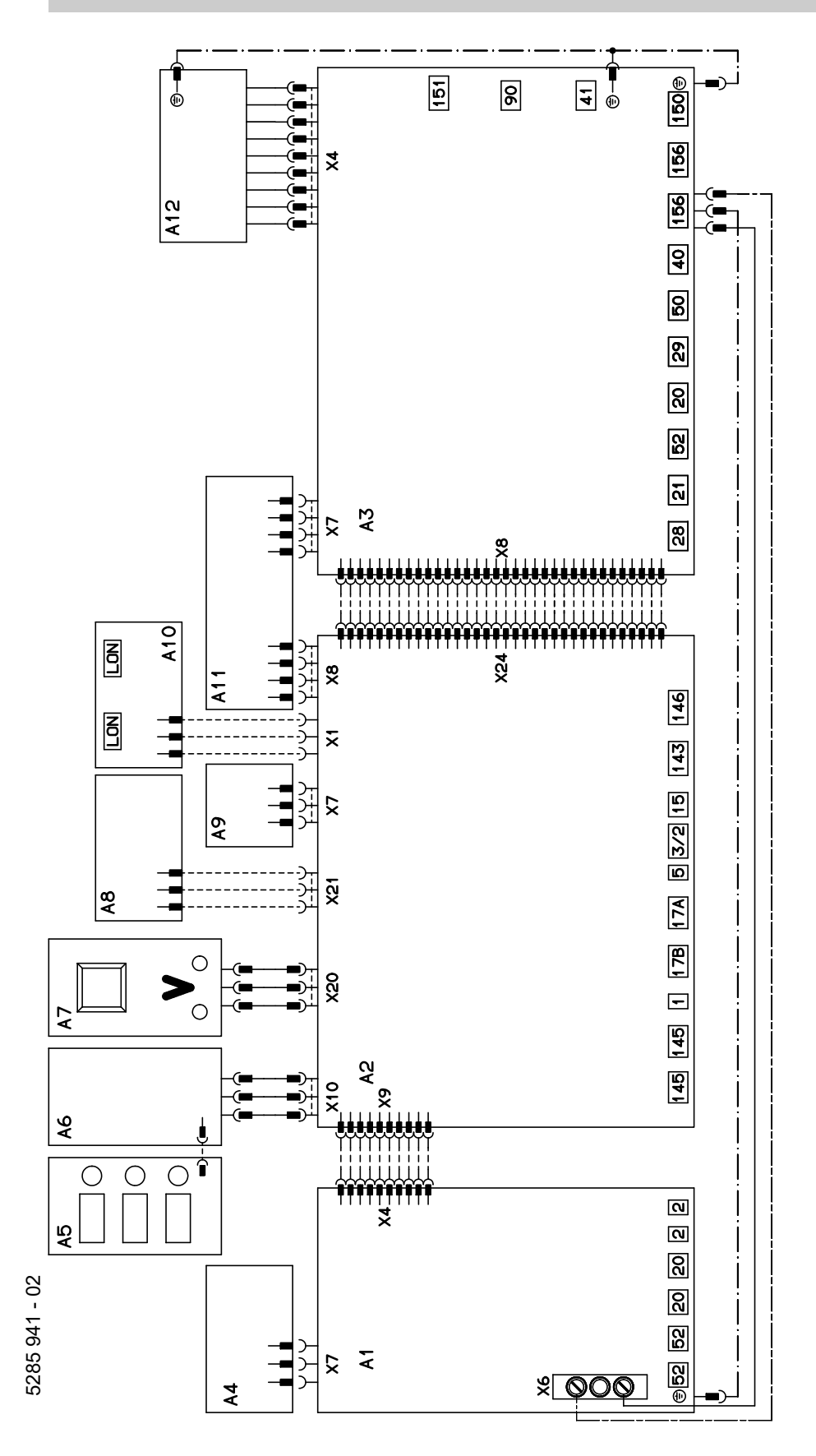

- A1 Mixing valve extension circuit board
- A2 Low-voltage motherboard
- A3 120 V ~ motherboard
- A4 Electronics board for mixing valve extension
- A6 Programming unit
- A7 Optolink/emissions test switch board
- A8 Electronics board
- A9 Boiler coding card
- A10 LON communication module (accessory)
- A11 Power supply unit board
- A12 Boiler control section

135

### Low-voltage motherboard

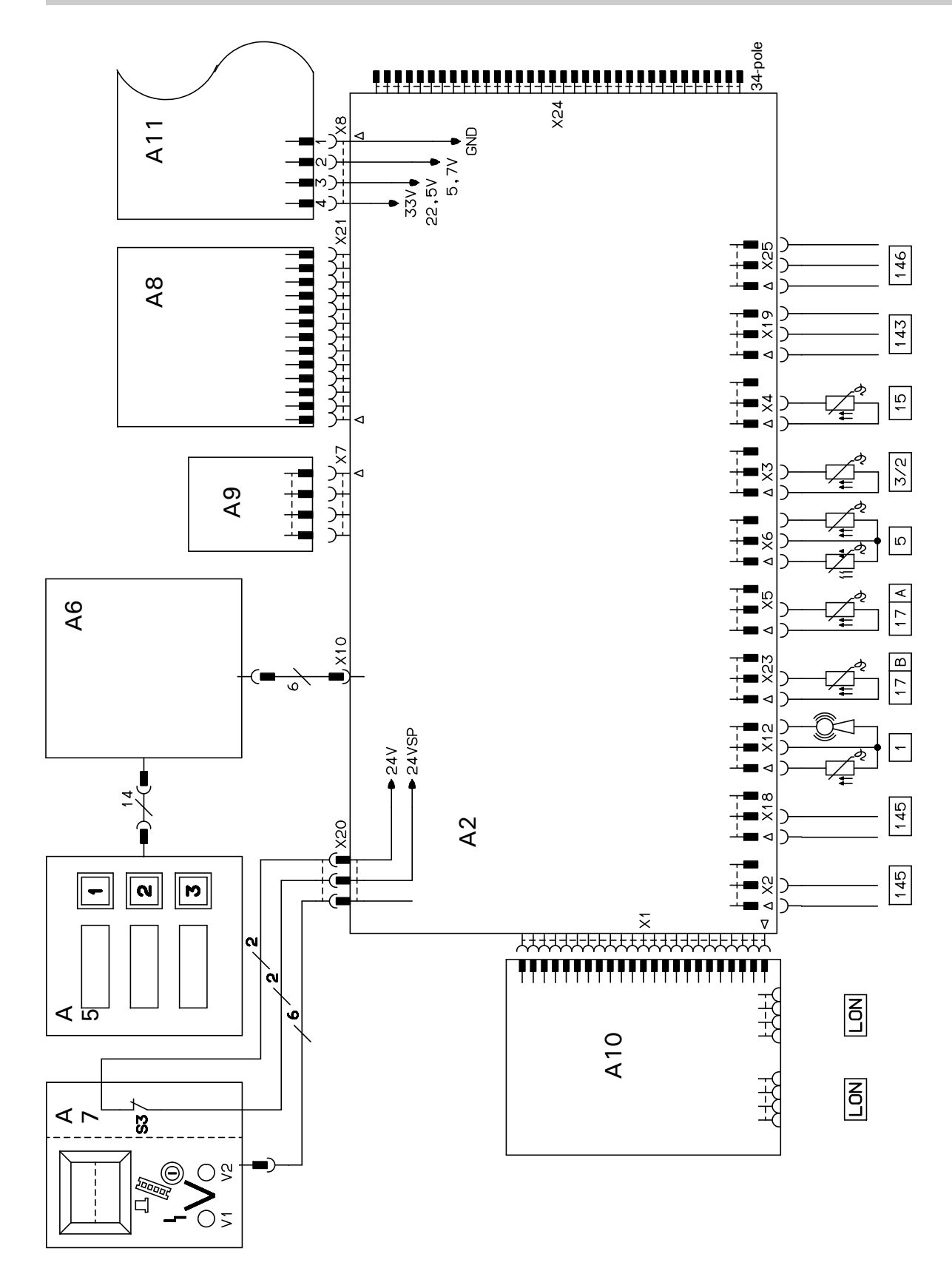

Low-voltage motherboard (continued)

- Outdoor temperature
   sensor/radio clock receiver
   (accessory)
- Boiler temperature sensor
   DHW tank temperature sensor/2nd DHW tank
- temperature sensor with DHW tank loading system (accessory)
- 15 Flue gas temperature sensor (accessory)
- 17 A Temperature sensor of Therm-Control
  - or
- temperature sensor T1 17 B Temperature sensor T2
- 143 Connection of external
- equipment
- KM BUS participant (accessory)Connection of external
- 146 Connectior equipment
- LON Connecting cable for data transfer between the control units (accessory)

- S3 Emissions test switch "#"
- V1 Fault indicator (red)
- V2 Operating status indicator (green)

### 120 V~ motherboard

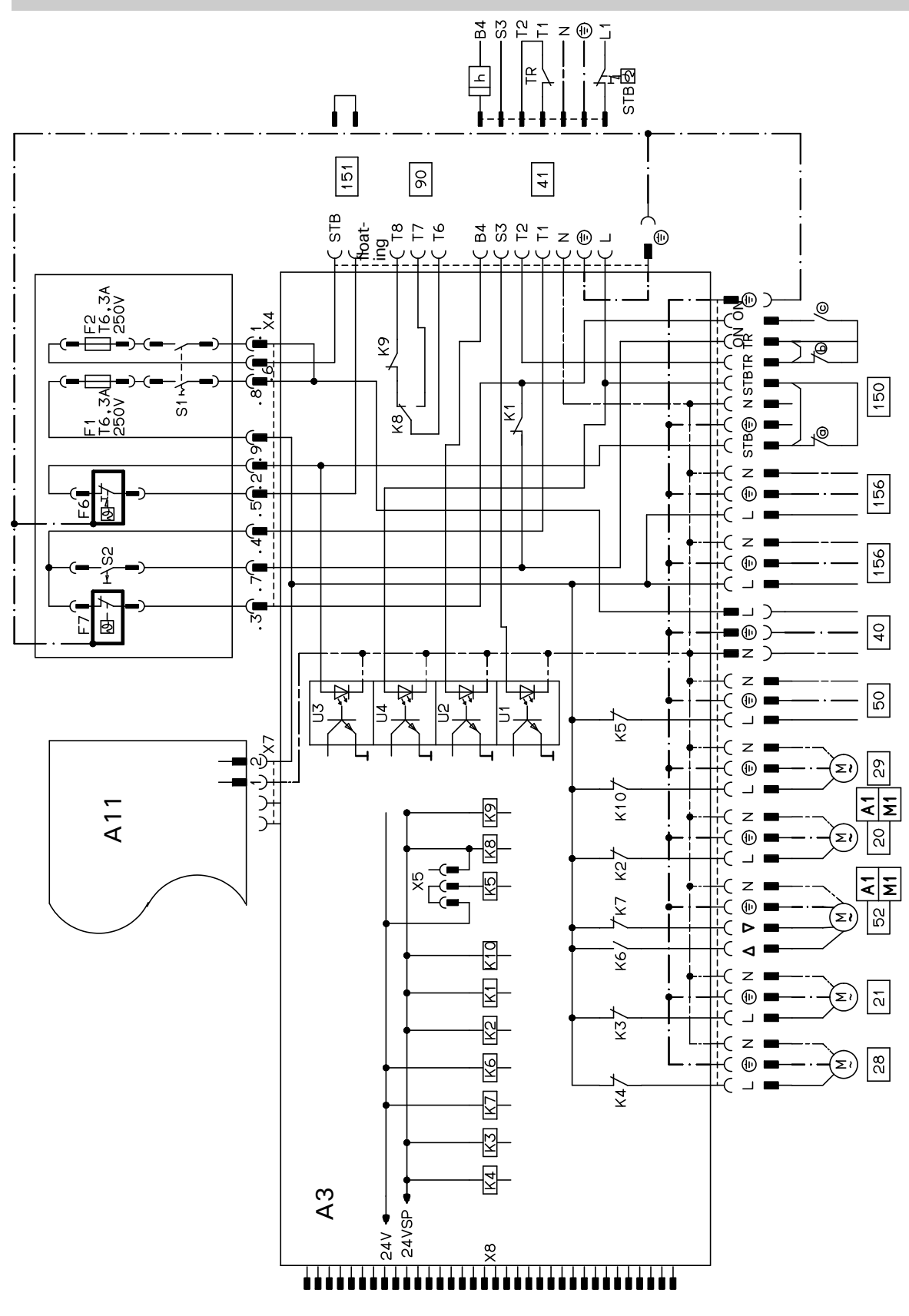

120 V ~ motherboard (continued)

- Heating circuit pump or control output
   Circulation pump for heating the
- DHW tank (accessory) 28 DHW circulation pump (installed
- on site)
- 29 Shunt pump (installed on site)40 Mains connection, 50 Hz
- 41 Oil/gas burner, connection to DIN 4791
- 50 Central fault indicator (installed on site)
- 52 Mixing valve motor for return temperature control or

3-way mixing valve for DHW tank loading system

- 90 Burner (2nd stage/modulating)
- 150 External equipment
  - (a) External safety equipment (remove jumper when connecting)
  - (b) External disable (remove jumper when connecting)
  - © External burner switch-on (1st stage)
- 151 Safety circuit, potential free
- 156 Mains connection for accessories

- F1, F2 Fuse
- F6 Fixed high limit "<sup>™</sup> 110°C (99°C)
- F7 Adjustable high limit "()" 95°C
- K1-K10 Relay
- S1 Heating system on/off switch """
- S2 TEST button

### Additional information

# Wiring diagram

#### Mixing valve extension circuit board

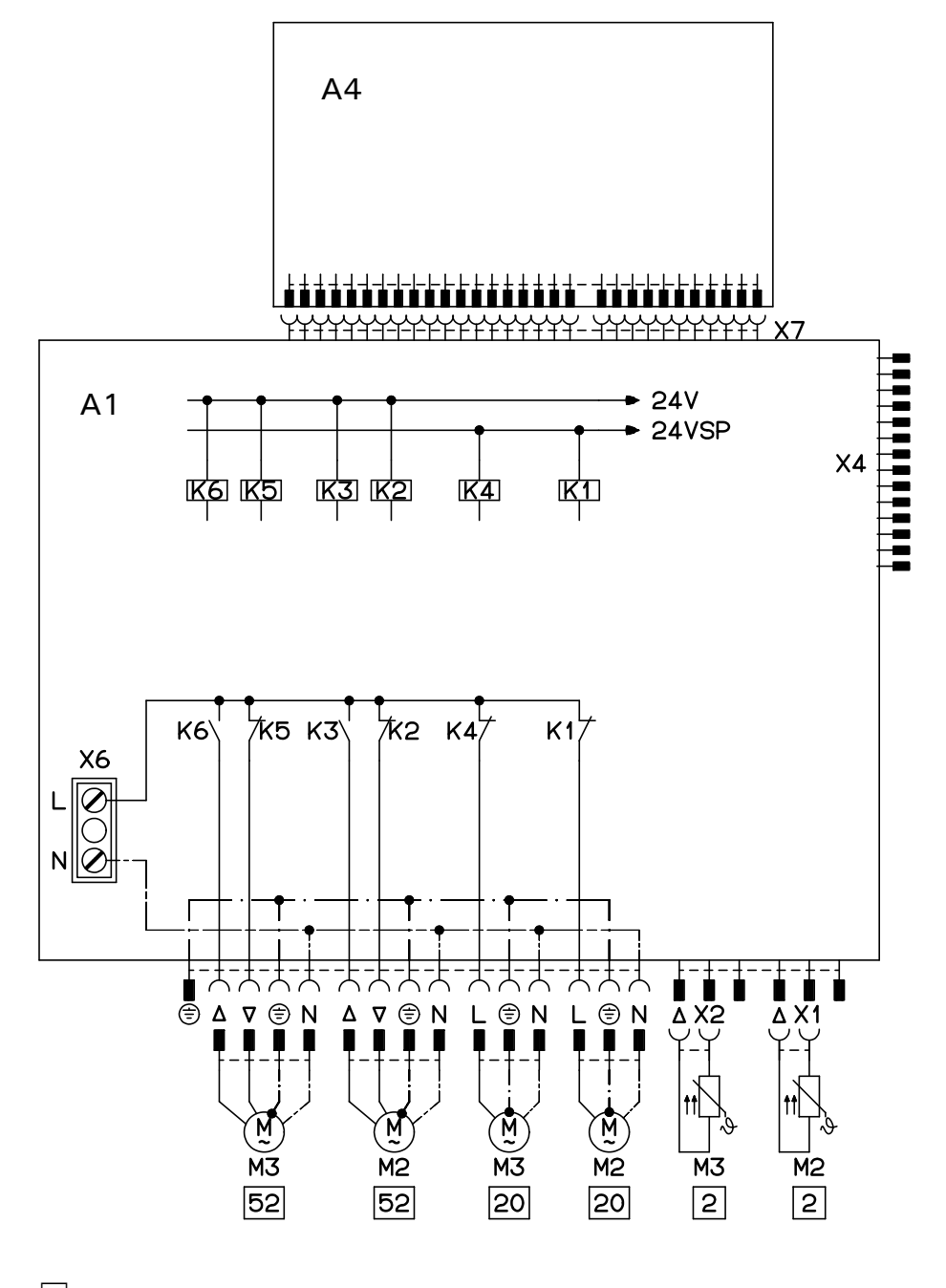

2 20 52

Supply temperature sensors Heating circuit pumps Mixing valve motors

K1 - K6 Relays

## **Parts List**

### Order No.

Parts

7134 555, 7134 556, 7511 362

### Serial No. \*1

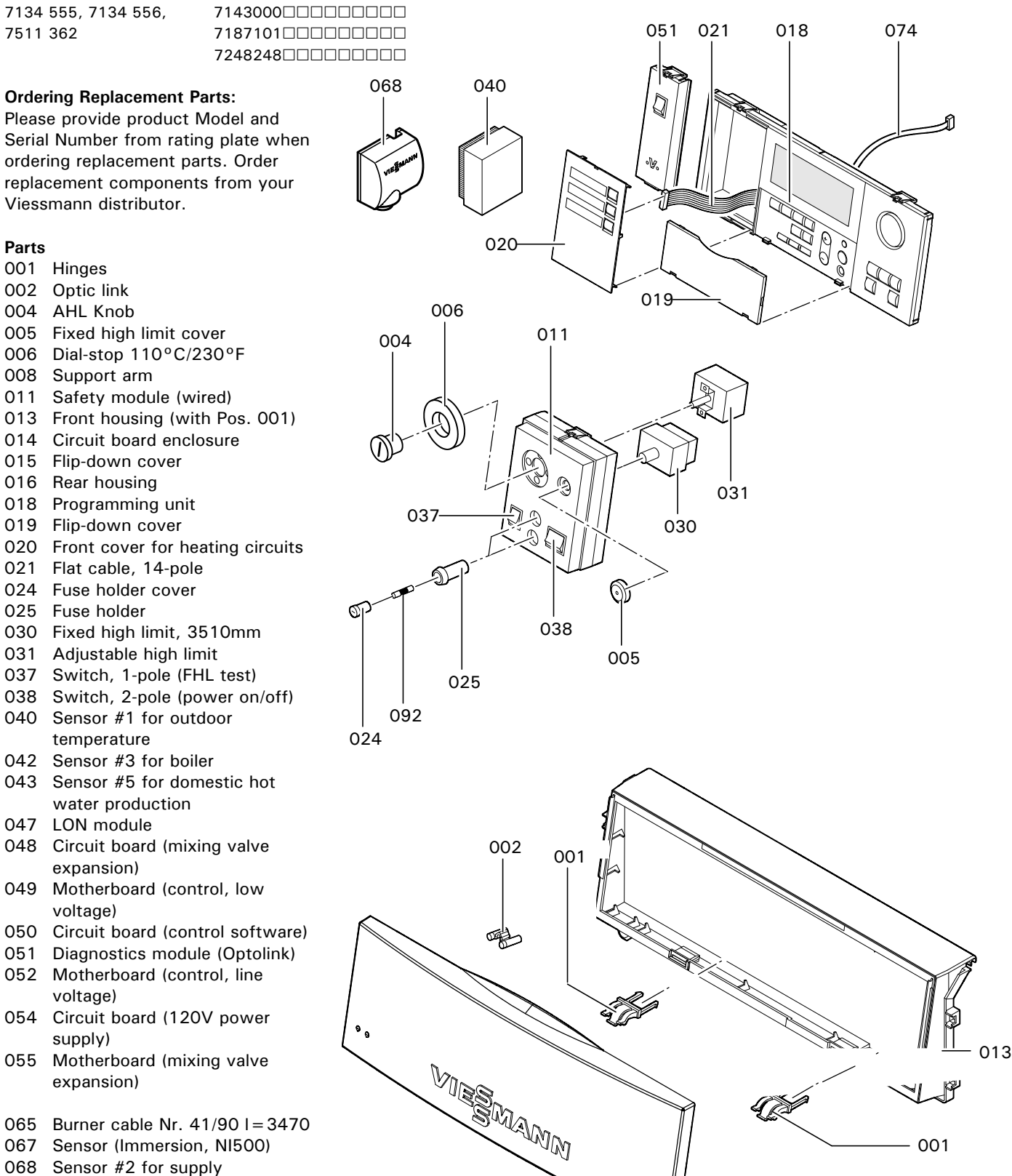

- 067 Sensor (Immersion, NI500)
- 8 068 Sensor #2 for supply
- 074 Harness for programming unit
- 574
   Hamess for programming diff

   8
   092
   Fuse 6.3A / 250V (10 pack)
   98

   9
   9
   9
   9
   9
   9

015

### Additional Information

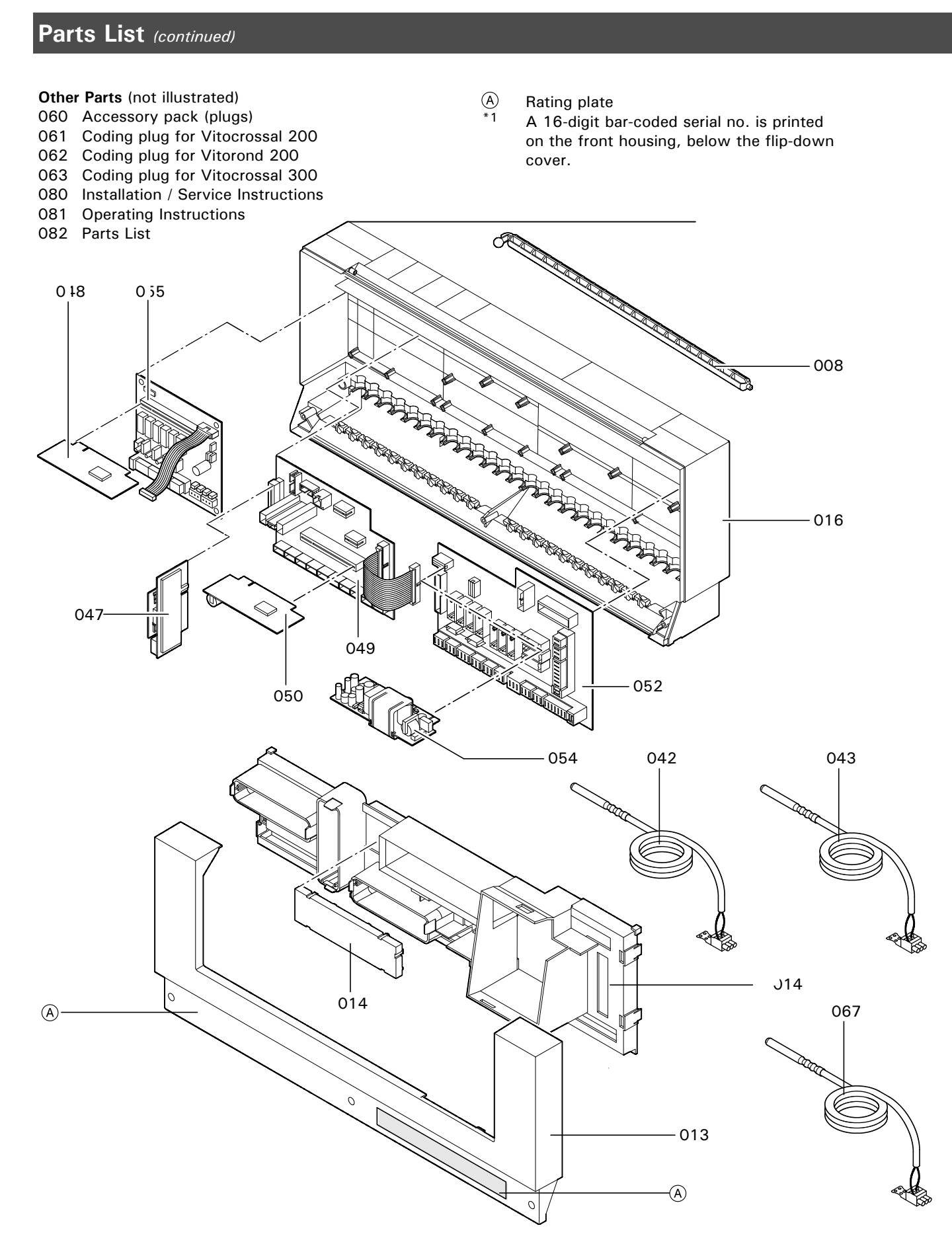

5285 1-02
| Printed on environmentally friendly | (recycled and recyclable) paper. |
|-------------------------------------|----------------------------------|
| Č                                   |                                  |

**Quick Reference** 

°F

-40

-31

-13

-4

0

+3

+7

+10

+14

+16

+18

+19

+21

+23

+25

+27

+28

+30

+32

+34

+36

+37

+39

+41

+43

+45

+46 +48

+50

+54

+57

+61

+64

+68

+77

+86

+95

+104

+122

+140

+158

+176

+194

+212 +230

°C

-40

-35

-25

-20

-18

-16

-14

-12

-10

-9

-8

-7

-6

-5

-4

-3

-2

-1

0

+1

+2

+3

+4

+5

+6

+7

+8

+9

+10

+12

+14

+16

+18

+20

+25

+30

+35

+40

+50

+60

+70

+80

+90

+100

+110

Viessmann Manufacturing Company ULC 750 McMurray Road Waterloo, Ontario •N2V 2G5 •Canada Tel. (519) 885-6300 •Fax (519) 885-0887 www.viessmann.ca •info@viessmann.ca